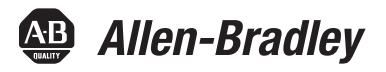

# **PowerFlex 20-COMM-P Profibus Adapter**

FRN 1.xxx

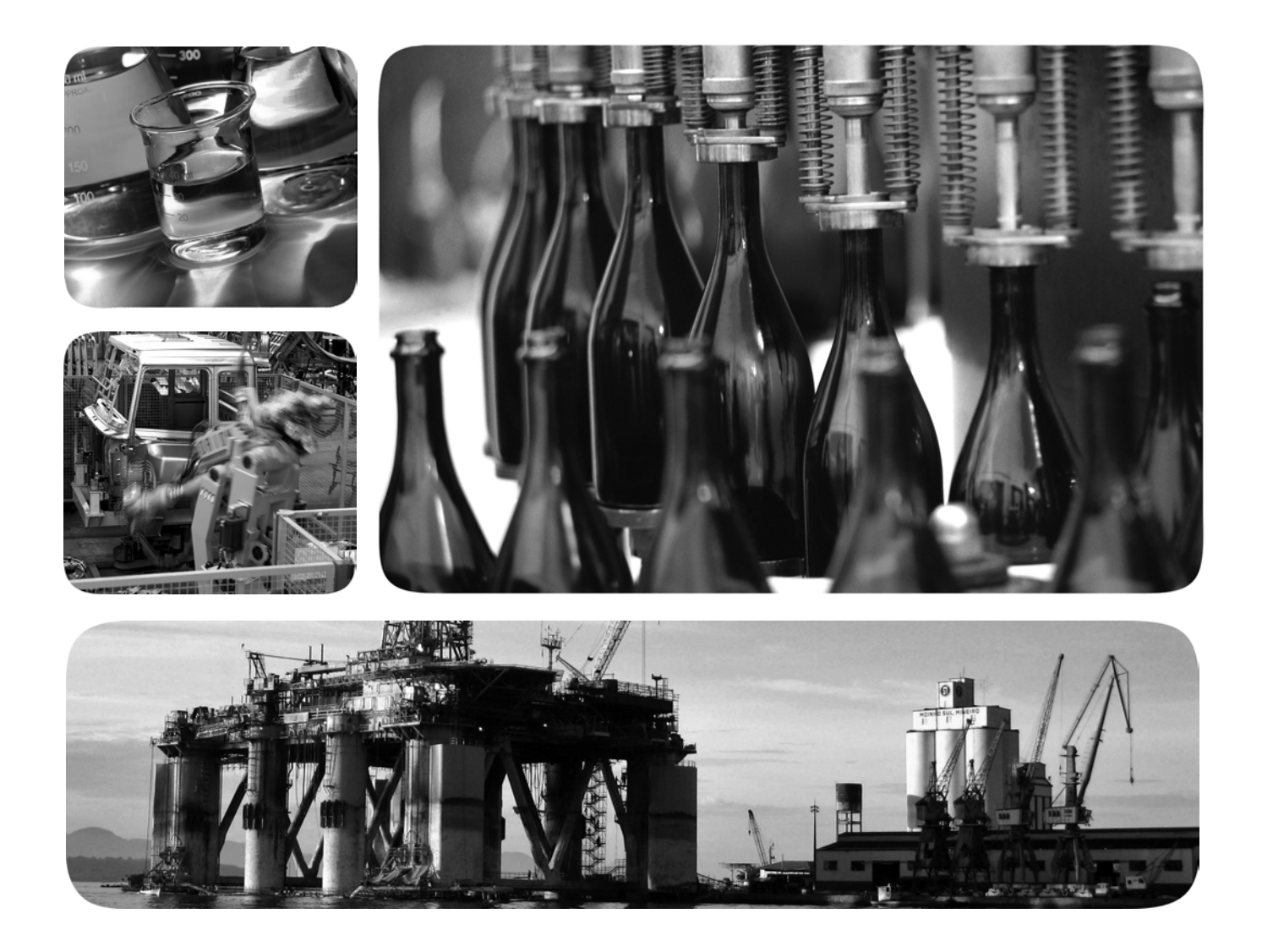

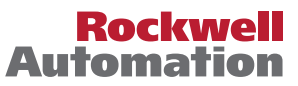

# **Important User Information**

Read this document and the documents listed in the additional resources section about installation, configuration, and operation of this equipment before you install, configure, operate, or maintain this product. Users are required to familiarize themselves with installation and wiring instructions in addition to requirements of all applicable codes, laws, and standards.

Activities including installation, adjustments, putting into service, use, assembly, disassembly, and maintenance are required to be carried out by suitably trained personnel in accordance with applicable code of practice.

If this equipment is used in a manner not specified by the manufacturer, the protection provided by the equipment may be impaired.

In no event will Rockwell Automation, Inc. be responsible or liable for indirect or consequential damages resulting from the use or application of this equipment.

The examples and diagrams in this manual are included solely for illustrative purposes. Because of the many variables and requirements associated with any particular installation, Rockwell Automation, Inc. cannot assume responsibility or liability for actual use based on the examples and diagrams.

No patent liability is assumed by Rockwell Automation, Inc. with respect to use of information, circuits, equipment, or software described in this manual.

Reproduction of the contents of this manual, in whole or in part, without written permission of Rockwell Automation, Inc., is prohibited.

Throughout this manual, when necessary, we use notes to make you aware of safety considerations.

| $\bigwedge$ | WARNING: Identifies information about practices or circumstances that can cause an explosion in a hazardous environment, which may lead to personal injury or death, property damage, or economic loss.                                       |
|-------------|----------------------------------------------------------------------------------------------------|
| $\bigwedge$ | <b>ATTENTION:</b> Identifies information about practices or circumstances that can lead to personal injury or death, property damage, or economic loss. Attentions help you identify a hazard, avoid a hazard, and recognize the consequence. |
| IMPORTANT   | Identifies information that is critical for successful application and understanding of the product.                                                                                                    |

Labels may also be on or inside the equipment to provide specific precautions.

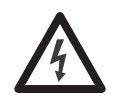

**SHOCK HAZARD:** Labels may be on or inside the equipment, for example, a drive or motor, to alert people that dangerous voltage may be present.

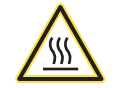

**BURN HAZARD:** Labels may be on or inside the equipment, for example, a drive or motor, to alert people that surfaces may reach dangerous temperatures.

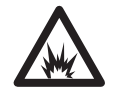

**ARC FLASH HAZARD:** Labels may be on or inside the equipment, for example, a motor control center, to alert people to potential Arc Flash. Arc Flash will cause severe injury or death. Wear proper Personal Protective Equipment (PPE). Follow ALL Regulatory requirements for safe work practices and for Personal Protective Equipment (PPE).

Allen-Bradley, Rockwell Software, and Rockwell Automation are trademarks of Rockwell Automation, Inc.

Trademarks not belonging to Rockwell Automation are property of their respective companies

The information below summarizes the changes made to this manual since its last release (November 2001):

| Description of Changes                                                                                                    | Page                                   |
|----------------------------------------------------------------------------------------------------|----------------------------------------|
| Reformatted document from half size (5.5 x 8.5 in.) to full size (8.5 x 11 in.)                                                                                                    |                                        |
| Added information about Connected Components Workbench software configuration toll for drives and connected peripherals.                                                                                | manual                                 |
| Revised the 'DPI Ports and Internal Interface Cables' figure, and the 'Mounting and Grounding the Adapter' figure to show PowerFlex 700H/S Frames 9 and larger.                                         | <u>2-4</u> and <u>2-5</u>              |
| In the 'Applying Power' section in Chapter 2, added new subsections 'Start-Up Status Indications' and 'Configuring and Verifying Key Drive Parameters'.                                                 | 2-8 and 2-9                            |
| In Chapter 3, added new section 'Updating the Adapter Firmware'.                                                                                                    | <u>3-6</u>                             |
| In the section 'Using Reference/Feedback' in Chapter 5, added the following new subsections:                                                                                                    |                                        |
| <ul> <li>'PowerFlex 70/700/700H, and PowerFlex 700L Drives with 700 Control'</li> <li>'PowerFlex 700S and PowerFlex 700L Drives with 700S Control'</li> <li>'PowerFlex Digital DC Drives'</li> </ul>    | <u>5-5</u><br><u>5-6</u><br><u>5-6</u> |
| In the section 'Using Datalinks' in Chapter 5, added the new subsection 'Datalink Scaling'.                                                                                                    | <u>5-7</u>                             |
| Revised Appendix C to include the following new sections:                                                                                                    |                                        |
| <ul> <li>'PowerFlex 70/700/700H, and 700L (with 700 Control) Drives'</li> <li>'PowerFlex 700S (Phase II Control) and 700L (with 700S Control) Drives'</li> <li>'PowerFlex Digital DC Drives'</li> </ul> | <u>C-1</u><br><u>C-3</u><br><u>C-5</u> |

| Preface   | About This Manual       H         Conventions Used in This Manual       H         Rockwell Automation Support       H         Additional Resources       H                                                                                                    | P-1<br>P-2<br>P-2                                    |
|-----------|----------------------------------------------------------------------------------------------------|------------------------------------------------------|
| Chapter 1 | Getting Started         Components.         Features .         Compatible Products .         Required Equipment .         Safety Precautions .         Quick Start .                                                                                                    | 1-1<br>1-2<br>1-2<br>1-3<br>1-5<br>1-6               |
| Chapter 2 | Installing the AdapterPreparing for an InstallationCommissioning the AdapterSetting the Node Address SwitchesConnecting the Adapter to the Drive.Connecting the Adapter to the NetworkNode TerminationApplying Power.                                                                                                    | 2-1<br>2-2<br>2-3<br>2-6<br>2-7<br>2-8               |
| Chapter 3 | Configuring the Adapter         Configuration Tools.         Using the PowerFlex 7-Class HIM to Access Parameters         Setting the Node Address         Setting the I/O Configuration         Setting a Fault Action         Resetting the Adapter         Viewing the Adapter Status Using Parameters         Updating the Adapter Firmware | 3-1<br>3-2<br>3-3<br>3-3<br>3-4<br>3-5<br>3-6<br>3-6 |
| Chapter 4 | Configuring the Profibus Scanner         Example Network       4         SST Profibus Configuration Software Tool.       4         Installing the 20-COMM-P GSD File Into Software Tool Library.       4         Configuring the SST-PFB-SLC Profibus Scanner.       4         GSD Diagnostic Messages       4                                  | 4-1<br>4-2<br>4-2<br>4-4<br>-13                      |

| Chapter 5  | Using the I/O                                                             |
|------------|---------------------------------------------------------------------------|
|            | About I/O Messaging. 5-1                                                  |
|            | Understanding the I/O Image                                               |
|            | Using Logic Command/Status                                                |
|            | Using Reference/Feedback                                                  |
|            | Using Datalinks                                                           |
|            | SLC Controller Example Ladder Logic Program Information                   |
|            | SLC Ladder Logic Example Main Program 5-12                                |
|            | SLC Ladder Logic Example Station 1 Program                                |
|            | SLC Ladder Logic Example Station 2 Program                                |
| Chapter 6  | Using Explicit Messaging                                                  |
|            | About Explicit Messaging 6-2                                              |
|            | Performing Explicit Messages 6-2                                          |
|            | Parameter Protocol 63                                                     |
|            | SICI adder Example Station 1 Parameter Protocol 610                       |
|            | SLC Ladder Example Station 2 Parameter Protocol 612                       |
|            |                                                                           |
| Chapter 7  | Troubleshooting                                                           |
|            | Understanding the Status Indicators                                       |
|            | PORT Status Indicator    7-2                                              |
|            | MOD Status Indicator    7-2                                               |
|            | NET A Status Indicator                                                    |
|            | Viewing Adapter Diagnostic Items 7-3                                      |
|            | Viewing and Clearing Events. 7-5                                          |
| Appendix A | Specifications                                                            |
|            | Communications                                                            |
|            | Electrical                                                                |
|            | Mechanical                                                                |
|            | Environmental                                                             |
|            | Regulatory Compliance                                                     |
| Annendix B | Adapter Parameters                                                        |
|            | About Decemeter Numbers P 1                                               |
|            | Parameter List B1                                                         |
|            | Farameter List                                                            |
| Appendix C | Logic Command/Status Words                                                |
|            | PowerFlex 70/700/700H, and 700L (with 700 Control) Drives C-1             |
|            | PowerFlex 700S (Phase II Control) and 700L (with 700S Control) Drives C-3 |
|            | PowerFlex Digital DC Drives                                               |
| Glossarv   |                                                                           |
| ,          |                                                                           |

Index

# **About This Manual**

| Торіс                           | Page       |
|---------------------------------|------------|
| Conventions Used in This Manual | <u>P-1</u> |
| Rockwell Automation Support     | <u>P-2</u> |
| Additional Resources            | <u>P-2</u> |

This manual provides information about the adapter and using it with PowerFlex 7-Class (Architecture-Class) drives. The adapter can be used with other products that support a  $DPI^{TM}$  adapter. See the documentation for your product for specific information about how it works with the adapter.

The following conventions are used throughout this manual:

- Parameter names are shown in the format **Parameter xx** [\*]. The xx represents the parameter number. The \* represents the parameter name —for example **Parameter 01** [**DPI Port**].
- Menu commands are shown in bold type face and follow the format Menu > Command. For example, if you read 'Select File > Open', you should click the File menu and then click the Open command.
- The firmware revision number (FRN) is displayed as FRN *X.xxx*, where '*X*' is the major revision number and '*xxx*' is the minor revision number.

# Conventions Used in This Manual

# Rockwell Automation Support

Rockwell Automation offers support services worldwide, with over 75 sales and support offices, over 500 authorized distributors, and over 250 authorized systems integrators located throughout the United States alone. In addition, Rockwell Automation representatives are in every major country in the world.

#### Local Product Support

Contact your local Rockwell Automation, Inc. representative for:

- Sales and order support
- Product technical training
- Warranty support
- Support service agreements

#### **Technical Product Assistance**

For technical assistance, please review the information in <u>Chapter 7</u>, <u>Troubleshooting</u>, first. If you still have problems, then access the Allen-Bradley Technical Support website at <u>www.ab.com/support/abdrives</u> or contact Rockwell Automation.

### **Additional Resources**

These documents contain additional information concerning related products from Rockwell Automation.

| Resource                                                                                                    | Description                                                                                                    |
|----------------------------------------------------------------------------------------------------|----------------------------------------------------------------------------------------------------|
| PowerFlex 7-Class DPI (Drive Peripheral Interface) Network Communication Adapter Installation<br>Instructions, publication <u>20COMM-IN004</u>                                                                                                    | Information on installing PowerFlex <sup>®</sup> 20-COMM-x Network Communication Adapters.                                                                           |
| Connected Components Workbench website <a href="http://www.ab.com/support/abdrives/webupdate/software.html">http://www.ab.com/support/abdrives/webupdate/software.html</a> , and online help <sup>(1)</sup>                                                                            | Information on the Connected Components Workbench software tool—and includes a link for <b>free</b> software download.                                               |
| DriveExplorer website http://www.ab.com/drives/driveexplorer, and online help (1)                                                                                                    | Information on using the DriveExplorer™ software tool.                                                                                                    |
| DriveExecutive website http://www.ab.com/drives/drivetools, and online help (1)                                                                                                    | Information on using the DriveExecutive™ software tool.                                                                                                    |
| PowerFlex 20-HIM-A3/-A5/-C3S/-C5S HIM Quick Reference, publication 20HIM-QR001                                                                                                    | Information on using PowerFlex 20-HIM-A3, 20-HIM-A5, 20-HIM-C3S, and 20-HIM-C5S HIMs.                                                                                |
| PowerFlex 20-HIM-A6/C6S HIM (Human Interface Module) User Manual, publication 20HIM-UM001                                                                                                    | Information on installing and using PowerFlex 20-HIM-A6 and 20-HIM-C6S HIMs.                                                                                         |
| PowerFlex 70 User Manual, publication <u>20A-UM001</u><br>PowerFlex 70/700 Reference Manual, publication <u>PFLEX-RM001</u><br>PowerFlex 70 Enhanced Control and 700 Vector Control Reference Manual, publication <u>PFLEX-RM004</u>                                                   | Information on installing and programming PowerFlex 70 standard control and enhanced control drives.                                                                 |
| PowerFlex 700 Series A User Manual, publication 20B-UM001<br>PowerFlex 700 Series B User Manual, publication 20B-UM002<br>PowerFlex 70/700 Reference Manual, publication PFLEX-RM001<br>PowerFlex 70 Enhanced Control and 700 Vector Control Reference Manual, publication PFLEX-RM004 | Information on installing and programming PowerFlex 700<br>standard control and vector control Series A drives, and<br>PowerFlex 700 vector control Series B drives. |
| PowerFlex 700H Installation Instructions, publication PFLEX-IN006<br>PowerFlex 700H Programming Manual, publication 20C-PM001                                                                                                    | Information on installing and programming PowerFlex 700H drives.                                                                                                    |

| Resource                                                                                                    | Description                                                                                     |
|----------------------------------------------------------------------------------------------------|-------------------------------------------------------------------------------------------------|
| PowerFlex 700S w/Phase I Control Installation Manual (Frames 16), publication 20D-IN024<br>PowerFlex 700S w/Phase I Control Installation Manual (Frames 9 and 10), publication PELEX-IN006<br>PowerFlex 700S w/Phase I Control User Manual (All Frame Sizes), publication 20D-UM001<br>PowerFlex 700S w/Phase I Control Reference Manual, publication PELEX-RM002<br>PowerFlex 700S w/Phase II Control Installation Manual (Frames 16), publication 20D-IN024<br>PowerFlex 700S w/Phase II Control Installation Manual (Frames 914), publication PELEX-IN006<br>PowerFlex 700S w/Phase II Control Programming Manual (All Frame Sizes), publication 20D-PM001<br>PowerFlex 700S w/Phase II Control Reference Manual, publication PELEX-IN006<br>PowerFlex 700S w/Phase II Control Reference Manual, publication PELEX-IN006 | Information on installing and programming PowerFlex 700S drives.                                |
| PowerFlex 700L User Manual, publication 20L-UM001                                                                                                    | Information on installing and programming PowerFlex 700L<br>Liquid-Cooled AC drives.            |
| PowerFlex Digital DC Drive User Manual, publication 20P-UM001                                                                                                    | Information on installing and programming PowerFlex Digital DC drives.                          |
| Profibus Installation Guideline at http://www.profibus.com/                                                                                                    | Information on the planning, installation, and techniques used to implement a Profibus network. |
| Profibus Standard at http://www.profibus.com/                                                                                                    | Information on Profibus standards and specifications.                                           |
| SLC 500 Modular Hardware Style Installation and Operation Manual, publication 1747-6.21                                                                                                    | Information on installing and operating the SLC 500 controller.                                 |
| SLC 500 Instruction Set, publication <u>1747-RM001</u>                                                                                                    | Information on status file functions and instructions for ladder logic programs.                |

<sup>(1)</sup> The online help is installed with the software.

Documentation can be obtained online at http://

<u>literature.rockwellautomation.com</u>. To order paper copies of technical documentation, contact your local Rockwell Automation distributor or sales representative.

To find your local Rockwell Automation distributor or sales representative, visit <u>http://www.rockwellautomation.com/locations</u>.

For information such as firmware updates or answers to drive-related questions, go to the Drives Service & Support website at <u>http://www.ab.com/support/abdrives</u> and click on the Downloads or Knowledgebase link.

Notes:

# **Getting Started**

The adapter is intended for installation into a PowerFlex 7-Class drive and is used for network communication.

| Торіс               | Page       |
|---------------------|------------|
| Components          | <u>1-1</u> |
| Features            | <u>1-2</u> |
| Compatible Products | <u>1-2</u> |
| Required Equipment  | <u>1-3</u> |
| Safety Precautions  | <u>1-5</u> |
| Quick Start         | <u>1-6</u> |

# Components

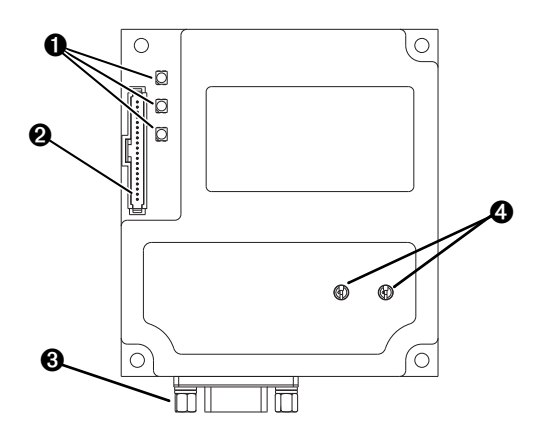

| Item | Part                     | Description                                                                                                    |
|------|--------------------------|----------------------------------------------------------------------------------------------------|
| 0    | Status Indicators        | Three status indicators that indicate the status of the DPI, adapter, and network connection. See <u>Chapter 7</u> , <u>Troubleshooting</u> . |
| 0    | DPI Connector            | A 20-pin, single-row shrouded male header. An Internal Interface cable is connected to this connector and a connector on the drive.           |
| 0    | Profibus Connector       | A 9-pin, female D-sub connector to connect to the network.                                                                                    |
| 4    | Node Address<br>Switches | Switches to set the node address. See <u>Setting the Node Address</u><br>Switches on page 2-2.                                                |

| Features            | The features of the adapter include the following:                                                                                                    |  |  |  |
|---------------------|----------------------------------------------------------------------------------------------------|--|--|--|
|                     | <ul><li>Typical mounting in a PowerFlex 7-Class drive.</li><li>Captive screws to secure and ground the adapter to the drive.</li></ul>                                                                                                    |  |  |  |
|                     |                                                                                                    |  |  |  |
|                     | • Compatibility with various configuration tools to configure the adapter and connected host drive, including the following tools:                                                                                                    |  |  |  |
|                     | <ul> <li>PowerFlex HIM (Human Interface Module) on the drive, if available</li> <li>Connected Components Workbench software, version 1.02 or later</li> <li>DriveExplorer software, version 2.01 or later</li> <li>DriveExecutive software, version 3.01 or later</li> </ul> |  |  |  |
|                     | • Switches to set a node address before applying power to the PowerFlex drive. Or, you can disable the switches and use an adapter parameter to set the node address.                                                                                                    |  |  |  |
|                     | • Status indicators that report the status of the drive communications, the adapter, and network. They are visible when the drive cover is open or closed.                                                                                                    |  |  |  |
|                     | • Parameter-configured I/O (Logic Command/Reference and up to four pairs of Datalinks) to accommodate application requirements.                                                                                                    |  |  |  |
|                     | • Explicit Messaging support using the PROFIDRIVE Parameter Protocol.                                                                                                    |  |  |  |
|                     | • User-defined fault actions to determine how the adapter and connected PowerFlex drive respond to the following:                                                                                                    |  |  |  |
|                     | <ul><li>I/O messaging communication disruptions (Comm Flt Action)</li><li>Controllers in idle mode (Idle Flt Action)</li></ul>                                                                                                    |  |  |  |
|                     | • Access to any PowerFlex drive and its connected peripherals on the network to which the adapter is connected.                                                                                                    |  |  |  |
| Compatible Products | At the time of publication, the adapter is compatible with the following products:                                                                                                    |  |  |  |
|                     | • PowerFlex 70 drives with standard or enhanced control                                                                                                    |  |  |  |
|                     | • PowerFlex 700 drives with standard or vector control                                                                                                    |  |  |  |
|                     | PowerFlex 700H drives                                                                                                    |  |  |  |
|                     | • PowerFlex 700S drives with Phase I or Phase II control                                                                                                    |  |  |  |
|                     | • PowerFlex 700L drives with 700 vector control or 700S control                                                                                                    |  |  |  |
|                     | PowerFlex Digital DC drives                                                                                                    |  |  |  |
|                     | • SMC <sup>TM</sup> Flex smart motor controllers                                                                                                    |  |  |  |
|                     | SMC-50 smart motor controllers                                                                                                    |  |  |  |

#### **Required Equipment**

Some of the equipment that is required for use with the adapter is shipped with the adapter, but some you must supply yourself.

#### Equipment Shipped with the Adapter

When you unpack the adapter, verify that the package includes the following:

- □ One 20-COMM-P adapter
- One 2.54 cm (1 in.) long and one 15.24 cm (6 in.) long Internal Interface cable (only one cable is needed to connect the adapter to the drive; for which cable to use, see Figure 2.2 on page 2-4)
- GSD file on digital media
- One PowerFlex 7-Class DPI (Drive Peripheral Interface) Network Communication Adapter Installation Instructions, publication 20COMM-IN004

#### **User-Supplied Equipment**

To install and configure the adapter, you must supply the following:

- □ A small flathead screwdriver
- □ Profibus network cable
- One 9-pin, male D-Sub Profibus connector [Note: Profibus connectors are available from a variety of sources and in various sizes. As such, there may be mechanical limitations that prohibit the use of some connectors. Phoenix Subcon Plus M1 (Part # 2761826) or ERNI Profibus vertical (Node Part # 103658 and Termination Part # 103659), are recommended for use with PowerFlex 7-Class drives.]
- Drive and adapter configuration tool, such as the following:
  - PowerFlex 20-HIM-xx HIM
  - Connected Components Workbench software, version 1.02 or later

Connected Components Workbench is the recommended stand-alone software tool for use with PowerFlex drives. You can obtain a **free copy** by:

- Internet download at <u>http://www.ab.com/support/abdrives/</u> webupdate/software.html
- Requesting a DVD at <u>http://www.ab.com/onecontact/controllers/</u> micro800/

Your local distributor may also have copies of the DVD available.

Connected Components Workbench software cannot be used to configure SCANport-based drives or Bulletin 160 drives.

- DriveExplorer software, version 2.01 or later

This software tool has been discontinued and is now available as **freeware** at <u>http://www.ab.com/support/abdrives/webupdate/</u><u>software.html</u>. There are no plans to provide future updates to this tool and the download is being provided 'as-is' for users that lost their DriveExplorer CD, or need to configure legacy products not supported by Connected Components Workbench software.

DriveExecutive software, version 3.01 or later

A Lite version of DriveExecutive software ships with RSLogix 5000, RSNetWorx MD, FactoryTalk AssetCentre, and ItelliCENTER software. All other versions are purchasable items:

- 9303-4DTE01ENE Drive Executive software
- 9303-4DTS01ENE DriveTools SP Suite (includes DriveExecutive and DriveObserver software)
- 9303-4DTE2S01ENE DriveExecutive software upgrade to DriveTools SP Suite (adds DriveObserver software)

DriveExecutive software updates (patches, and so forth) can be obtained at <u>http://www.ab.com/support/abdrives/webupdate/</u>software.html. It is highly recommended that you periodically check for and install the latest update.

- □ 1203-USB Serial Converter or 1203-SSS Serial Converter with firmware revision 3.001 or later
- Profibus configuration software
- □ Controller configuration software

### **Safety Precautions**

Please read the following safety precautions carefully.

 $\land$ 

**ATTENTION:** Risk of injury or death exists. The PowerFlex drive can contain high voltages that can cause injury or death. Remove all power from the PowerFlex drive, and then verify power has been discharged before installing or removing the adapter.

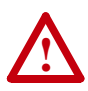

**ATTENTION:** Risk of injury or equipment damage exists. Only personnel familiar with drive and power products and the associated machinery should plan or implement the installation, start up, configuration, and subsequent maintenance of the product using an adapter. Failure to comply can result in injury and/or equipment damage.

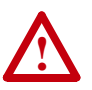

**ATTENTION:** Risk of equipment damage exists. The adapter contains electrostatic discharge (ESD) sensitive parts that can be damaged if you do not follow ESD control procedures. Static control precautions are required when handling the adapter. If you are unfamiliar with static control procedures, see Guarding Against Electrostatic Damage, publication 8000-4.5.2.

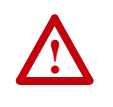

**ATTENTION:** Risk of injury or equipment damage exists. If the adapter is transmitting control I/O to the drive, the drive can fault when you reset the adapter. Determine how your drive responds before resetting an adapter.

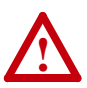

**ATTENTION:** Risk of injury or equipment damage exists. **Parameters 9 - [Comm Flt Action]** and **10 - [Idle Flt Action]** let you determine the action of the adapter and connected drive if I/O communication is disrupted or the controller is idle. By default, these parameters fault the drive. You can set these parameters so that the drive continues to run, however, take precautions to verify that the settings of these parameters do not create a risk of injury or equipment damage. When commissioning the drive, verify that your system responds correctly to various situations (for example, a disconnected cable or a faulted controller).

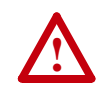

**ATTENTION:** Risk of injury or equipment damage exists. When a system is configured for the first time, there can be unintended or incorrect machine motion. Disconnect the motor from the machine or process during initial system testing.

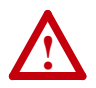

**ATTENTION:** Risk of injury or equipment damage exists. The examples in this publication are intended solely for purposes of example. There are many variables and requirements with any application. Rockwell Automation does not assume responsibility or liability (to include intellectual property liability) for actual use of the examples shown in this publication.

## **Quick Start**

This section is provided to help experienced users quickly start using the adapter. If you are unsure how to complete a step, refer to the referenced chapter.

| Step | Action                                                                                                    | See                                                                                                    |
|------|----------------------------------------------------------------------------------------------------|----------------------------------------------------------------------------------------------------|
| 1    | Review the safety precautions for the adapter.                                                                                                    | Throughout This Manual                                                                                                   |
| 2    | Verify that the PowerFlex drive is properly installed.                                                                                                    | Drive User Manual                                                                                                    |
| 3    | <ul><li>Install the adapter.</li><li>a. Verify that the PowerFlex drive is not powered.</li><li>b. Connect the adapter to the drive with the Internal Interface cable.</li></ul>                    | PowerFlex 7-Class DPI<br>Network Communication<br>Adapter Installation<br>Instructions, publication<br>20COMM-IN004, and |
|      | c. Use the captive screws to secure and ground the adapter to the drive.                                                                                                    | <u>Chapter 2,</u><br>Installing the Adapter                                                                              |
|      | d. Connect the adapter to the network with a Profibus cable.                                                                                                    |                                                                                                    |
| 4    | Apply power to the adapter.<br>a. Verify that the adapter is installed correctly<br>The adapter receives power from the drive.<br>b. Apply power to the drive                                       | Chapter 2,<br>Installing the Adapter                                                                                     |
|      | <ul> <li>The status indicators should be green. If they flash red, there is a problem. See <u>Chapter 7</u>, <u>Troubleshooting</u>.</li> <li>Configure and verify key drive parameters.</li> </ul> |                                                                                                    |
| 5    | Configure the adapter for your application.                                                                                                    | Chapter 3,                                                                                                    |
|      | Set adapter parameters for the following functions as required by your application:                                                                                                    | Configuring the Adapter                                                                                                  |
|      | <ul><li>Node address</li><li>I/O configuration</li><li>Fault actions</li></ul>                                                                                                    |                                                                                                    |
| 6    | Apply power to the Profibus master and other devices on the network.                                                                                                    | _                                                                                                    |
|      | Verify that the master and network are installed properly and functioning in accordance with Profibus standards.                                                                                    |                                                                                                    |
| 7    | Configure the scanner to communicate with the adapter.                                                                                                    | Chapter 4,                                                                                                    |
|      | Use a network tool for Profibus to configure the master on the network to recognize the adapter and drive.                                                                                          | Configuring the Profibus<br>Scanner                                                                                      |
| 8    | Create a ladder logic program.                                                                                                    | Chapter 5,                                                                                                    |
|      | Use a controller configuration tool to create a ladder logic program that enables you to do the following:                                                                                          | Using the I/O<br>Chapter 6,                                                                                              |
|      | <ul> <li>Control the connected drive, via the adapter, by using I/O.</li> <li>Monitor or configure the drive using explicit messages.</li> </ul>                                                    | Using Explicit Messaging                                                                                                 |

# Installing the Adapter

This chapter provides instructions for installing the adapter in a PowerFlex 7-Class drive.

| Торіс                                 | Page       |
|---------------------------------------|------------|
| Preparing for an Installation         | <u>2-1</u> |
| Commissioning the Adapter             | <u>2-1</u> |
| Setting the Node Address Switches     | <u>2-2</u> |
| Connecting the Adapter to the Drive   | <u>2-3</u> |
| Connecting the Adapter to the Network | <u>2-6</u> |
| Node Termination                      | <u>2-7</u> |
| Applying Power                        | <u>2-8</u> |

## Preparing for an Installation

Before installing the adapter, verify that you have all required equipment. See <u>Required Equipment on page 1-3</u>.

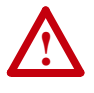

**ATTENTION:** Risk of equipment damage exists. The adapter contains electrostatic discharge (ESD) sensitive parts that can be damaged if you do not follow ESD control procedures. Static control precautions are required when handling the adapter. If you are unfamiliar with static control procedures, see Guarding Against Electrostatic Damage, publication 8000-4.5.2.

**Commissioning the Adapter** To commission the adapter, you must set a unique node address on the network. See <u>Setting the Node Address Switches on page 2-2</u> or <u>Setting the Node Address Switches on page 2-2</u> or <u>Setting the Node Address Switches on page 2-3</u> for details.

**Important:** New settings for some adapter parameters are recognized only when power is applied to the adapter or it is reset. After you change parameter settings, cycle power or reset the adapter.

# Setting the Node Address Switches

Set the adapter node address switches (Figure 2.1) by rotating the switches to the desired value for each digit.

**Important:** Each node on the Profibus network must have a unique address. Set the node address before power is applied because the adapter uses the node address it detects when it first receives power. To change a node address, you must set the new value and then remove and reapply power to (or reset) the adapter.

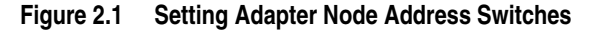

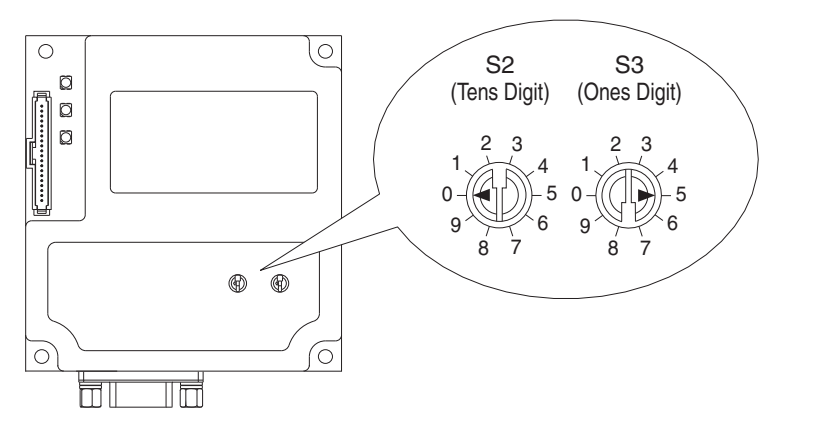

| Setting | Description                                                                                                    |  |
|---------|----------------------------------------------------------------------------------------------------|--|
| 099     | The node address used by the adapter if the Node Address switches are enabled.                                                                                                    |  |
|         | The default switch setting is 05.                                                                                                    |  |
|         | <b>Important:</b> If the Node Address switches are set to '00', the adapter uses the value stored in <b>Parameter 03 - [P-DP Addr Cfg]</b> for the node address. See <u>Setting the Node</u> Address on page 3-3. |  |

The Node Address switch settings can be verified by viewing **Parameter 04** - **[P-DP Addr Actual]** or Diagnostic Device Item numbers 27 and 28 (page 7-4) with any of the following drive configuration tools:

- PowerFlex HIM
- Connected Components Workbench software, version 1.02 or later
- DriveExplorer software, version 2.01 or later
- DriveExecutive software, version 3.01 or later

# Connecting the Adapter to the Drive

 $\bigwedge$ 

**ATTENTION:** Risk of injury or death exists. The PowerFlex drive may contain high voltages that can cause injury or death. Remove power from the drive, and then verify power has been discharged before installing or removing the adapter.

- **1.** Remove power from the drive.
- **2.** Use static control precautions.
- 3. Remove or open the drive cover.
- **4.** Connect the Internal Interface cable to the DPI port on the drive and then to the DPI connector on the adapter (see Figure 2.2).
- 5. Secure and ground the adapter to the drive (see Figure 2.3) by doing the following:
  - On a PowerFlex 70 drive, fold the Internal Interface cable behind the adapter and mount the adapter on the drive using the four captive screws.
  - On a PowerFlex 700, PowerFlex 700H, or PowerFlex 700S drive, mount the adapter on the drive using the four captive screws.

**Important:** Tighten all screws to properly ground the adapter. Recommended torque is 0.9 N•m (8.0 lb•in).

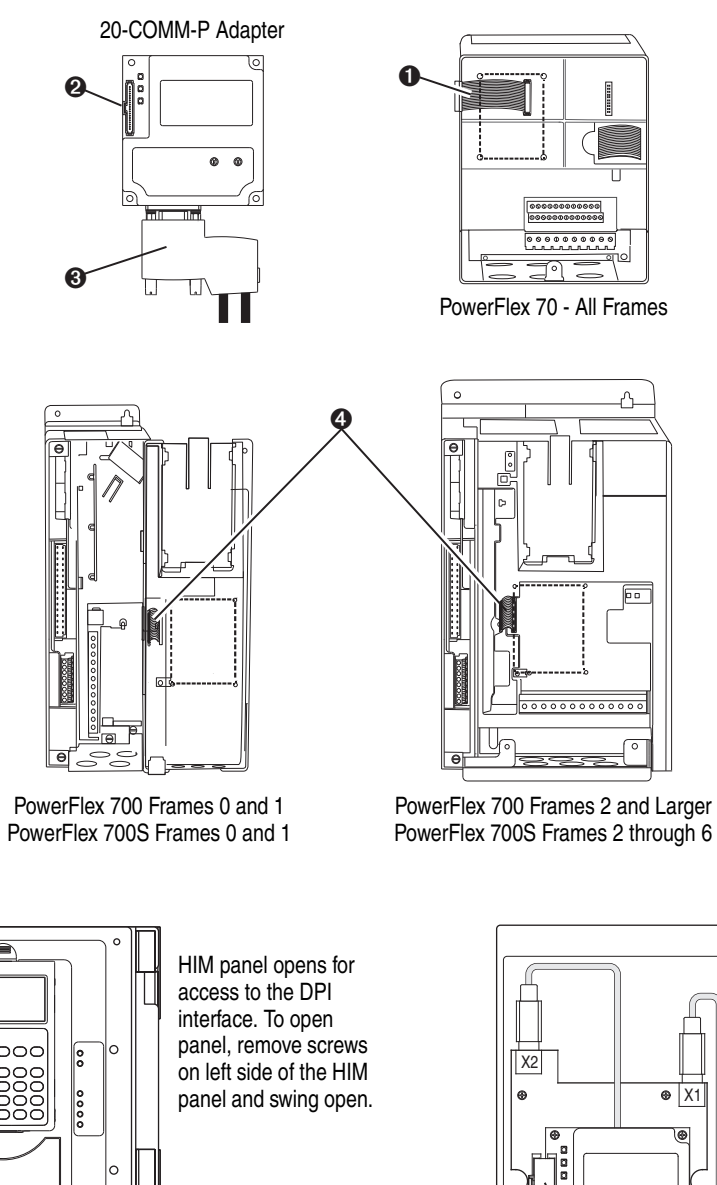

#### Figure 2.2 DPI Ports and Internal Interface Cables

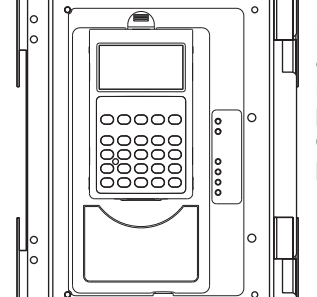

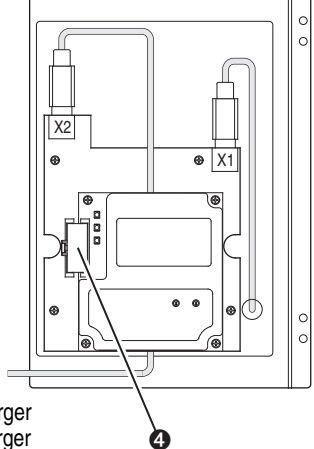

PowerFlex 700H Frames 9 and Larger PowerFlex 700S Frames 9 and Larger

| Item | Description                               |  |
|------|-------------------------------------------|--|
| 0    | 15.24 cm (6 in.) Internal Interface cable |  |
| 0    | DPI Connector                             |  |
| 0    | Profibus connector                        |  |
| 4    | 2.54 cm (1 in.) Internal Interface cable  |  |

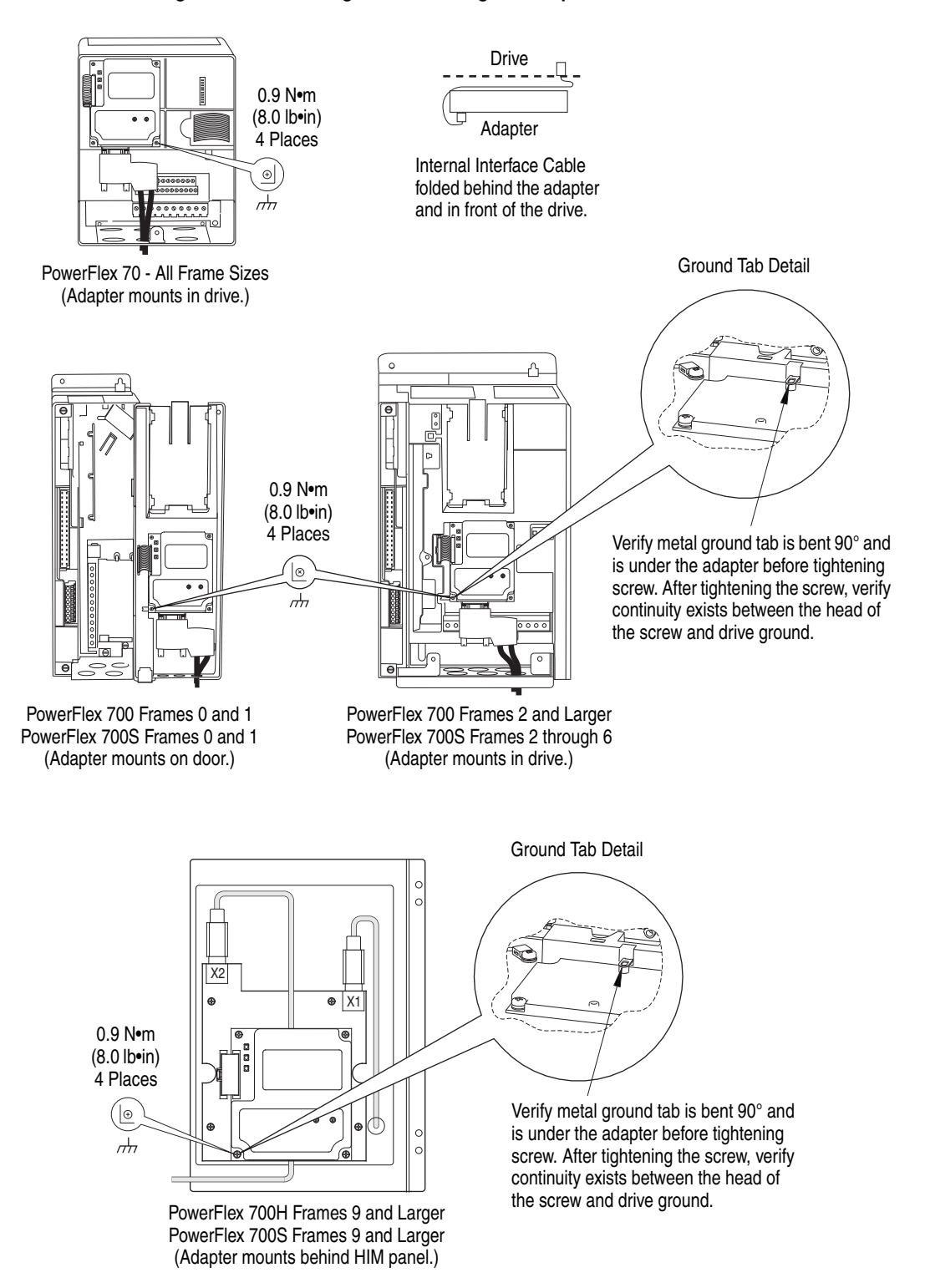

#### Figure 2.3 Mounting and Grounding the Adapter

# Connecting the Adapter to the Network

**ATTENTION:** Risk of injury or death exists. The PowerFlex drive can contain high voltages that can cause injury or death. Remove power from the drive, and then verify power has been discharged before installing or removing the adapter.

- **1.** Remove power from the drive.
- **2.** Use static control precautions.
- **3.** Route the Profibus network cable through the bottom of the PowerFlex drive (see Figure 2.3).
- **4.** Connect the Profibus connector to the network cable (see Figure 2.4, Figure 2.5, and Table 2.A.)

**NOTE:** Profibus connectors are available from a variety of sources and in various sizes. As such, there may be mechanical limitations that prohibit the use of some connectors. Phoenix Subcon Plus M1 (Part # 2761826) or ERNI Profibus vertical (Node Part # 103658 and Termination Part # 103659 connectors), are recommended for use with PowerFlex 7-Class drives.

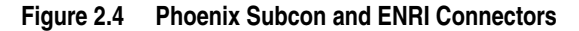

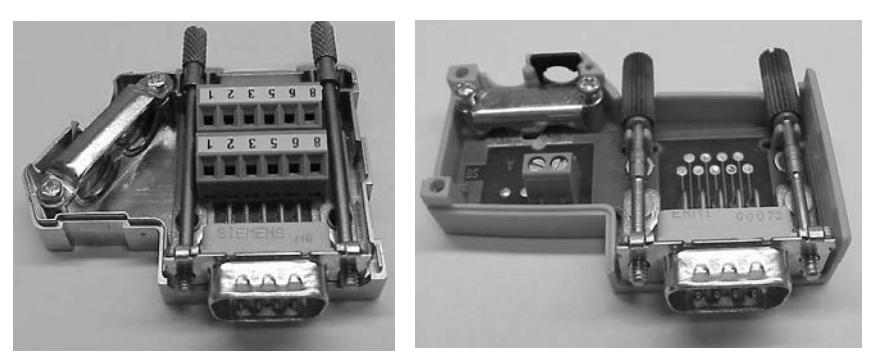

Phoenix Subcon Connector

**ENRI** Connector

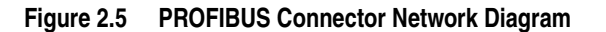

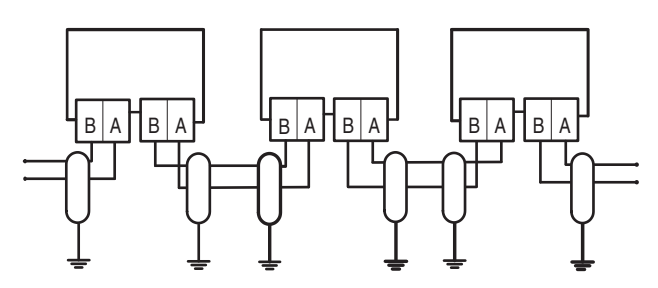

Table 2.A Adapter PROFIBUS Connector Pin Layout

| Terminal | Signal        | Function |
|----------|---------------|----------|
| Housing  | Shield        | -        |
| 1        | Not connected | -        |
| 2        | Not connected | —        |

| Terminal | Signal        | Function                                           |
|----------|---------------|----------------------------------------------------|
| 3        | B-LINE        | Positive RxD/TxD, according to RS485 specification |
| 4        | RTS           | Request to send                                    |
| 5        | GND BUS       | Isolated GND from bus                              |
| 6        | +5V BUS       | Isolated +5V from bus                              |
| 7        | Not connected | —                                                  |
| 8        | A-LINE        | Negative RxD/TxD, according to RS485 specification |
| 9        | Not connected | _                                                  |

**5.** Insert the Profibus network cable connector into the mating adapter connector, and secure it with the two screws on the connector.

**NOTE:** With some connectors, the screws on the connector connect the Profibus cable earth/screen to the metal of the socket. With some installations, Profibus will not operate without this connection.

### **Node Termination**

The first and last node on the Profibus network needs to be terminated with a Profibus connector and terminating resistors. Some connector manufacturers offer standard terminating connectors, such as the yellow ERNI Profibus termination vertical connector (Part # 103659). Standard Profibus node connectors, such as the Phoenix Subcon Plus M1 (Part #2761826), can be configured as a terminating connector by adding resistors (see Figure 2.6).

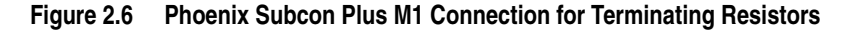

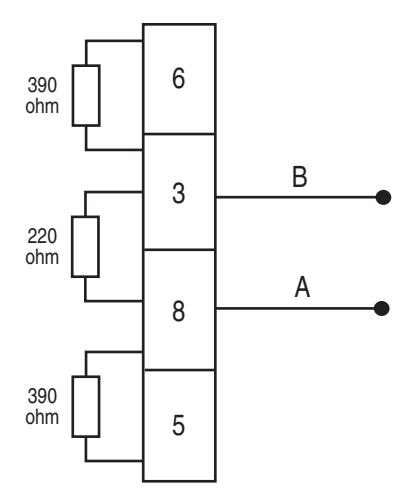

### **Applying Power**

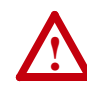

**ATTENTION:** Risk of equipment damage, injury, or death exists. Unpredictable operation can occur if you fail to verify that parameter settings are compatible with your application. Verify that settings are compatible with your application before applying power to the drive.

- 1. Install the drive cover or close the drive door.
- 2. Verify that the adapter has a unique node address on the network.

If a new address is needed, reset the node address switches (see <u>Setting</u> the Node Address Switches on page 2-2).

**3.** Apply power to the drive.

The adapter receives its power from the connected drive. When you apply power to the adapter for the first time, its topmost 'PORT' status indicator should be steady green or flashing green after an initialization. If it is red, there is a problem. See <u>Chapter 7</u>, <u>Troubleshooting</u>.

- **4.** If the node address switches are set to '00', use a configuration tool to set the node address parameters in the adapter (see <u>Setting the Node</u> <u>Address on page 3-3</u>).
- 5. Apply power to the master device and other devices on the network.

#### **Start-Up Status Indications**

Status indicators for the drive and communication adapter can be viewed on the front of the drive (Figure 2.7) after power has been applied. Possible start-up status indications are shown in Table 2.B.

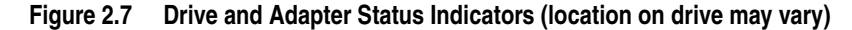

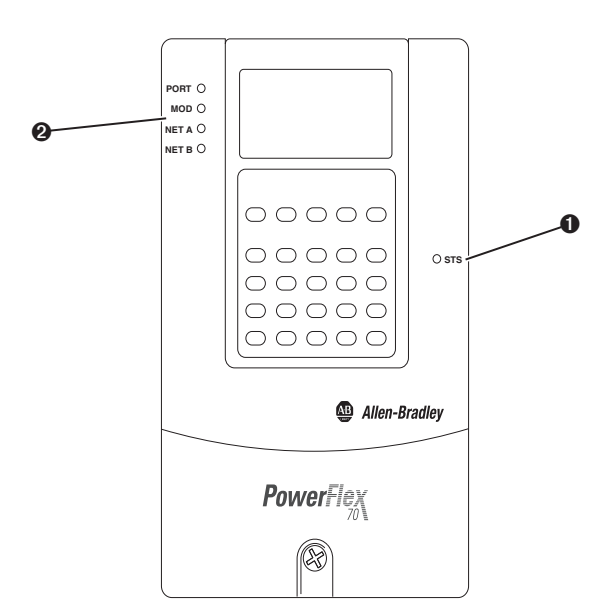

| Item       | Name                | Color     | State                      | Description                                                                                                    |                                                                                              |
|------------|---------------------|-----------|----------------------------|----------------------------------------------------------------------------------------------------|----------------------------------------------------------------------------------------------|
|            | Drive STS Indicator |           |                            |                                                                                                    |                                                                                              |
| <b>0</b> ( | STS                 | Green     | Flashing                   | Drive ready but not running, and no faults are present.                                                         |                                                                                              |
|            | (Status)            |           | Steady                     | Drive running, no faults are present.                                                                           |                                                                                              |
|            |                     | Yellow    | Flashing,<br>drive stopped | An inhibit condition exists – the drive cannot be started. Check drive Parameter 214 - [Start Inhibits].        |                                                                                              |
|            |                     |           | Flashing,<br>drive running | An intermittent type 1 alarm condition is occurring.<br>Check drive Parameter 211 - [Drive Alarm 1].            |                                                                                              |
|            |                     |           | Steady,<br>drive running   | A continuous type 1 alarm condition exists. Check drive Parameter 211 - [Drive Alarm 1].                        |                                                                                              |
|            |                     | Red       | Flashing                   | A fault has occurred.                                                                                           |                                                                                              |
|            |                     |           | Steady                     | A non-resettable fault has occurred.                                                                            |                                                                                              |
|            |                     |           | Adapte                     | r Status Indicators                                                                                             |                                                                                              |
| 0          | PORT                | ORT Green | Flashing                   | Normal operation. The adapter is establishing an I/O connection to the drive. It will turn steady green or red. |                                                                                              |
|            |                     |           |                            |                                                                                                    | Steady                                                                                       |
|            | MOD                 | MOD Gree  | Green                      | Flashing                                                                                                    | Normal operation. The adapter is operating but is not transferring I/O data to a controller. |
|            |                     |           | Steady                     | Normal operation. The adapter is operating and transferring I/O data to a controller.                           |                                                                                              |
|            | NET A               | Green     | Steady                     | Normal operation. The adapter is properly connected and Bus is on-line.                                         |                                                                                              |
|            | NET B               | —         | —                          | Not used by Profibus adapter.                                                                                   |                                                                                              |

Table 2.B Drive and Adapter Start-Up Status Indications

For more details on status indicator operation, see page 7-2 and page 7-3.

#### **Configuring and Verifying Key Drive Parameters**

The PowerFlex 7-Class drive can be separately configured for the control and Reference functions in various combinations. For example, you could set the drive to have its control come from a peripheral or terminal block with the Reference coming from the network. Or you could set the drive to have its control come from the network with the Reference coming from another peripheral or terminal block. Or you could set the drive to have both its control and Reference come from the network.

The following steps in this section assume that the drive will receive the Logic Command and Reference from the network.

- 1. Use drive Parameter 090 [Speed Ref A Sel] to set the drive speed Reference to '22' (DPI Port 5).
- 2. If hard-wired discrete digital inputs are not used to control the drive, verify that unused digital input drive Parameters 361 [Dig In1 Sel] and 362 [Dig In2 Sel] are set to '0' (Not Used).

**3.** Verify that drive Parameter 213 - [Speed Ref Source] is reporting that the source of the Reference to the drive is '22' (DPI Port 5).

This ensures that any Reference commanded from the network can be monitored by using drive Parameter 002 - [Commanded Speed]. If a problem occurs, this verification step provides the diagnostic capability to determine whether the drive/adapter or the network is the cause.

# **Configuring the Adapter**

This chapter provides instructions and information for setting the parameters to configure the adapter.

| Торіс                                                | Page       |
|------------------------------------------------------|------------|
| Configuration Tools                                  | <u>3-1</u> |
| Using the PowerFlex 7-Class HIM to Access Parameters | <u>3-2</u> |
| Setting the Node Address                             | <u>3-3</u> |
| Setting the I/O Configuration                        | <u>3-3</u> |
| Setting a Fault Action                               | <u>3-4</u> |
| Resetting the Adapter                                | <u>3-5</u> |
| Viewing the Adapter Status Using Parameters          | <u>3-6</u> |
| Updating the Adapter Firmware                        | <u>3-6</u> |

For a list of parameters, refer to <u>Appendix B</u>, <u>Adapter Parameters</u>. For definitions of terms in this chapter, see the <u>Glossary</u>.

## **Configuration Tools**

The adapter stores parameters and other information in its own nonvolatile storage (NVS) memory. You must, therefore, access the adapter to view and edit its parameters. The following tools can be used to access the adapter parameters.

| Tool                                                           | See                                                                                                    |
|----------------------------------------------------------------|----------------------------------------------------------------------------------------------------|
| PowerFlex 7-Class HIM                                          | page 3-2                                                                                                    |
| Connected Components Workbench software, version 1.02 or later | http://www.ab.com/support/abdrives/webupdate/<br>software.html, or online help (installed with the software) |
| DriveExplorer software,<br>version 2.01 or later               | http://www.ab.com/drives/driveexplorer, or<br>DriveExplorer online help (installed with the software)        |
| DriveExecutive software,<br>version 3.01 or later              | http://www.ab.com/drives/drivetools, or<br>DriveExecutive online help (installed with the software)          |

### Using the PowerFlex 7-Class HIM to Access Parameters

If your drive has either an LED or LCD HIM (Human Interface Module), it can be used to access parameters in the adapter as shown below. We recommend that you read through the steps for your HIM before performing the sequence. For additional information, see the drive documentation or the PowerFlex 7-Class HIM Quick Reference, publication 20HIM-QR001.

### Using an LED HIM

| Step                                                                                                    | Example Screens |
|----------------------------------------------------------------------------------------------------|-----------------|
| <ol> <li>Press the AT key and then the Device Sel (Sel) key to<br/>display the Device Screen.</li> </ol>                                                                                 |                 |
| <ol> <li>Press the  or  key to scroll to the adapter.</li> <li>Letters represent files in the drive, and numbers represent ports. The adapter is usually connected to port 5.</li> </ol> | 5001            |
| <ol> <li>Press the 		 (Enter) key to enter your selection.</li> <li>A parameter database is constructed, and then the first parameter is displayed.</li> </ol>                           |                 |
| <ol><li>Edit the parameters using the same techniques that you use<br/>to edit drive parameters.</li></ol>                                                                               |                 |

### Using an LCD HIM

| Step                                                                                      | Example Screens                        |
|-------------------------------------------------------------------------------------------|----------------------------------------|
| <ol> <li>In the main menu, press the  or  key to scroll to<br/>Device Select.</li> </ol>  | F->  Stopped   Auto                    |
| <ol><li>Press the &lt;-&gt; (Enter) key to enter your selection.</li></ol>                | 0.00 Hz                                |
| <ol> <li>Press the  or  key to scroll to the adapter (20-COMM-P).</li> </ol>              | Main Menu:<br>Diagnostics<br>Parameter |
| <ol> <li>Press the &lt;-&gt; (Enter) key to select the adapter.</li> </ol>                | Device Select                          |
| A parameter database is constructed, and then the main menu for the adapter is displayed. |                                        |
| 5. Edit the parameters using the same techniques that you use                             | Port 5 Device                          |
| to edit drive parameters.                                                                 | 20-COMM-P                              |
|                                                                                           | Main Menu:                             |
|                                                                                           | Diagnostics                            |
|                                                                                           |                                        |

**NOTE:** All configuration procedures throughout this chapter use the PowerFlex 7-Class LCD HIM to access parameters in the adapter and show example LCD HIM screens.

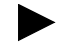

**TIP:** When using a PowerFlex 20-HIM-A6 or 20-HIM-C6S HIM, see its User Manual, publication 20-HIM-UM001.

#### Setting the Node Address

If the adapter Node Address switches (Figure 2.1) are set to '00' (Program) the value of **Parameter 03 - [P-DP Addr Cfg]** determines the node address. When in any other combination of positions, the Node Address switches determine the node address.

1. Set the value of **Parameter 03 - [CN Addr Cfg]** to a unique node address.

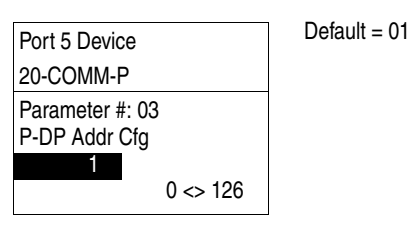

2. Reset the adapter (see <u>Resetting the Adapter on page 3-5</u>).

The I/O configuration determines the data that is sent to and from the drive. Logic Command/Status, Reference/Feedback, and Datalinks may be enabled or disabled. (Datalinks allow you to read/write directly to parameters in the drive using implicit I/O.) A '1' enables the I/O and a '0' disables the I/O.

1. Set the bits in Parameter 11 - [DPI I/O Cfg].

| Port 5 Device                  | Bit | Description                       |
|--------------------------------|-----|-----------------------------------|
| 20-COMM-P                      | 0   | Logic Command/Reference (Default) |
| Parameter #: 11<br>DPI I/O Cfg | 1   | Datalink A                        |
| xxxxxxxxxx0000 <b>1</b>        | 2   | Datalink B                        |
| Cmd/Ref b00                    | 3   | Datalink C                        |
|                                | 4   | Datalink D                        |
|                                | 515 | Not Used                          |

Bit 0 is the right-most bit. It is highlighted above and equals '1'.

2. If Logic Command/Reference is enabled, configure the parameters in the drive to accept the Logic Command and Reference from the adapter.

For example, set Parameter 90 - [Speed Ref A Sel] in a PowerFlex 70 or 700 drive to '22' (DPI Port 5) so that the drive uses the Reference from the adapter. Also, verify that the mask parameters (for example, Parameter 276 - [Logic Mask]) in the drive are configured to receive the desired logic from the adapter. See the documentation for your drive for details.

**3.** If you enabled one or more Datalinks, configure parameters in the drive to determine the source and destination of data in the Datalinks.

When using Datalinks, up to 8 drive [Data In xx] parameters (300...307) and/or up to 8 [Data Out xx] parameters (310...317) must be assigned to point to the appropriate drive parameters for your

# Setting the I/O Configuration

application. Also, verify that the Profibus adapter is the only adapter using the enabled Datalinks. See <u>Chapter 4</u> for an example.

4. Reset the adapter (see <u>Resetting the Adapter on page 3-5</u>).

The adapter is ready to receive I/O from the master (that is, scanner). You must now configure the scanner to recognize and transmit I/O to the adapter. See <u>Chapter 4</u>, <u>Configuring the Profibus Scanner</u>.

**Setting a Fault Action** By default, when I/O communication is disrupted (for example, a cable is disconnected) or the controller is idle (in program mode or faulted), the drive responds by faulting if it is using I/O from the network. You can configure a different response to these faults:

- Disrupted I/O communication by using Parameter 9 [Comm Flt Action]
- An idle controller by using **Parameter 10 [Idle Flt Action]**

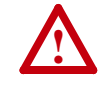

**ATTENTION:** Risk of injury or equipment damage exists. **Parameters 9 - [Comm Flt Action]** and **10 - [Idle Flt Action]** let you determine the action of the adapter and connected drive if I/O communication is disrupted or the controller is idle. By default, these parameters fault the drive. You can set these parameters so that the drive continues to run, however, take precautions to verify that the settings of these parameters do not create a risk of injury or equipment damage. When commissioning the drive, verify that your system responds correctly to various situations (for example, a disconnected cable or faulted controller).

#### **Changing the Fault Action**

Set the values of **Parameters 9 - [Comm Flt Action]** and **10 - [Idle Flt Action]** to an action that meets your application requirements.

| Value | Action       | Description                                                                                                    |
|-------|--------------|----------------------------------------------------------------------------------------------------|
| 0     | Fault        | The drive is faulted and stopped. (Default)                                                                                                    |
| 1     | Stop         | The drive is stopped, but not faulted.                                                                                                    |
| 2     | Zero Data    | The drive is sent '0' values for data. This does not command a stop.                                                                                          |
| 3     | Hold Last    | The drive continues in its present state.                                                                                                    |
| 4     | Send Flt Cfg | The drive is sent the data that you set in the fault configuration parameters ( <b>Parameters 13 - [Flt Cfg Logic]</b> through <b>22 - [Flt Cfg D2 In]</b> ). |

| Port 5 Device                     | Port 5 Device                      |
|-----------------------------------|------------------------------------|
| 20-COMM-P                         | 20-COMM-P                          |
| Parameter #: 9<br>Comm Flt Action | Parameter #: 10<br>Idle Flt Action |
| 0<br>Fault                        | 0<br>Fault                         |
|                                   |                                    |

Changes to these parameters take effect immediately. A reset is not required.

If communication is disrupted and then is re-established, the drive will automatically receive commands from the network again.

#### Setting the Fault Configuration Parameters

If you set **Parameter 9 - [Comm Flt Action]** or **10 - [Idle Flt Action]** to 'Send Flt Cfg', the values in the following parameters are sent to the drive after an I/O communication fault and/or idle fault occurs. You must set these parameters to values required by your application.

| Parameter                                               | Description                                                                                                    |
|---------------------------------------------------------|----------------------------------------------------------------------------------------------------|
| 13 - [Flt Cfg Logic]                                    | A 16-bit value sent to the drive for Logic Command.                                                                                                    |
| 14 - [Flt Cfg Ref]                                      | A 32-bit value (04294967295) sent to the drive as a Reference or Datalink.                                                                                        |
| 15 - [Flt Cfg x1 ln]<br>through<br>22 - [Flt Cfg x2 ln] | <b>Important:</b> If the drive uses a 16-bit Reference or 16-bit Datalinks, the most significant word of the value must be set to zero (0) or a fault will occur. |

Changes to these parameters take effect immediately. A reset is not required.

### **Resetting the Adapter**

Changes to switch settings and some adapter parameters require that you reset the adapter before the new settings take effect. You can reset the adapter by power cycling the drive or by using **Parameter 08 - [Reset Module]**.

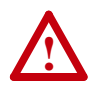

**ATTENTION:** Risk of injury or equipment damage exists. If the adapter is transmitting control I/O to the drive, the drive can fault when you reset the adapter. Determine how your drive will respond before resetting a connected adapter.

#### Set Parameter 08 - [Reset Module] to '1' (Reset Module).

| Port 5 Device                   | Value | Description     |
|---------------------------------|-------|-----------------|
| 20-COMM-P                       | 0     | Ready (Default) |
| Parameter #: 08<br>Reset Module | 1     | Reset Module    |
| neset module                    | 2     | Set Defaults    |
| Reset Module                    |       | l               |

When you enter '1' (Reset Module), the adapter immediately resets. When you enter '2' (Set Defaults), the adapter sets all adapter parameters to their factory-default values. After performing a Set Defaults, enter '1' (Reset Module) so that the new values take effect. The value of this parameter is restored to '0' (Ready) after the adapter is reset.

# Viewing the Adapter Status Using Parameters

The following parameters provide information about the status of the adapter. You can view these parameters at any time.

| Parameter               | Description                                                                                                    | n                                           |                |               |              |                |             |              |             |                                |
|-------------------------|----------------------------------------------------------------------------------------------------|---------------------------------------------|----------------|---------------|--------------|----------------|-------------|--------------|-------------|--------------------------------|
| 04 - [P-DP Addr Actual] | The node address used by the adapter. This will be one of the following values:                                                                                                    |                                             |                |               |              |                |             |              |             |                                |
|                         | • The addr                                                                                                    | ress                                        | set            | by t          | the          | rota           | ry s        | witc         | hes.        |                                |
|                         | • The value                                                                                                    | e of                                        | Par            | am            | eter         | 03             | - [P        | -DP          | Ad          | dr Cfg].                       |
|                         | <ul> <li>An old ac<br/>changed</li> </ul>                                                                                                    | ddre<br>anc                                 | ess o<br>d the | of th<br>e ad | e sv<br>apte | vitcł<br>er ha | nes<br>as n | or p<br>ot b | arar<br>een | neter if they have been reset. |
| 05 - [P-DP Rate Actual] | The Profibu                                                                                                    | The Profibus data rate used by the adapter. |                |               |              |                | er.         |              |             |                                |
| 06 - [Ref/Fdbk Size]    | The size of the Reference/Feedback. It will either be 16 bits or 32 bits. It is set in the drive and the adapter automatically uses the correct size.                                   |                                             |                |               |              |                |             |              |             |                                |
| 07 - [Datalink Size]    | The size of the Datalinks. It will either be 16 bits or 32 bits. It is set in the drive and the adapter automatically uses the correct size.                                            |                                             |                |               |              |                |             |              |             |                                |
| 12 - [DPI I/O Active]   | The Reference/Feedback and Datalinks used by the adapter. This value is the same as <b>Parameter 13 - [DPI I/O Cfg]</b> unless the parameter was changed and the adapter was not reset. |                                             |                |               |              |                |             |              |             |                                |
|                         | Bit<br>Definition                                                                                                    | Not Used                                    | Not Used       | Not Used      | Datalink D   | Datalink C     | Datalink B  | Datalink A   | Cmd/Ref     |                                |
|                         | Default                                                                                                    | х                                           | х              | х             | 0            | 0              | 0           | 0            | 1           | 0 = I/O Disabled               |
|                         | Bit                                                                                                    | 7                                           | 6              | 5             | 4            | 3              | 2           | 1            | 0           | 1 = I/O Enabled                |
|                         |                                                                                                    |                                             |                |               |              |                |             |              |             |                                |

## Updating the Adapter The adapter firmware can be updated over the network or serially through a direct connection from a computer to the drive using a 1203-USB or **Firmware** 1203-SSS serial converter. When updating firmware over the network, you can use the Allen-Bradley ControlFLASH software tool, the built-in update capability of DriveExplorer Lite or Full software, or the built-in update capability of DriveExecutive software. When updating firmware through a direct serial connection from a computer to a drive, you can use the same Allen-Bradley software tools described above, or you can use HyperTerminal software set to the X-modem protocol. To obtain a firmware update for this adapter, go to <u>http://www.ab.com/</u> support/abdrives/webupdate. This website contains all firmware update files and associated Release Notes that describe the following items: Firmware update enhancements and anomalies • How to determine the existing firmware revision • How to update firmware using ControlFLASH, DriveExplorer, DriveExecutive, or HyperTerminal software

# **Configuring the Profibus Scanner**

Profibus scanners are available from several manufacturers, including SST. Chapter 4 provides instructions on how to use the SST Profibus configuration software tool to:

- Install the 20-COMM-P GSD file in the software tool library
- Configure the SST-PFB-SLC Profibus Scanner

| Торіс                                                        | Page        |
|--------------------------------------------------------------|-------------|
| Example Network                                              | <u>4-1</u>  |
| SST Profibus Configuration Software Tool                     | <u>4-2</u>  |
| Installing the 20-COMM-P GSD File Into Software Tool Library | <u>4-2</u>  |
| Configuring the SST-PFB-SLC Profibus Scanner                 | <u>4-4</u>  |
| GSD Diagnostic Messages                                      | <u>4-13</u> |

**Example Network** 

In this example, we will be configuring two PowerFlex 70 drives, to be Station 1 and Station 2 on a Profibus network. This will be the configuration used throughout the manual, including the ladder examples. Apart from the node address and scanner mapping, they will have identical configurations. This chapter describes the steps to configure a simple network like the example shown in Figure 4.1.

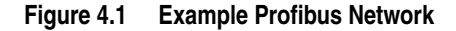

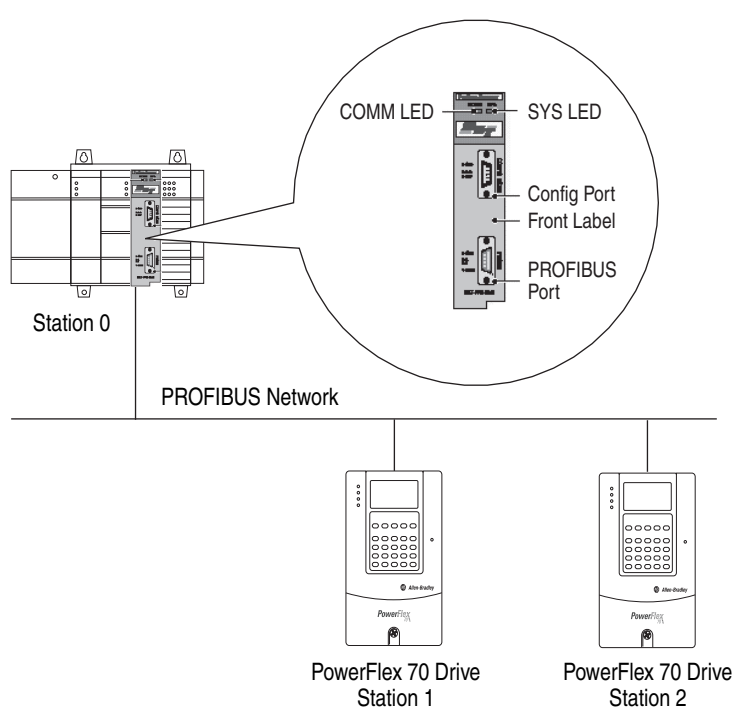

# SST Profibus Configuration Software Tool

SST Profibus scanners come with a software tool for configuring the scanner. An example software tool window is shown below.

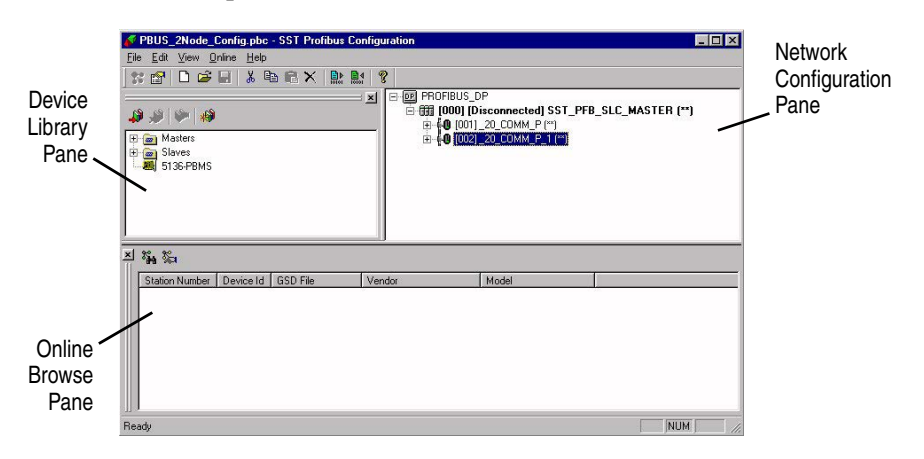

## Installing the 20-COMM-P GSD File Into Software Tool Library

GSD files are used by software tools to configure the network, that is, to map and define the I/O in a Profibus scanner. A GSD file is required for each type of adapter on the network. For example, the 20-COMM-P adapter GSD file is 'A\_B\_0572.gsd' and a copy of the file is provided on digital media with each 20-COMM-P adapter. The file can also be downloaded from the Rockwell website at <u>http://www.ab.com/support/abdrives/</u>webupdate.

Follow the steps outlined below only when a new GSD file needs to be added to the SST Profibus Configuration Software Tool. Typically, this is only done once, after the software tool is initially installed or if configuring a 20-COMM-P on the network for the very first time with this software tool.

The software tool comes with standard data files as shown below.

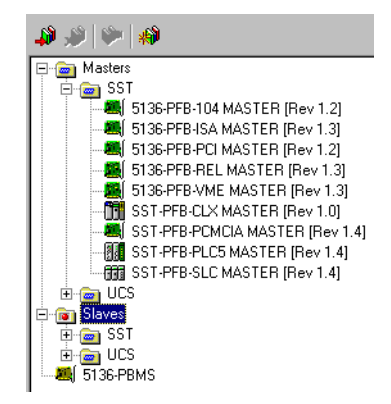

Additional data files, such as the 20-COMM-P adapter GSD file, need to be added to configure the 20-COMM-P adapter in the scanner.

**1.** Click the 'New Device' icon ito add the GSD file to the software library tool.

| Add PROFIB         | US devices                  |   |   |          | ? ×          |
|--------------------|-----------------------------|---|---|----------|--------------|
| Look jn:           | 🔁 Pbc                       | - | È | <u>r</u> |              |
| 🔁 Gsd              |                             |   |   |          |              |
|                    |                             |   |   |          |              |
|                    |                             |   |   |          |              |
|                    |                             |   |   |          |              |
|                    |                             |   |   |          |              |
| File <u>n</u> ame: | <u> </u>                    |   |   |          | <u>O</u> pen |
| Files of type:     | PROFIBUS Data Files (*.gs?) |   | - |          | Cancel       |

The 'Add PROFIBUS devices' Applet window appears.

A prompt appears for the location to add the Profibus data files to the library.

**2.** Find the directory location of the data file(s) you wish to add.

Typically, the source location is a floppy disk in drive A. The 'A\_B\_0572.gsd' file shown below is the GSD file for the 20-COMM-P adapter.

| US devices                  |                                                   |                              |                                                                                                    | ? ×                                      |
|-----------------------------|---------------------------------------------------|------------------------------|----------------------------------------------------------------------------------------------------|------------------------------------------|
| 금 3½ Floppy (A:)            | •                                                 | £                            | Ċ                                                                                                    |                                          |
| and                         |                                                   |                              |                                                                                                    |                                          |
| -950                        |                                                   |                              |                                                                                                    |                                          |
|                             |                                                   |                              |                                                                                                    |                                          |
|                             |                                                   |                              |                                                                                                    |                                          |
|                             |                                                   |                              |                                                                                                    |                                          |
| A_B_0572.gsd                |                                                   |                              |                                                                                                    | <u>O</u> pen                             |
| PROFIBUS Data Files (*.gs?) |                                                   | -                            |                                                                                                    | Cancel                                   |
|                             | JS devices<br>JS devices<br>3½ Floppy (A:)<br>gsd | JS devices<br>3½ Floppy (A:) | JS devices<br>JS devices<br>3½ Floppy (A:)<br>S<br>S<br>S<br>S<br>S<br>S<br>S<br>S<br>S<br>S<br>S<br>S<br>S | JS devices<br>3½ Floppy (A:)<br>35<br>35 |

- 3. Select 'A\_B\_0572.gsd' for the 20-COMM-P adapter and click **Open**.
- **4.** In the treeview in the Device Library pane, click the '+' sign of the Slaves folder.

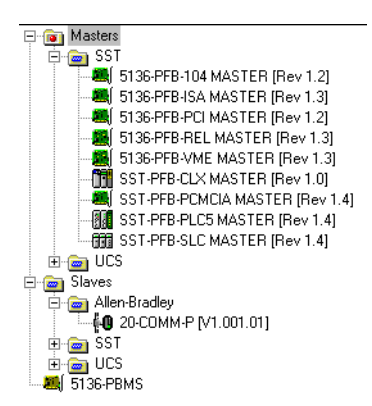

The software tool will automatically create an Allen-Bradley sub-folder (in the Slaves folder) if it does not already exist. The 20-COMM-P is now shown in the library and the software tool is now ready to configure a 20-COMM-P adapter on a Profibus network.

### Configuring the SST-PFB-SLC Profibus Scanner

The instructions in this section describe how to configure the SST-PFB-SLC scanner using the SST Profibus Configuration Software Tool. In our example, the Profibus network consists of a SLC master and two PowerFlex 70 drives. The ladder examples in this manual use the following configuration:

- Logic Command/Status and Reference/Feedback enabled
- Datalinks A, B, C, and D enabled
- Parameter Access enabled (used to perform explicit messaging)

**Important:** The SLC processor must be in Program mode to configure the scanner.

1. In the Device Library pane treeview, click the Masters folder '+' sign to open the SST sub-folder.

Available DP masters are displayed in this sub-folder.

- 2. In the Device Library pane treeview, click the Slaves folder '+' sign and then the Allen-Bradley sub-folder '+' sign to display the available DP slaves or the 20-COMM-P slave.
- **3.** In the Device Library pane treeview under the Masters folder, double-click 'SST-PFB-SLC MASTER' to add the scanner to the network.

A user-defined name and description can be given to the scanner. In our example, the scanner will be Station 0 on the network.

| SST - SST-PFB        | -SLC MASTER        | ×           |
|----------------------|--------------------|-------------|
| General Parar        | neters COM Port    |             |
| <u>N</u> ame:        | SST_PFB_SLC_MASTER |             |
| <u>D</u> escription: |                    |             |
| <u>S</u> tation:     | 0                  | ID: 0x0852  |
|                      | ОК                 | Cancel Help |

**4.** In the SST-PFB-SLC MASTER window, click the Parameters tab to view the Scan Cycle Times.

In our example, use the default settings as shown below.

| SST - SST-PFB-SL    | C MASTER   |          |            |       | х |
|---------------------|------------|----------|------------|-------|---|
| General Parameter   | © COM Port |          |            |       |   |
| Scan Cycle Times    | 3          |          | Resources  |       |   |
| Typical:            | 340.3      | μs       | Used:      | 0     |   |
| Minimum:            | 2          | x 100 µs | Available: | 16382 |   |
| Auto                |            |          |            |       |   |
| C Ma <u>x</u> imum: | 36         | x 10 ms  |            |       |   |
| C Watchdog:         | 6          | x 10 ms  |            |       |   |
|                     |            |          |            |       |   |
|                     | (          | ЭК       | Cancel     | Help  |   |
5. In the SST-PFB-SLC MASTER window, click the COM Port tab.

| SST - SST-PFB-      | SLC MASTER     | ×   |
|---------------------|----------------|-----|
| General Param       | eters COM Port |     |
| <u>C</u> onnection: | COM1           |     |
| <u>B</u> aud Rate:  | 115 200 bps    |     |
|                     |                |     |
|                     |                |     |
|                     |                |     |
|                     | OK Cancel He   | elp |

The Connection and Baud Rate settings configure how the software tool will communicate with the CONFIG RS232 port on the scanner.

6. Click **OK** to accept the settings in our example (COM1 on the computer at 115200 bps baud rate).

The scanner will appear in the network configuration pane as shown below.

| E-DR PR | OFIBUS_DP                                    |
|---------|----------------------------------------------|
| T 000   | [000] [Disconnected] SST_PFB_SLC_MASTER (**) |

- 7. Double-click the scanner in the network configuration pane.
- **8.** In the Device Library pane treeview under the Allen-Bradley folder, double-click the '20\_COMM\_P'.

The 20-COMM-P window appears.

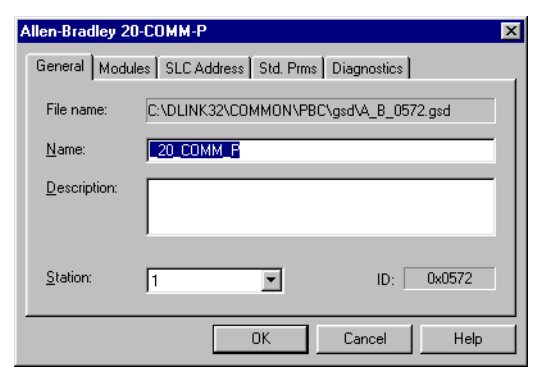

A user-defined name and description can be given to this 20-COMM-P. In our example, this device will be Station 1 on the network. Other stations may be chosen by using the <u>Station pull-down menu</u>. 9. In the 20-COMM-P window, click the Modules tab.

| Allen-Bra | dley 20-Cl | )MM-P              |           |             |            | X      |
|-----------|------------|--------------------|-----------|-------------|------------|--------|
| General   | Modules    | SLC Address Std. F | Prms Diag | nostics     |            |        |
| No        | Name       | Description        |           | <u> </u>    | ydd        |        |
|           |            |                    |           | <u>R</u> er | nove       |        |
|           |            |                    |           | Prop        | perties    |        |
|           |            |                    |           | Modu        | ular Stati | ion    |
|           |            |                    |           | Module:     | 0 of       | 6      |
|           |            |                    |           | Input       | 0 of       | 46     |
|           |            |                    |           | Output:     | 0 of       | 46     |
|           |            |                    | _         | Data:       | 0 of       | 92     |
|           |            | ОК                 | Ca        | ncel        | Help       | )<br>) |

The Logic Command/Status, Reference/Feedback, Datalinks, and Parameter Access (explicit messaging) modules are added using the Modules tab.

10. Click <u>A</u>dd to view the choice of modules.

| Add Modules                                                                                                    | X            |
|----------------------------------------------------------------------------------------------------|--------------|
| Available Modules:<br>[Cht/Stat & Ref/Fdbk [2+2bytes]<br>Cht/Stat & Ref/Fdbk [2+4bytes]<br>DataLink A (2x4bytes]<br>DataLink B (2x4bytes]<br>DataLink B (2x4bytes]<br>DataLink C (2x4bytes]<br>DataLink C (2x4bytes]<br>DataLink C (2x4bytes)<br>DataLink C (2x4bytes)<br>DataLink C (2x4bytes)<br>DataLink C (2x4bytes)<br>DataLink C (2x4bytes)<br>Parameter Access | OK<br>Cancel |
| Data Sizes<br>Input: 4 Output: 4 Count: 1                                                                                                    |              |

In our example, Station 1 will be controlled using Logic Command/ Status and Reference/Feedback. The PowerFlex 70 drive uses a 16-bit Reference/Feedback (2 bytes).

**11.** From the Available Modules list, select 'Ctrl/Stat & Ref/Fdbk (2+2bytes)' and click **OK**.

The 'Ctrl/Stat & Ref/Fdbk (2+2 bytes)' module has been added.

| ١le | n-Bra   | dley 20-C(      | DMM-P                                  |      |                                                     |                                                             | Х         |
|-----|---------|-----------------|----------------------------------------|------|-----------------------------------------------------|-------------------------------------------------------------|-----------|
| G   | eneral  | Modules         | SLC Address Std. Prms                  | Diag | nostics                                             |                                                             |           |
|     | No<br>O | Name<br>InOut4b | Description<br>Ctrl/Stat & Ref/Fdbk (2 |      | Ero<br>Ero<br>Module:<br>Input:<br>Output:<br>Data: | Add<br>perties<br>lular Station<br>1 of<br>4 of 4<br>8 of 5 | n 6 66 62 |
|     |         |                 | ОК                                     | Ca   | ncel                                                | Help                                                        |           |

Station 1 will also be configured to use Datalinks A1 and A2. The PowerFlex 70 uses 16-bit Datalinks.

12. Click <u>Add</u> to continue adding modules.

13. Select 'Datalink A (2x2 bytes)' as shown below and click OK.

| Add Modules                                                                                                    | ×            |
|----------------------------------------------------------------------------------------------------|--------------|
| Available <u>M</u> odules:<br>Ctr/Stat & Ref/Fdbk (2+2bytes)<br>Ctr/Stat & Ref/Fdbk (2+4bytes)<br>DataLink A (2x4bytes)<br>DataLink B (2x4bytes)<br>DataLink B (2x4bytes)<br>DataLink B (2x4bytes)<br>DataLink C (2x2bytes)<br>DataLink C (2x4bytes)<br>DataLink C (2x4bytes)<br>DataLink C (2x4bytes)<br>DataLink C (2x4bytes)<br>DataLink C (2x4bytes)<br>DataLink C (2x4bytes)<br>Parameter Access | OK<br>Cancel |
| Data Sizes<br>Input: 4 Output: 4 Count: 1                                                                                                    |              |

The 'Datalink A' module has been added.

| Allen-Bra    | dley 20-C(                 | )MM-P                                                          |                                          | ×                                                                                                    |
|--------------|----------------------------|----------------------------------------------------------------|------------------------------------------|----------------------------------------------------------------------------------------------------|
| General      | Modules                    | SLC Address Std. Prms                                          | Diagnostics                              |                                                                                                    |
| No<br>0<br>1 | Name<br>InOut4b<br>InOut4b | Description<br>Crt/Stat & Ref/Fdbk (2<br>DataLink A (2x2bytes) | E Minoute<br>Dutoute<br>Dutoute<br>Data: | <u>Add</u><br>remove<br>roperties<br>odular Station<br>e: 2 of 6<br>8 of 46<br>: 8 of 46<br>16 of 92 |
|              |                            | ОК                                                             | Cancel                                   | Help                                                                                                 |

Station 1 will also be configured to use Datalinks B1 and B2. The PowerFlex 70 uses 16-bit Datalinks.

- 14. Click <u>A</u>dd to continue adding modules.
- 15. Select 'Datalink B (2x2 bytes)' as shown below and click OK.

| Add Modules                                                        | ×      |
|--------------------------------------------------------------------|--------|
| Available <u>M</u> odules:                                         |        |
| Ctrl/Stat & Ref/Fdbk (2+2bytes)<br>Ctrl/Stat & Ref/Edbk (2+4bytes) | OK     |
| DataLink A (2x2bytes)                                              | Cancel |
| DataLink A (2x4bytes)<br>DataLink B (2x2bytes)                     |        |
| DataLink B (2x4bytes)<br>DataLink C (2x2bytes)                     |        |
| DataLink C (2x4bytes)<br>DataLink C (2x4bytes)                     |        |
| DataLink D (2x2bytes)<br>DataLink D (2x4bytes)                     |        |
| Parameter Access                                                   |        |
| Data Sizes Data Area                                               |        |
| Input: 4 Output: 4 Count:                                          | 1      |
|                                                                    |        |

| llen-Bra | dley 20-CC         | )MM-P                                          | ×                                  |
|----------|--------------------|------------------------------------------------|------------------------------------|
| General  | Modules            | SLC Address   Std. Prms   Dia                  | gnostics                           |
| No<br>O  | Name<br>InOut4b    | Description<br>Ctrl/Stat & Ref/Fdbk (2         | Add                                |
| 2        | InUut4b<br>InOut4b | DataLink A (2x2bytes)<br>DataLink B (2x2bytes) | Properties                         |
|          |                    |                                                | Modular Station                    |
|          |                    |                                                | Input: 12 of 46                    |
|          |                    |                                                | Output: 12 of 46<br>Data: 24 of 92 |
|          |                    | ОК С                                           | ancel Help                         |

The 'Datalink B' module has been added.

Station 1 will also be configured to use Datalinks C1 and C2. The PowerFlex 70 utilizes 16-bit Datalinks.

- 16. Click <u>A</u>dd to continue adding modules.
- 17. Select 'Datalink C (2x2 bytes)' as shown below and click OK.

| Add Modules                                                                       | ×      |
|-----------------------------------------------------------------------------------|--------|
| Available <u>M</u> odules:<br>[Ctrl/Stat & Bef/Fdbk (2+2bytes)                    | OK     |
| Ctrl/Stat & Rer/Edbk (2+4bytes)<br>DataLink A (2x2bytes)<br>DataLink A (2x4bytes) | Cancel |
| DataLink B (2x2bytes)<br>DataLink B (2x4bytes)<br>DataLink C (2x2bytes)           |        |
| DataLink C (2x4bytes)<br>DataLink D (2x2bytes)<br>DataLink D (2x4bytes)           |        |
| Data Sizes Data Area                                                              |        |
| Input: 4 Output: 4 Count: 1                                                       |        |

The 'Datalink C' module has been added.

| Alle | n-Bra  | dley 20-C( | )MM-P                                            | ×                   |
|------|--------|------------|--------------------------------------------------|---------------------|
| Ge   | eneral | Modules    | SLC Address   Std. Prms   Dia                    | gnostics            |
| F    | No     | Name       | Description                                      | <u> </u>            |
|      | 0      | InOut4b    | Ctrl/Stat & Ref/Fdbk (2<br>DataLink A (2v2butes) | <u>R</u> emove      |
|      | 2      | InOut4b    | DataLink B (2x2bytes)                            | Properties          |
|      | 3      | InOut4b    | DataLink C (2x2bytes)                            |                     |
|      |        |            |                                                  | I∕∕ Modular Station |
|      |        |            |                                                  | Module: 4 of 6      |
|      |        |            |                                                  | Input: 16 of 46     |
|      |        |            |                                                  | Output: 16 of 46    |
|      |        |            |                                                  | Data: 32 of 92      |
|      |        |            | ОК С                                             | ancel Help          |

Station 1 will also be configured to use Datalinks D1 and D2. The PowerFlex 70 uses 16-bit Datalinks.

18. Click <u>A</u>dd to continue adding modules.

19. Select 'Datalink D (2x2 bytes)' as shown below and click OK.

| Add Modules                     | ×      |
|---------------------------------|--------|
| Available <u>M</u> odules:      |        |
| Ctrl/Stat & Ref/Fdbk (2+2bytes) | OK     |
| Utri/Stat & Her/Edbk (2+4bytes) |        |
| DataLink A (2x2Dytes)           | Cancel |
| DataLink A (2x4bytes)           |        |
| DataLink B (2x2bytes)           |        |
| DataLink C (2x2butes)           |        |
| DataLink C (2x4bytes)           |        |
| DataLink D (2x2bytes)           |        |
| DataLink D (2x4bytes)           |        |
| Parameter Access                |        |
| D                               |        |
| Data Sizes Data Area            |        |
| Input: 4 Output: 4 Count: 1     |        |
|                                 |        |

The 'Datalink D' module has been added.

Station 1 will also be configured to use Parameter Access for explicit messaging.

- 20. Click <u>A</u>dd to continue adding modules.
- 21. Select 'Parameter Access' as shown below and click OK.

| Add Modules                    | ×      |
|--------------------------------|--------|
| Available Modules:             |        |
| Chr/Stat & Ref/Edbk (2+2bytes) | UK     |
| Distal ink A (2v2butes)        |        |
| DataLink A (2x2bytes)          | Cancel |
| DataLink B (2x4bytes)          |        |
| DataLink B (2x4butes)          |        |
| DataLink C (2x2butes)          |        |
| DataLink C (2x4butes)          |        |
| DataLink D (2x2bytes)          |        |
| DataLink D (2x4bytes)          |        |
| Parameter Access               |        |
|                                |        |
| Data Sizes Data Area           |        |
| Input: 8 Output: 8 Count: 1    |        |
|                                |        |

The 'Parameter Access' module has been added.

| Allen-Bradley 20-COMM-P          |                                                             |                                                                                                    |                                                                                                    |  |  |  |
|----------------------------------|-------------------------------------------------------------|----------------------------------------------------------------------------------------------------|----------------------------------------------------------------------------------------------------|--|--|--|
| General                          | Modules                                                     | SLC Address Std. Prms D                                                                                                    | )iagnostics                                                                                                    |  |  |  |
| No<br>0<br>1<br>2<br>3<br>4<br>5 | Name<br>InOut4b<br>InOut4b<br>InOut4b<br>InOut4b<br>InOut4b | Description<br>Ctrl/Stat & Ref/Fdbk (2<br>DataLink A (2x2bytes)<br>DataLink B (2x2bytes)<br>DataLink C (2x2bytes)<br>DataLink D (2x2bytes)<br>Parameter Access | Add<br>Remove<br>Properties<br>Modular Station<br>Module: 6 of 6<br>Input: 28 of 46<br>Output: 28 of 46<br>Output: 26 of 92 |  |  |  |
|                                  |                                                             | ОК                                                                                                    | Cancel Help                                                                                                    |  |  |  |

Settings can be chosen to map Station modules to SLC master addresses. In our example, M1/M0 files are used for Input/Output.

22. In the 20-COMM-P window, click the SLC Address tab.

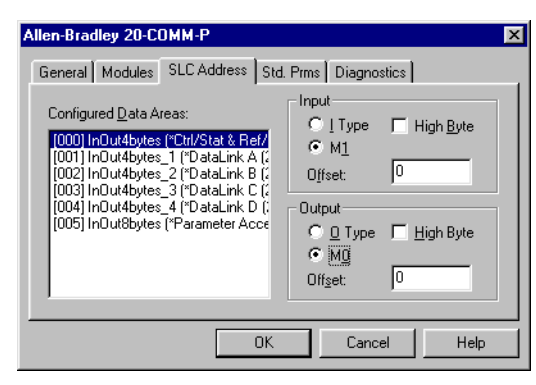

Note that Reference/Feedback (Ctrl/Stat & Ref/Fdbk) starts at word 0.

23. In the SLC Address Tab window, select Datalink A.

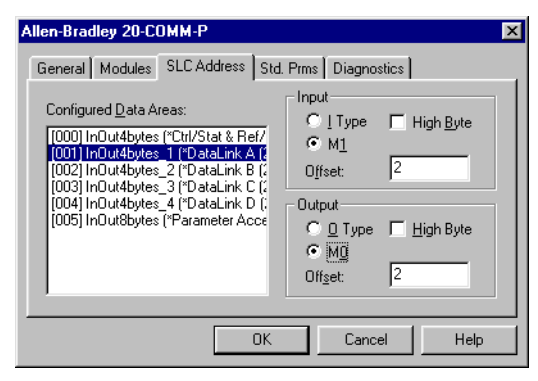

Datalink A is at word 2 in the M1/M0 files.

24. In the SLC Address Tab window, select Datalink B.

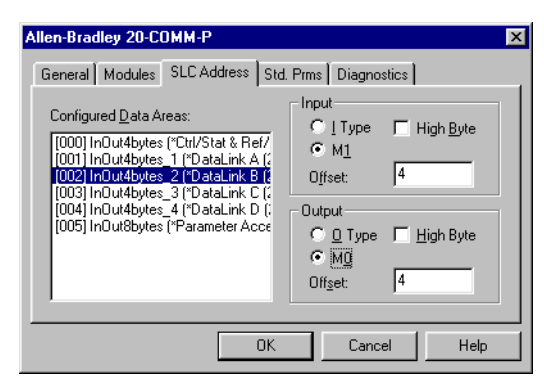

Datalink B is at word 4 in the M1/M0 files.

- Allen-Bradley 20-COMM-P X General Modules SLC Address Std. Prms Diagnostics Input Configured Data Areas: ○ [ Туре ☐ High <u>B</u>yte [000] InDut4bytes ("Ctrl/Stat & Ref/ [001] InDut4bytes\_1 ("DataLink A (; [002] InDut4bytes\_2 ("DataLink B (; [003] InDut4bytes\_2 ("DataLink C (; [004] InDut4bytes\_4 ("DataLink C (; [005] InDut8bytes\_("Parameter Acce € M<u>1</u> 6 O<u>f</u>fset: Output <u>О О</u> Туре 🔲 <u>H</u>igh Byte € M<u>O</u> Offset: 6 ОK Help Cancel
- 25. In the SLC Address Tab window, select Datalink C.

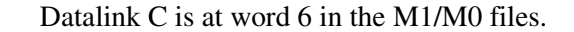

26. In the SLC Address Tab window, select Datalink D.

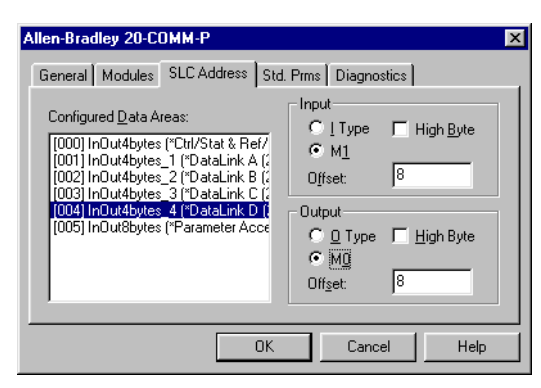

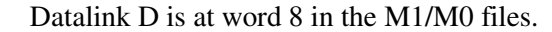

27. In the SLC Address Tab window, select Parameter Access.

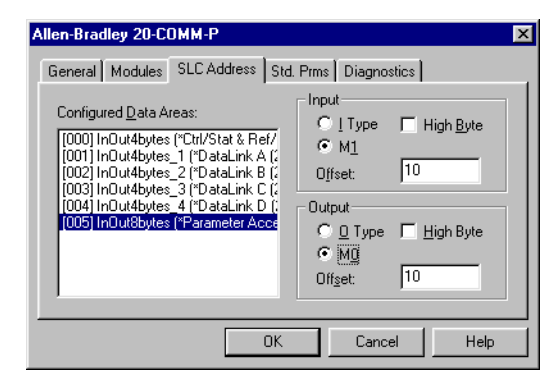

Parameter Access starts at word 10 in the M1/M0 files. It uses 4 words (10...13).

28. Click OK when finished.

Station 1 is now displayed in the network configuration pane under its SLC master.

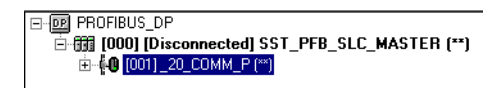

| Module               | M1/M0 Word |
|----------------------|------------|
| Ctrl/Stat & Ref Fdbk | 0          |
| Datalink A           | 2          |
| Datalink B           | 4          |
| Datalink C           | 6          |
| Datalink D           | 8          |
| Parameter Access     | 10         |

Station 1 is configured as follows.

Note that Station 1 occupies 14 words (0...13).

The same steps used to configure Station 1 will be used again to configure Station 2.

**29.** Starting at step 8 on page 4-5, configure the SST-PFB-SLC Profibus Master - Station 2.

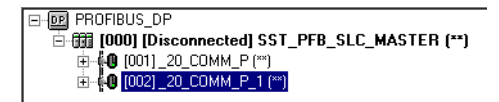

| Module               | M1/M0 Offset |
|----------------------|--------------|
| Ctrl/Stat & Ref Fdbk | 14           |
| Datalink A           | 16           |
| Datalink B           | 18           |
| Datalink C           | 20           |
| Datalink D           | 22           |
| Parameter Access     | 24           |

Station 2 is configured as follows.

Note that Station 2 occupies 14 words (14...27).

**30.** Connect COM1 on the computer to the CONFIG RS232 port on the scanner using the null modem cable provided with the scanner.

**Important:** The processor needs to be in Program mode before proceeding.

- **31.** In the network configuration pane, right-click the SLC master and choose 'Connect'.
- **32.** Right-click the SLC master again in the network configuration pane and choose 'Load Configuration'.

If a minimum cycle time attention window pops up, click **OK** to continue. After the configuration has been loaded into the scanner, 'Configured Program' will be displayed in the message window.

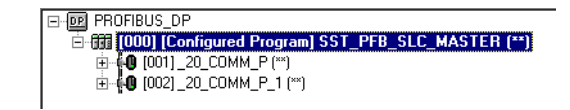

33. From the SST PROFIBUS Configuration Software Tool window, selectFile > Save As to save the file as a unique file name.

| Save As                                 |                                           |   |   |          | ? ×          |
|-----------------------------------------|-------------------------------------------|---|---|----------|--------------|
| Savejn:                                 | 🔁 Pbc                                     | • | È | <u>r</u> |              |
| Gsd<br>PBUS_040<br>PBUS_1_0<br>PBUS_2Nd | LCíg.pbc<br>101_Cíg.pbc<br>ode_Config.pbc |   |   |          |              |
| File <u>n</u> ame:                      | PBUS_2Node_Config.pbc                     |   |   |          | <u>S</u> ave |
| Save as <u>t</u> ype:                   | SST Profibus Config Files (*.pbc)         |   | • |          | Cancel       |

The configuration of the SLC Master scanner is now complete. Note that cycling power to the scanner is recommended.

**Configuration Summary for Example** 

|                        | M1/M0 Addressing |                |  |  |  |
|------------------------|------------------|----------------|--|--|--|
| 20-COMM-P Adapter      | Station 1 Word   | Station 2 Word |  |  |  |
| Logic Command / Status | 0                | 14             |  |  |  |
| Reference / Feedback   | 1                | 15             |  |  |  |
| Datalink A1            | 2                | 16             |  |  |  |
| Datalink A2            | 3                | 17             |  |  |  |
| Datalink B1            | 4                | 18             |  |  |  |
| Datalink B2            | 5                | 19             |  |  |  |
| Datalink C1            | 6                | 20             |  |  |  |
| Datalink C2            | 7                | 21             |  |  |  |
| Datalink D1            | 8                | 22             |  |  |  |
| Datalink D2            | 9                | 23             |  |  |  |
| Parameter Access       | 1013             | 2427           |  |  |  |

# **GSD Diagnostic Messages**

In the case of an invalid GSD module configuration, the peripheral will send one of the following messages.

| Fault                      | Description                                                                                |
|----------------------------|--------------------------------------------------------------------------------------------|
| No Ctrl/Stat & Ref/Fdbk    | The Ctrl/Stat & Ref/Fdbk module must always be used and placed first in the configuration. |
| Module used more than once | A GSD module has been used more than once.                                                 |
| Not supported module       | An unrecognized module has been used in the configuration.                                 |

# Notes:

# Using the I/O

This chapter provides information and examples that explain how to control, configure, and monitor a PowerFlex 7-Class drive using the configured I/O.

| Торіс                                                   | Page        |
|---------------------------------------------------------|-------------|
| About I/O Messaging                                     | <u>5-1</u>  |
| Understanding the I/O Image                             | <u>5-2</u>  |
| Using Logic Command/Status                              | <u>5-4</u>  |
| Using Reference/Feedback                                | <u>5-4</u>  |
| Using Datalinks                                         | <u>5-6</u>  |
| SLC Controller Example Ladder Logic Program Information | <u>5-8</u>  |
| SLC Ladder Logic Example Main Program                   | <u>5-12</u> |
| SLC Ladder Logic Example Station 1 Program              | <u>5-15</u> |
| SLC Ladder Logic Example Station 2 Program              | <u>5-19</u> |

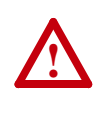

**ATTENTION:** Risk of injury or equipment damage exists. The examples in this publication are intended solely for purposes of example. There are many variables and requirements with any application. Rockwell Automation does not assume responsibility or liability (to include intellectual property liability) for actual use of the examples shown in this publication.

About I/O MessagingOn Profibus networks, I/O connections are used to transfer the data which<br/>controls the PowerFlex drive and sets its Reference. I/O can also be used to<br/>transfer data to and from Datalinks in PowerFlex 7-Class drives.The adapter provides options for configuring and using I/O, including<br/>configuring the size of I/O by enabling or disabling the Logic Command/<br/>Reference and Datalinks.Chapter 3, Configuring the Adapter, and Chapter 4, Configuring the<br/>Profibus Scanner, discuss how to configure the adapter and controller on the

Profibus Scanner, discuss how to configure the adapter and controller on the network for these options. The <u>Glossary</u> defines the different options. This chapter discusses how to use I/O after you have configured the adapter and controller.

**Understanding the I/O Image** The terms 'input' and 'output' are defined from the controller's point of view. Therefore, output I/O is data that is produced by the controller and consumed by the adapter. Input I/O is status data that is produced by the adapter and consumed as input by the controller. The I/O image will vary based on the following:

- Size (either 16-bit or 32-bit) of the Reference/Feedback words and Datalink words used by the drive. To determine the size of the Reference/Feedback and Datalinks, view adapter Parameters 06 [Ref/ Fdbk Size] and 07 [Datalink Size]. For information to access parameters, see Using the PowerFlex 7-Class HIM to Access Parameters on page 3-2.
- Configuration of I/O (**Parameter 11 [DPI I/O Cfg**]). If all I/O is not enabled, the image is truncated. The image always uses consecutive words starting at word 0.

The controller I/O image changes depending on the size of the drive's Reference/Feedback and Datalinks. <u>Table 5.A</u>, <u>Table 5.B</u>, and <u>Table 5.C</u> show the I/O image when using various PowerFlex 7-Class drives, and all Datalinks enabled.

# Table 5.A Controller I/O Image for Drives with 16-bit Reference/Feedback and 16-bit Datalinks

These products include the following:

- PowerFlex 70 drives with standard or enhanced control
- SMC Flex smart motor controllers
- PowerFlex 700 drives with standard control
- SMC-50 smart motor controllers

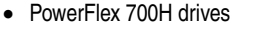

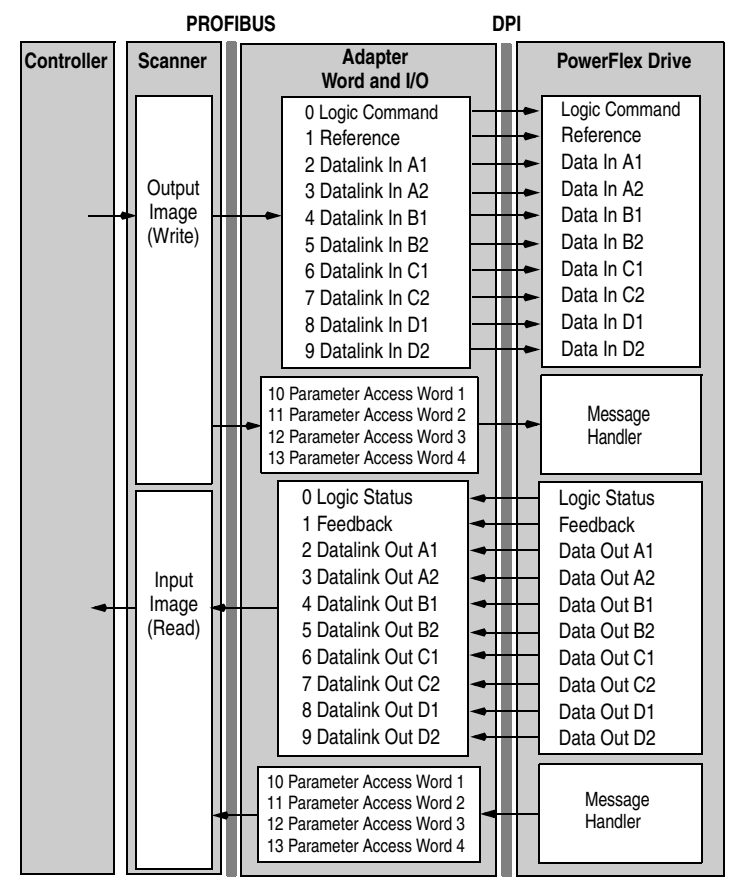

#### Table 5.B Controller I/O Image for Drives with 16-bit Reference/Feedback and 32-bit Datalinks

These products include the following:

- PowerFlex 700 drives with vector control
- PowerFlex Digital DC drives
- PowerFlex 700L drives with 700 control

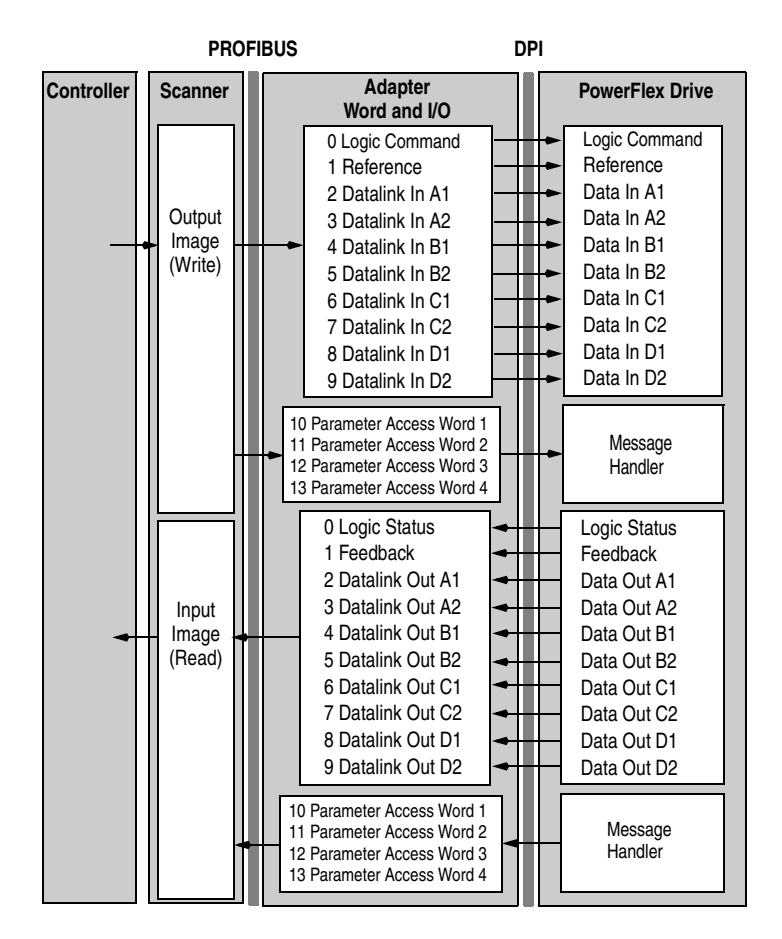

# Table 5.C Controller I/O Image for Drives with 32-bit Reference/Feedback and 32-bit Datalinks

These products include the following:

- PowerFlex 700S drives with Phase I or Phase II control
- PowerFlex 700L drives with 700S control

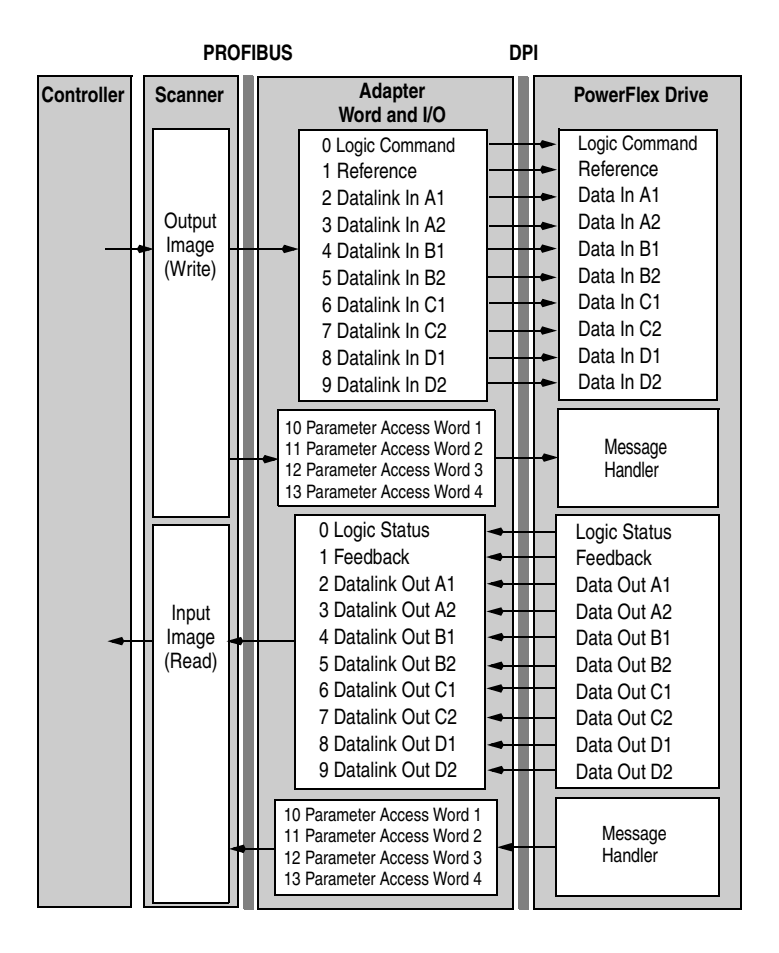

| Using Logic Command/<br>Status | The Logic Command is a 16-bit word of control data produced by t<br>controller and consumed by the adapter. The Logic Status is a 16-bit<br>of status data produced by the adapter and consumed by the control                                                                                    |                                                                                                    |
|--------------------------------|----------------------------------------------------------------------------------------------------|----------------------------------------------------------------------------------------------------|
|                                | This ma<br>availabl<br><u>Words</u> .                                                                                                    | anual contains the bit definitions for most compatible products<br>e at the time of publication in <u>Appendix C</u> , <u>Logic Command/Status</u><br>For other products, see their documentation. |
| Using Reference/Feedback       | The Reference is produced by the controller and consumed by the adapter.<br>The Feedback is produced by the adapter and consumed by the controller.<br>The size of the Reference/Feedback is determined by the drive and can be<br>displayed with adapter <b>Parameter 06 - [Ref/Fdbk Size]</b> . |                                                                                                    |

| Size Valid Values |                           |
|-------------------|---------------------------|
| 16-bit            | -32768 to 32767           |
| 32-bit            | -2147483648 to 2147483647 |

# PowerFlex 70/700/700H, and PowerFlex 700L Drives with 700 Control

The Reference/Feedback value is a scaled engineering value; it is **not** in Hertz or RPM. The Reference uses a '32767' scale. The '32767' endpoint of the scale is equal to the value of drive parameter 55 - [Maximum Freq], which has a default value of 130 Hz. For these drives, default scaling is 0...15123 which is equal to 0...60.0 Hz. This is based on the formula shown below. Reference/Feedback scaling is limited by drive parameter 82 - [Maximum Speed]. If the default value of 60 Hz. for parameter 82 - [Maximum Speed] is changed, the speed Reference/Feedback scaling also changes. To determine Reference/Feedback scaling, use the following formula:

#### (Parameter 82 ÷ Parameter 55) \* 32767 = Scaling

Using drive parameter 82 and 55 default values, speed Reference/Feedback scaling is:

$$(60 \text{ Hz} \div 130 \text{ Hz}) * 32767 = 15123$$

Therefore, 0...15123 = 0...60.0 Hz.

If parameter 82 - [Maximum Speed] is changed to 90 Hz, then:

(90 Hz ÷ 130 Hz) \* 32767 = 22685

Therefore, 0...22685 = 0...90.0 Hz.

A graphic representation of this Reference/Feedback scaling is shown below.

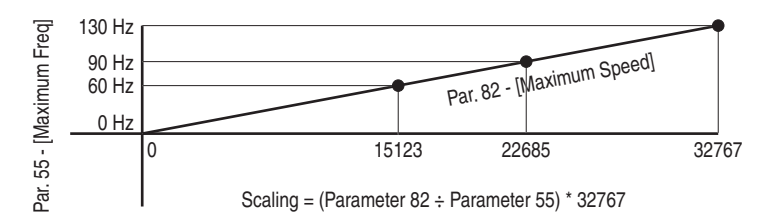

For PowerFlex 70 drives with enhanced control, firmware 2.xxx or later, or PowerFlex 700 drives with vector control, firmware 3.xxx or later, drive parameter 298 - [DPI Ref Select] was added to simplify scaling for the speed Reference/Feedback. When drive parameter 298 - [DPI Ref Select] is set to its default '0' (Max Freq), the speed Reference/Feedback scaling is as shown above. However, when parameter 298 - [DPI Ref Select] is set to '1' (Max Speed), the speed Reference/Feedback scaling is equal to parameter 82 - [Max Speed]:

#### **Parameter 82 = Scaling**

Using the parameter 82 default value, speed Reference/Feedback scaling is:

$$0...32767 = 0...60.0$$
 Hz.

If parameter 82 - [Maximum Speed] is changed to 90 Hz, then:

Speed Feedback uses the same scaling as the speed Reference.

**TIP:** For PowerFlex 700 drives with vector control, firmware 3.xxx or later, parameter 299 - [DPI Fdbk Select] enables you to select the feedback data coming from the drive over DPI. The default is 'Speed Fdbk' in Hz or RPM determined by parameter 079 - [Speed Units]. The data selection for parameter 299 is also displayed on the 1st line of the HIM and on DriveExplorer and DriveExecutive software screens in the drive status area of the screen.

### PowerFlex 700S and PowerFlex 700L Drives with 700S Control

The Reference/Feedback value is:

32767 = Base Motor Speed

The base speed is set using drive parameter 4 - [Motor RPM]. To set a speed Reference/Feedback above base speed, a value greater than 32767 must be entered.

For 16-bit processors, such as PLC-5 and SLC 500 controllers, the data requires manipulation to set a speed Reference above 32767 or below -32767. Please see the PowerFlex 700S AC Drives Phase II Control Reference Manual, publication PFLEX-RM003, in the Chapter 1 'Communications' section. Then go to the 'PLC 5 or SLC System' subsection and see the 'Reference/Feedback Programming' sub-subsection.

# **PowerFlex Digital DC Drives**

The Reference/Feedback value is:

25000 = Maximum Reference Speed

The maximum reference speed is set using drive parameter 45 - [Max Ref Speed].

# **Using Datalinks**

A Datalink is a mechanism used by PowerFlex drives to transfer data to and from the controller. Datalinks allow a drive parameter value to be read or written without using an Explicit Message. When enabled, each Datalink occupies two 16-bit or 32-bit words in both the input and output image. Use adapter **Parameter 07 - [Datalink Size]** to determine whether the drive uses 16-bit or 32-bit words for Datalinks.

### **Rules for Using Datalinks**

• Each set of Datalink parameters in a PowerFlex drive can be used by only one adapter. If more than one adapter is connected to a single drive, multiple adapters cannot use the same Datalink.

- Parameter settings in the drive determine the data passed through the Datalink mechanism. See the documentation for your drive.
- When you use a Datalink to change a value, the value is **not** written to the Nonvolatile Storage (NVS) memory. The value is stored in volatile memory and lost when the drive loses power. Thus, use Datalinks when you need to change a value of a parameter frequently.

### **Datalink Scaling**

PowerFlex 70/700/700H Drives and PowerFlex 700L Drives with 700 Control

Datalink scaling is not automatic and uses whole numbers (INTs or DINTs). See the drive documentation to determine the unit resolution for the associated parameter Datalink. For example, PowerFlex 700VC drive parameter 3 - [Output Current] has a 0.1 unit resolution. Because Datalink scaling uses whole numbers, the Output Current value is multiplied by 10 in the adapter and then sent over the network. Suppose the actual Output Current value is 35.5 amps. Reading the associated parameter Datalink received by the controller, the value would be 355. By using ladder logic, divide the value by 10 in the controller to get the correct scaling. See the drive documentation to determine if the Datalink parameter is a 16-bit or 32-bit parameter.

PowerFlex 700S, PowerFlex 700L with 700S Control, and PowerFlex Digital DC Drives

Datalinks require scaling in the following way. Parameters are either 16-bit or 32-bit integers or REALs. When the parameter is a 32-bit integer, the data needs to be copied using a COP command to a DINT tag. (Because PLC-5 and SLC 500 controllers do not support 32-bit integers, the data must be separated into two 16-bit integers.) When the parameter is a REAL, the data needs to be copied using a COP command to a REAL tag. See subsequent sections in this chapter for ladder logic examples. See the drive documentation to determine if the Datalink parameter is a 16-bit or 32-bit integer parameter, or a REAL parameter.

#### Using 16-Bit Datalinks to Read/Write 32-Bit Parameters

This subsection only pertains to PowerFlex 70 (standard or enhanced control), PowerFlex 700 (standard control), and PowerFlex 700H drives which use 16-bit Datalinks. To read or write a 32-bit parameter using 16-bit Datalinks, typically both Datalinks of a pair (A, B, C, D) are set to the same 32-bit parameter. For example, to read parameter 10 - [Elapsed Run Time] in a PowerFlex 70 drive, both Datalink A1 Out (Parameter 310) and Datalink A2 Out (Parameter 311) are set to '10'. Datalink A1 Out will contain the least significant word (LSW) and Datalink A2 Out will contain the most significant word (MSW).

32-bit data is stored in binary as follows:

| MSW | 2 <sup>31</sup> through 2 <sup>16</sup> |
|-----|-----------------------------------------|
| LSW | 2 <sup>15</sup> through 2 <sup>0</sup>  |

In this example, the Parameter 10 - [Elapsed Run Time] value of 6553.9 Hrs is read as '6553.9' in Datalink A1 Out (Parameter 310) and Datalink A2 Out (Parameter 311).

| Datalink | ink Word Parameter |    | Data (Hex) |  |
|----------|--------------------|----|------------|--|
| A1 Out   | LSW                | 10 | 0003       |  |
| A2 Out   | MSW                | 10 | 0001       |  |

Conversion Example:

Parameter 010 - [Elapsed Run Time] = 6553.9 Hrs  $MSW = 0001_{hex} = 0001_{binary} = 2^{16} = 65536$   $LSW = 0003_{hex} = 3$ Engineering Value = 65536 + 3 = 65539 Parameter 10 Displayed Value = 6553.9 Hrs

Regardless of the Datalink combination, Datalink x1 Out will always contain the LSW and Datalink x2 Out will always contain the MSW. In the following example, the PowerFlex 70 drive Parameter 242 - [Power Up Marker] contains a value of 88.4541 hours.

| Datalink | Word | Parameter | Data (Hex) |
|----------|------|-----------|------------|
| A2 Out   | MSW  | 242       | 000D       |
| B1 Out   | LSW  | 242       | 7F3D       |

Conversion Example:

Parameter 242 - [Power Up Marker] = 88.4541 hours  $MSW = 000D_{hex} = 1101_{binary} = 2^{19} + 2^{18} + 2^{16} = 851968$   $LSW = 7F3D_{hex} = 32573$ Engineering Value = 851968 + 32573 = 884541 Parameter 242 Displayed Value = 88.4541 Hrs

# SLC Controller Example Ladder Logic Program Information

The Profibus example program uses a SLC processor with an SST Profibus scanner (SST-PFB-SLC) in the first slot of the rack and intended to operate PowerFlex 7-Class drives.

### Functions of the Example Programs

The example programs are written for two drives on the network and enable you to do the following:

- Receive Logic Status information from the drive.
- Send a Logic Command to control the drive (for example, start, stop).
- Send a Reference to the drive and receive Feedback from the drive.
- Send/receive Datalink data to/from the drive.
- Access Parameters (described in <u>Chapter 6</u>)

# Adapter Switch Settings

The Node Address switch settings on the 20-COMM-P adapters are set to the following values:

- '1' for Station 1
- '2' for Station 2

# **Drive and Adapter Parameter Settings**

The following drive and adapter settings were used for the example ladder logic program in this section.

| Device               | Parameter             | Value           | Description                                     |
|----------------------|-----------------------|-----------------|-------------------------------------------------|
| PowerFlex 70         | 90 - [Speed Ref A Sel | 22 (DPI Port 5) | Assigns 20-COMM-P to be used for the Reference. |
| EC Drive             | 300 - [Data In A1]    | 140             | Points to Par. 140 - [Accel Time 1]             |
|                      | 301 - [Data In A2]    | 142             | Points to Par. 142 - [Decel Time 1]             |
|                      | 302 - [Data In B1]    | 100             | Points to Par. 100 - [Jog Speed]                |
|                      | 303 - [Data In B2]    | 155             | Points to Par. 155 - [Stop Mode A]              |
|                      | 304 - [Data In C1]    | 101             | Points to Par. 101 - [Preset Speed 1]           |
|                      | 305 - [Data In C2]    | 102             | Points to Par. 102 - [Preset Speed 2]           |
|                      | 306 - [Data In D1]    | 103             | Points to Par. 103 - [Preset Speed 3]           |
|                      | 307 - [Data In D2]    | 104             | Points to Par. 104 - [Preset Speed 4]           |
|                      | 310 - [Data Out A1]   | 140             | Points to Par. 140 - [Accel Time 1]             |
|                      | 311 - [Data Out A2]   | 142             | Points to Par. 142 - [Decel Time 1]             |
|                      | 312 - [Data Out B1]   | 100             | Points to Par. 100 - [Jog Speed]                |
|                      | 313 - [Data Out B2]   | 155             | Points to Par. 155 - [Stop Mode A]              |
|                      | 314 - [Data Out C1]   | 101             | Points to Par. 101 - [Preset Speed 1]           |
|                      | 315 - [Data Out C2]   | 102             | Points to Par. 102 - [Preset Speed 2]           |
|                      | 316 - [Data Out D1]   | 103             | Points to Par. 103 - [Preset Speed 3]           |
|                      | 317 - [Data Out D2]   | 104             | Points to Par. 104 - [Preset Speed 4]           |
| 20-COMM-P<br>Adapter | 11 - [DPI I/O Cfg]    | xxx1 1111       | Enables Cmd/Ref and Datalinks AD.               |

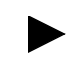

**TIP:** Data In parameters are inputs into the drive that come from controller outputs (for example, data to write to a drive parameter). Data Out parameters are outputs from the drive that go to controller inputs (for example, data to read a drive parameter).

# **Scanner Settings**

An SST-PFB-SLC scanner is in slot 1 of the rack and is configured as Station 0. The Advanced I/O Configuration is setup as shown below.

| Slot #: 1 OTHER I/O Module - ID Code = 13635 |                     |
|----------------------------------------------|---------------------|
| Maximum Input Words : 32                     | <u>C</u> ancel      |
| Maximum Output Words : 32                    | Heip                |
| Scanned Input Words : 32                     |                     |
| Scanned Output Words : 32                    |                     |
| Interrupt Service Routine (ISR) # : 0        |                     |
| M0 Length : 4200                             |                     |
| M1 Length: 4200                              |                     |
| G File Length : 0                            | <u>E</u> dit G Data |

The two Profibus adapters are setup as Station 1 and Station 2, and are **each** configured as 14 words of Input I/O and 14 words of Output I/O (see <u>Chapter 4</u>).

# **SLC Controller Data Table**

# Read Data

File N10: contains the actual read data that can be used elsewhere in the ladder program.

| Station 1 Address | Station 2 Address | Function                |
|-------------------|-------------------|-------------------------|
| N10:0             | N10:14            | Logic Status            |
| N10:1             | N10:15            | Feedback                |
| N10:2             | N10:16            | Datalink A1             |
| N10:3             | N10:17            | Datalink A2             |
| N10:4             | N10:18            | Datalink B1             |
| N10:5             | N10:19            | Datalink B2             |
| N10:6             | N10:20            | Datalink C1             |
| N10:7             | N10:21            | Datalink C2             |
| N10:8             | N10:22            | Datalink D1             |
| N10:9             | N10:23            | Datalink D2             |
| N10:10            | N10:24            | Parameter Access Word 1 |
| N10:11            | N10:25            | Parameter Access Word 2 |
| N10:12            | N10:26            | Parameter Access Word 3 |
| N10:13            | N10:27            | Parameter Access Word 4 |

### Write Data

| Station 1 Address | Station 2 Address | Function                |
|-------------------|-------------------|-------------------------|
| N20:0             | N20:14            | Logic Status            |
| N20:1             | N20:15            | Feedback                |
| N20:2             | N20:16            | Datalink A1             |
| N20:3             | N20:17            | Datalink A2             |
| N20:4             | N20:18            | Datalink B1             |
| N20:5             | N20:19            | Datalink B2             |
| N20:6             | N20:20            | Datalink C1             |
| N20:7             | N20:21            | Datalink C2             |
| N20:8             | N20:22            | Datalink D1             |
| N20:9             | N20:23            | Datalink D2             |
| N20:10            | N20:24            | Parameter Access Word 1 |
| N20:11            | N20:25            | Parameter Access Word 2 |
| N20:12            | N20:26            | Parameter Access Word 3 |
| N20:13            | N20:27            | Parameter Access Word 4 |

The Profibus scanner is configured for 28 bytes (14 words) of outputs for each drive. Two drives require 48 bytes (28 words).

# Logic Command/Status Words

These examples use the Logic Command word and Logic Status word for PowerFlex 70/700 drives. See <u>Appendix C</u> to view details. The definition of the bits in these words may vary if you are using a different DPI drive. See the documentation for your drive.

# SLC Ladder Logic Example Main Program

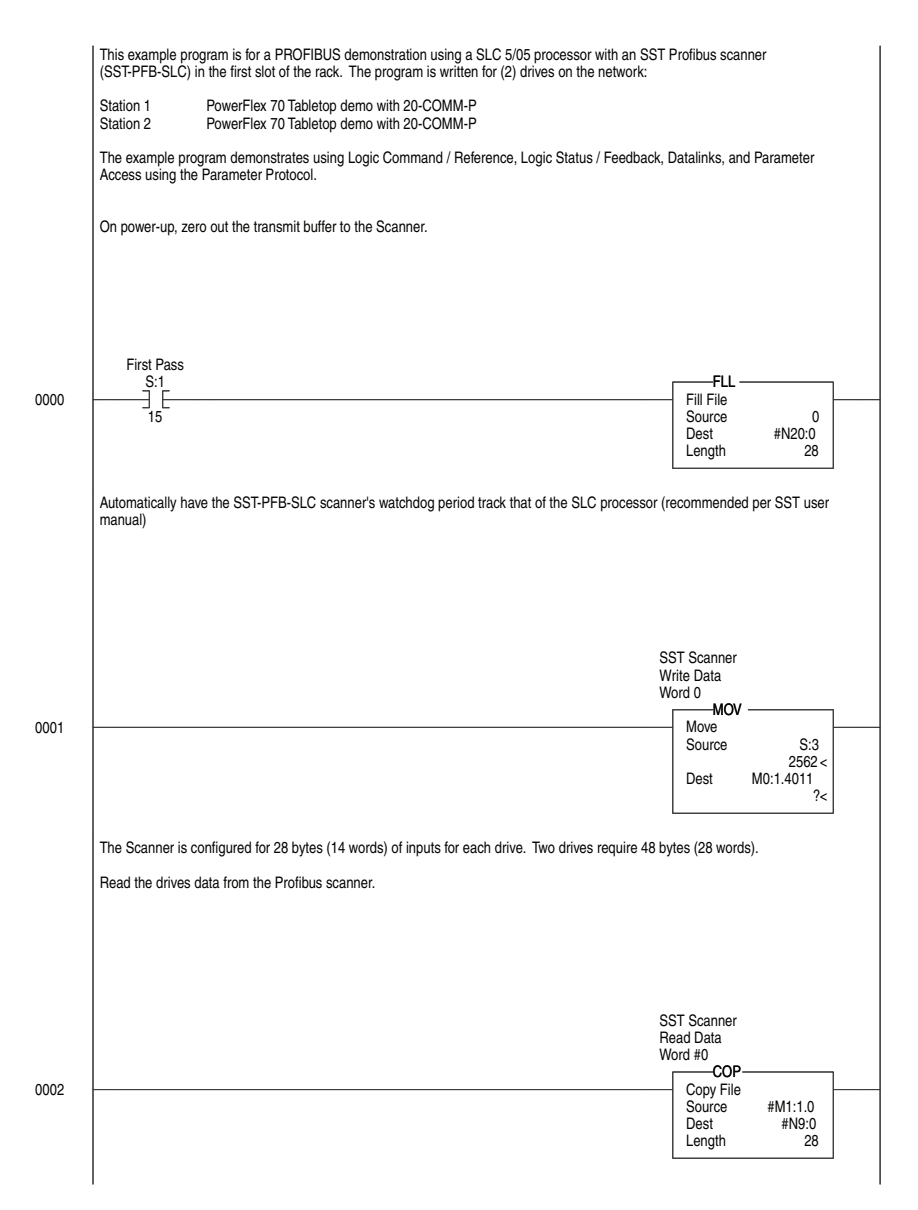

#### Figure 5.1 Example SLC Ladder Logic Main Program

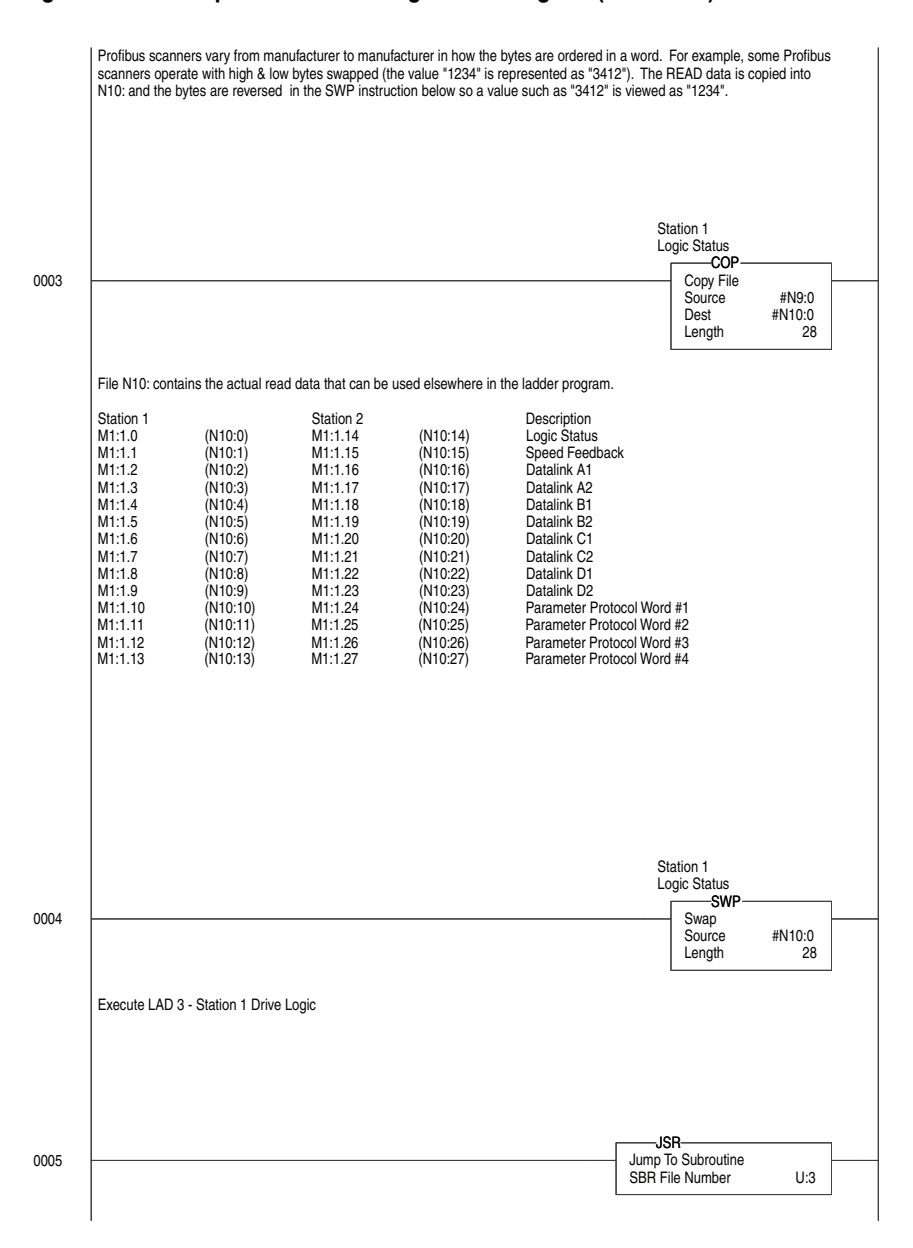

#### Figure 5.1 Example SLC Ladder Logic Main Program (continued)

For Ladder 3 Station 1 Drive Logic, see <u>Figure 5.2</u> (Example SLC Ladder Logic Station 1 Program).

For Ladder 4 Station 2 Drive Logic, see <u>Figure 5.3</u> (Example SLC Ladder Logic Station 2 Program).

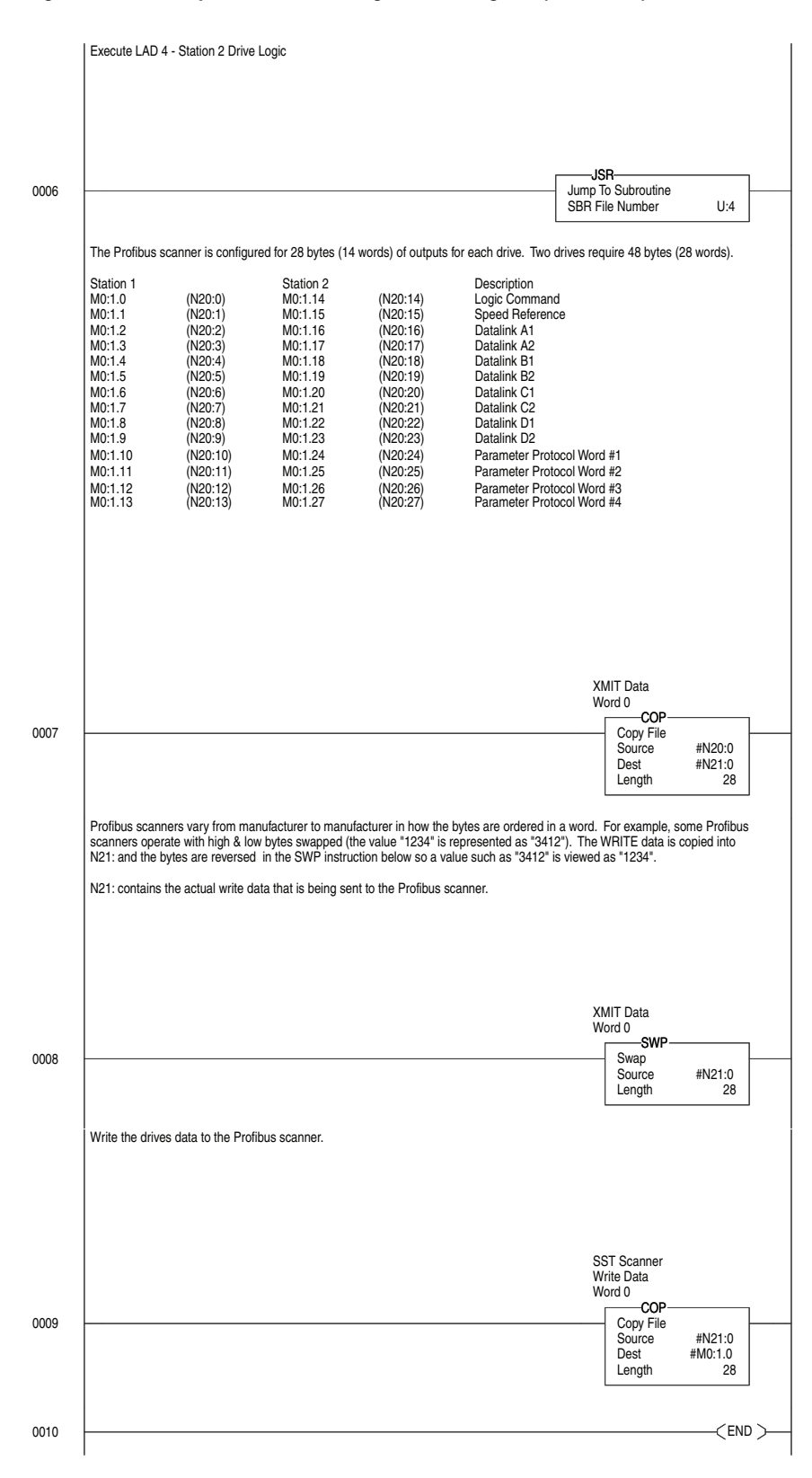

#### Figure 5.1 Example SLC Ladder Logic Main Program (continued)

# SLC Ladder Logic Example Station 1 Program

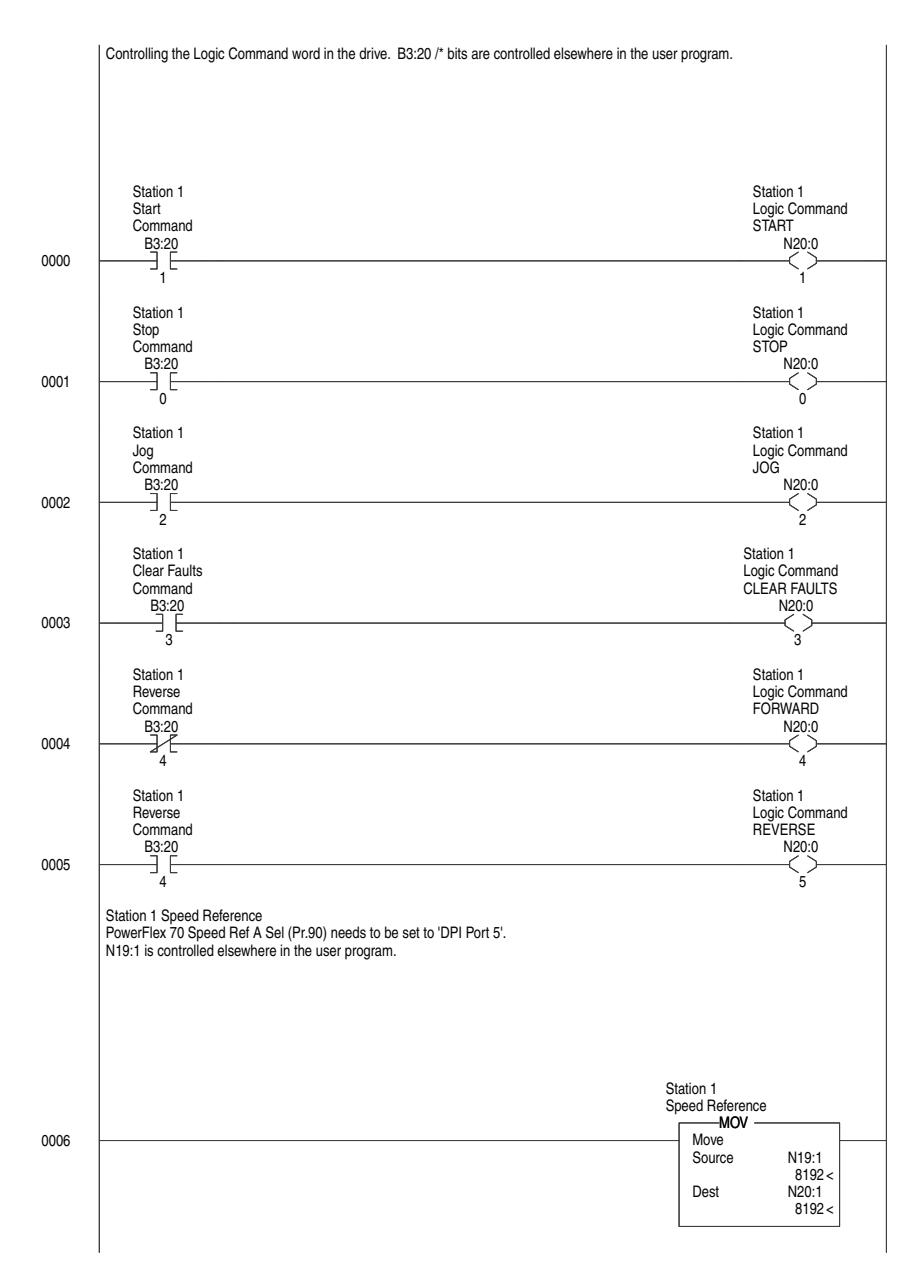

Figure 5.2 Example SLC Ladder Logic Station 1 Program

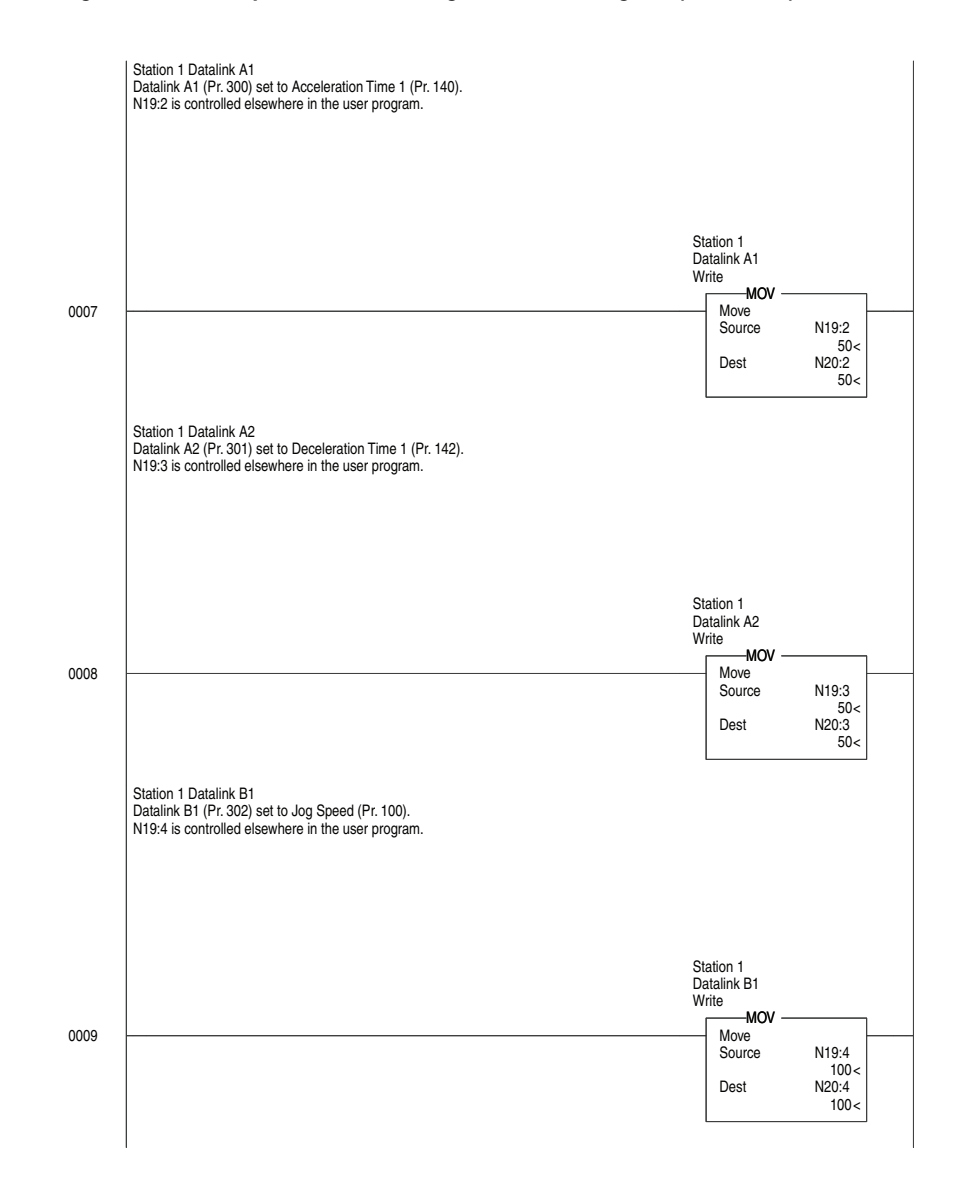

# Figure 5.2 Example SLC Ladder Logic Station 1 Program (continued)

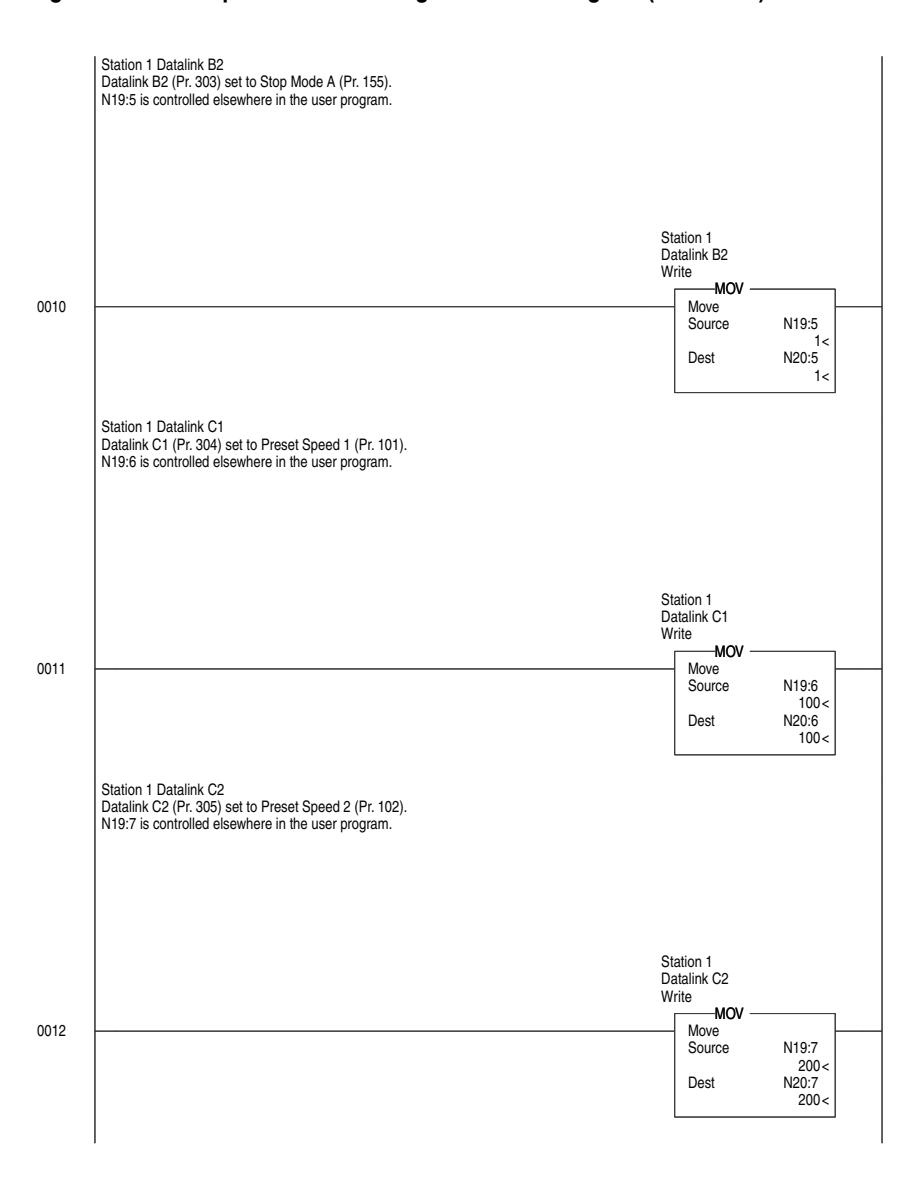

# Figure 5.2 Example SLC Ladder Logic Station 1 Program (continued)

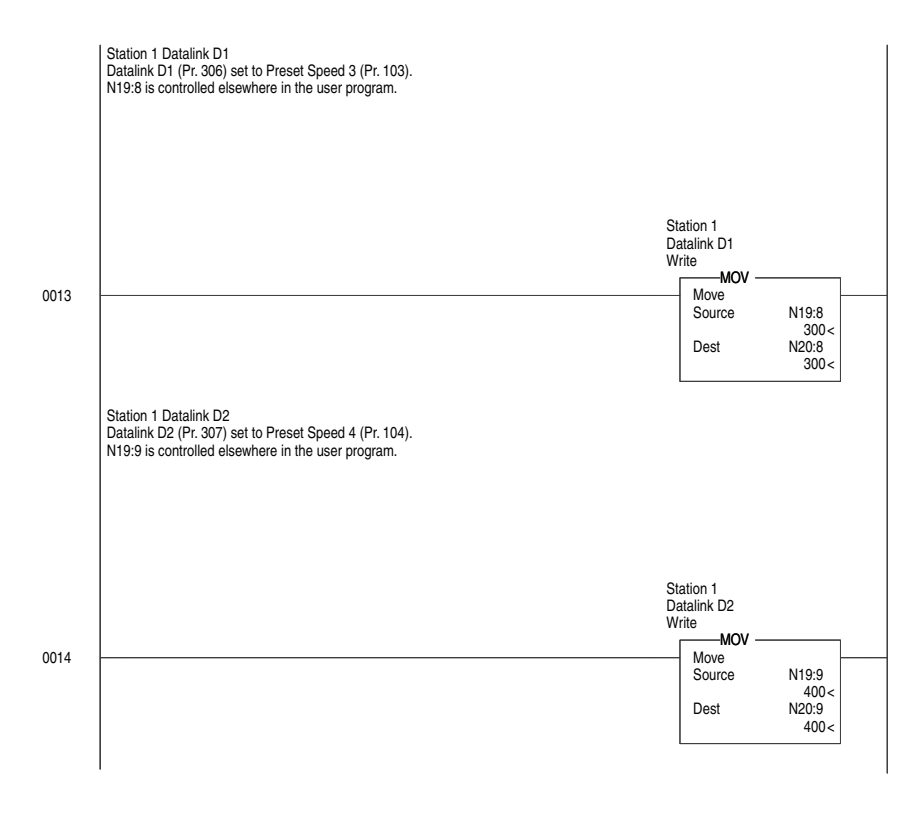

Figure 5.2 Example SLC Ladder Logic Station 1 Program (continued)

The Station 1 program can either end here or, if Explicit Messaging is needed, Parameter Protocol logic can be added (see Figure 6.5 on page 6-10).

# SLC Ladder Logic Example Station 2 Program

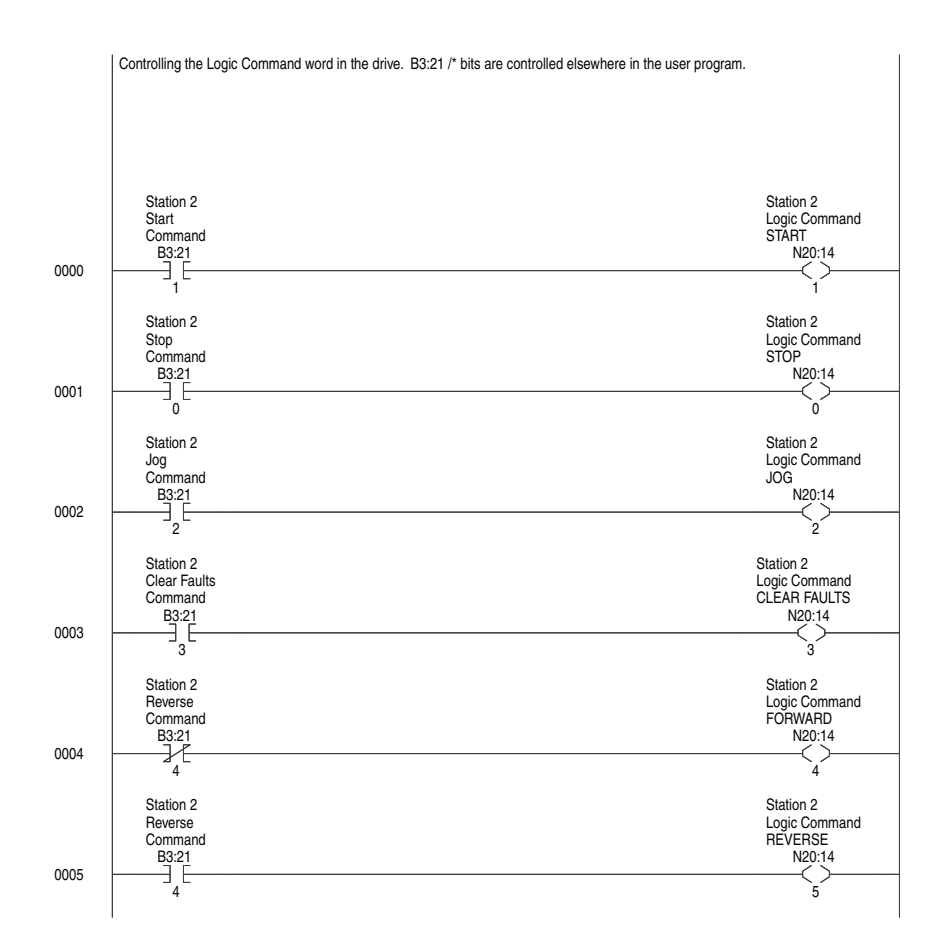

# Figure 5.3 Example SLC Ladder Logic Station 2 Program

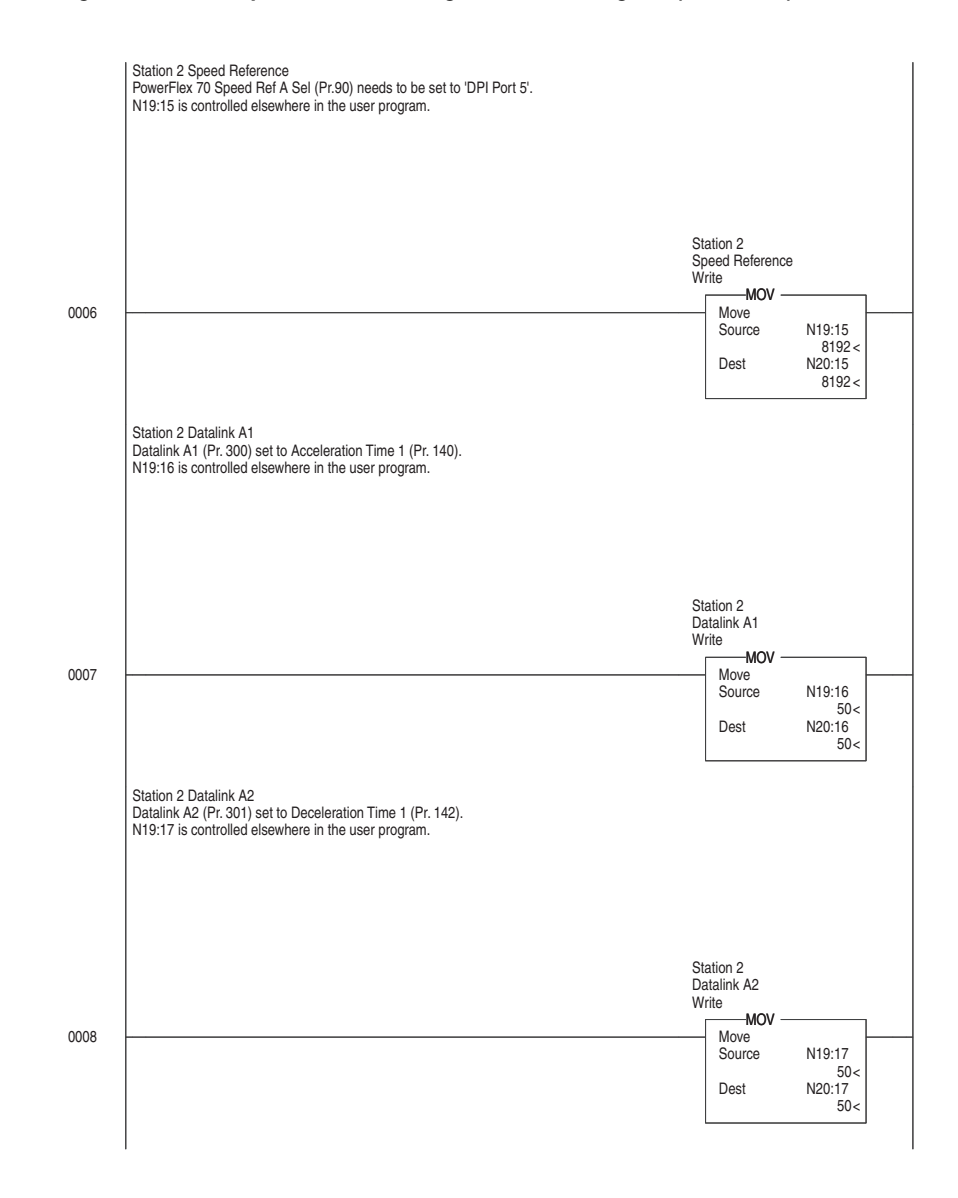

# Figure 5.3 Example SLC Ladder Logic Station 2 Program (continued)

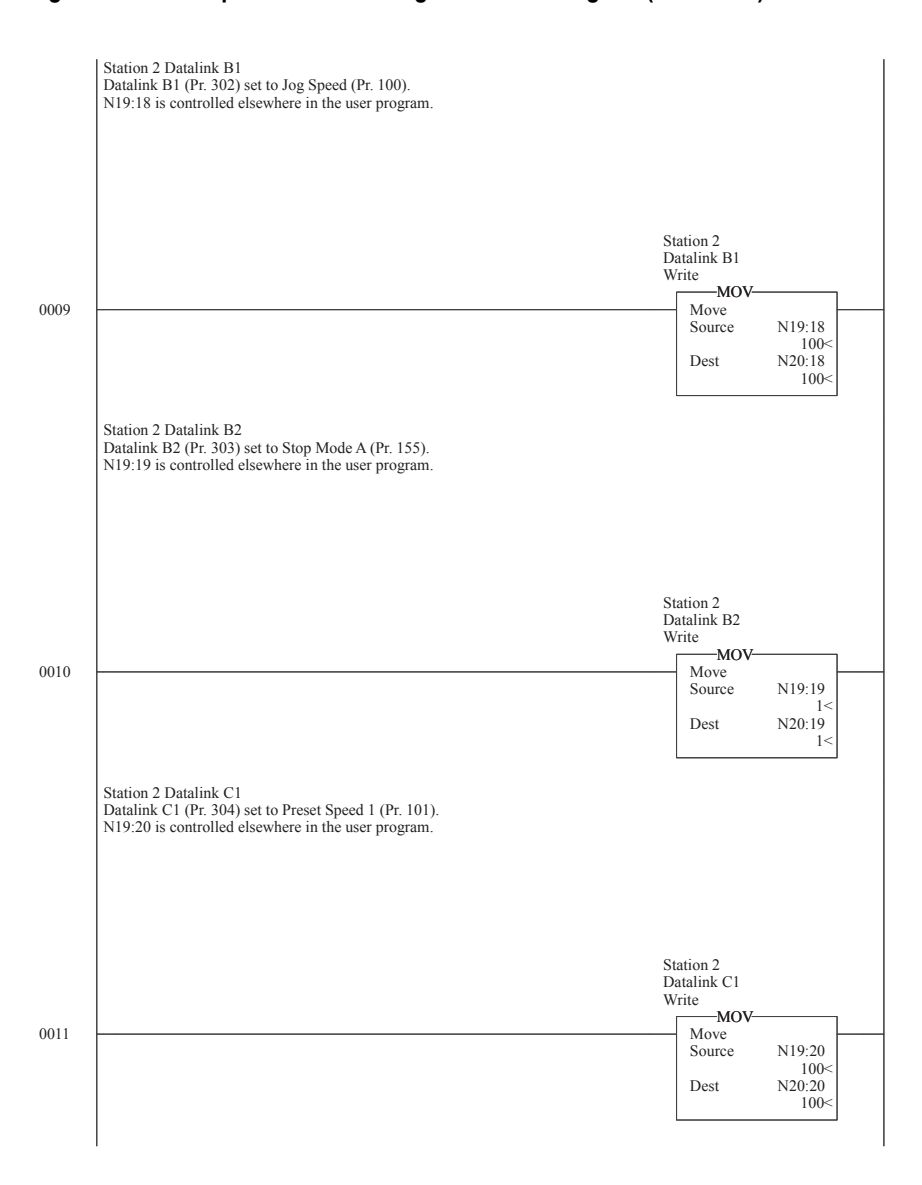

# Figure 5.3 Example SLC Ladder Logic Station 2 Program (continued)

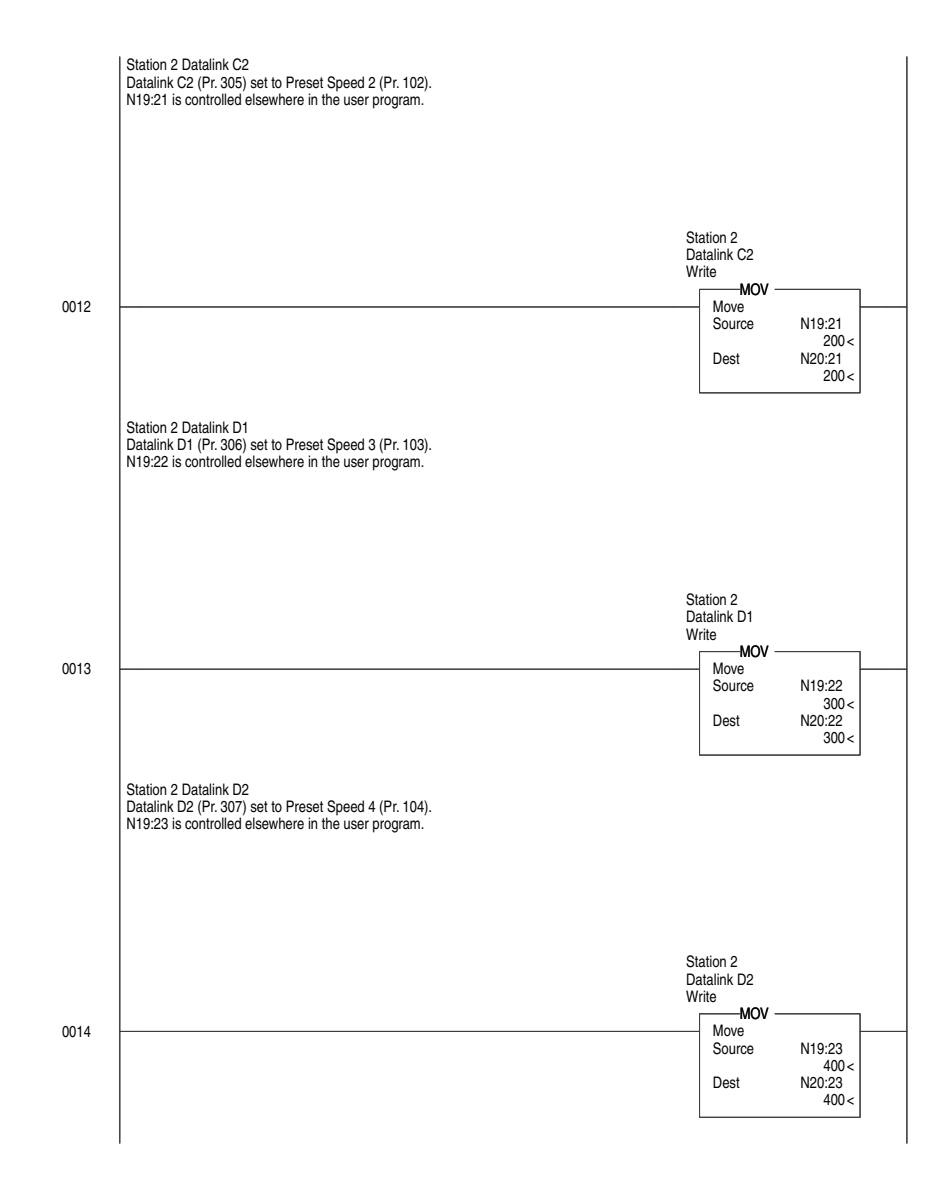

Figure 5.3 Example SLC Ladder Logic Station 2 Program (continued)

The Station 2 program can either end here or, if Explicit Messaging is needed, Parameter Protocol logic can be added (see Figure 6.6 on page 6-12).

# **Using Explicit Messaging**

This chapter provides information and examples that explain how to use Explicit Messaging to configure and monitor the adapter and connected PowerFlex 7-Class drive, and connected peripherals.

| Торіс                                           | Page        |
|-------------------------------------------------|-------------|
| About Explicit Messaging                        | <u>6-2</u>  |
| Performing Explicit Messages                    | <u>6-2</u>  |
| Parameter Protocol                              | <u>6-3</u>  |
| SLC Ladder Example Station 1 Parameter Protocol | <u>6-10</u> |
| SLC Ladder Example Station 2 Parameter Protocol | <u>6-12</u> |

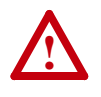

**ATTENTION:** Risk of injury or equipment damage exists. The examples in this publication are intended solely for purposes of example. There are many variables and requirements with any application. Rockwell Automation does not assume responsibility or liability (to include intellectual property liability) for actual use of the examples shown in this publication.

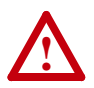

**ATTENTION:** Risk of equipment damage exists. If Explicit Messages are programmed to write parameter data to Nonvolatile Storage (NVS) frequently, the NVS can quickly exceed its life cycle and cause the drive to malfunction. Do not create a program that frequently uses Explicit Messages to write parameter data to NVS. Datalinks do not write to NVS and should be used for frequently changed parameters.

Refer to <u>Chapter 5</u> for information about the I/O Image, using Logic Command/Status, Reference/Feedback, and Datalinks.

| About Explicit Messaging        | Explicit Messaging is used to transfer data that does not require continuou updates. With Explicit Messaging, you can configure and monitor a slave device's parameters on the network.                                                                                                    |  |  |  |
|---------------------------------|----------------------------------------------------------------------------------------------------|--|--|--|
|                                 | To use the parameter protocols in the 20-COMM-P adapter, the Parameter Access module in the GSD file must be added to the master configuration when configuring the network. See step 21 on <u>page 4-9</u> to view the procedure to add the 'Parameter Access' module to a configuration. This maps 4 input words and 4 output words to the end of the I/O configuration, which is used as the request/response in the parameter message format (Figure 6.2). |  |  |  |
|                                 | <b>Parameter 23 - [Parameter Mode]</b> in the 20-COMM-P module is used to configure the parameter protocol that is active. The default protocol is the Parameter Protocol.                                                                                                    |  |  |  |
| Performing Explicit<br>Messages | There are five basic events in the Explicit Messaging process. The details of each step vary depending on the type of controller being used. See the documentation for your controller.                                                                                                    |  |  |  |
|                                 | <b>Important:</b> There must be a request message and a response message for all Explicit Messages, whether you are reading or writing data.                                                                                                    |  |  |  |
|                                 | Figure 6.1 Explicit Message Process                                                                                                    |  |  |  |
|                                 | <ul> <li>Set up and send Explicit<br/>Message Request</li> <li>Complete Explicit<br/>Message</li> <li>Retrieve Explicit<br/>Message Response</li> <li>Profibus<br/>Network</li> </ul>                                                                                                    |  |  |  |

| Event | Description                                                                                                    |
|-------|----------------------------------------------------------------------------------------------------|
| 0     | You format the required data and set up the ladder logic program to send an Explicit Message request to the scanner module (download). |
| 0     | The scanner module transmits the Explicit Message Request to the slave device over the network.                                        |
| 0     | The slave device transmits the Explicit Message Response back to the scanner. The data is stored in the scanner buffer.                |
| 4     | The controller retrieves the Explicit Message Response from the scanner's buffer (upload).                                             |
| 0     | The Explicit Message is complete.                                                                                                    |

, L\_\_\_\_\_

For information on the maximum number of Explicit Messages that can be executed at a time, see the user manual for the scanner and/or controller that is being used.

# **Parameter Protocol**

This protocol uses 4 words in the Profibus I/O area. Requests and responses are a handshake procedure and cannot be batched, meaning that if the master sends a request, it has to wait for the response before sending a new request.

With this protocol you can do the following:

- Read 8-bit, 16-bit, or 32-bit parameters from any DPI port
- Write 8-bit, 16-bit, or 32-bit parameters to any DPI port
- Read the Host Fault object

To enable this protocol, set adapter **Parameter 23 - [Parameter Mode]** to '1' (DPI Par Prot), which is the default.

Figure 6.2 Parameter Message Format

|                                  |                                                           | Request  |     |                                                          | Response |                   |     |
|----------------------------------|-----------------------------------------------------------|----------|-----|----------------------------------------------------------|----------|-------------------|-----|
| Bit                              | 1512                                                      | 11       | 100 |                                                          | 1512     | 11                | 100 |
| Parameter Access<br>Word 1 (PCA) | RC                                                        | SPM      | PNU |                                                          | RC       | SPM               | PNU |
| Parameter Access<br>Word 2 (IND) |                                                           | Subindex |     |                                                          |          | Subindex          |     |
| Parameter Access<br>Word 3 (PVA) | Parameter value<br>(32 bit high word)                     |          |     | Parameter value (32 bit high word)                       |          | le<br>d)          |     |
| Parameter Access<br>Word 4 (PVA) | Parameter value<br>(32-bit low word/8-bit & 16-bit value) |          |     | Parameter value<br>(32-bit low word/8-bit & 16-bit value |          | e<br>6-bit value) |     |

See <u>Parameter Message Request on page 6-4</u> and <u>Parameter Message</u> <u>Response on page 6-5</u> for a description of the data that is required in each word.

| Parameter | Message | Request |
|-----------|---------|---------|
|-----------|---------|---------|

| Word | Description                                                                                                    |
|------|----------------------------------------------------------------------------------------------------|
| 1    | PNU - Parameter Number (Bit 010)                                                                                                    |
|      | The parameter number determines which parameter to access, in the selected peripheral. Parameters 11023 can be accessed.                                                                                                    |
|      | Parameter numbers 10242048 are used to access the fault object. Parameter 1024 is equal to the latest fault, 1025 to the prior fault, and so on.                                                                                                    |
|      | SPM (Bit 11)                                                                                                    |
|      | Reserved - Should always bet set to 0.                                                                                                    |
|      | RC - Request Code (Bit 1215)                                                                                                    |
|      | One of the following codes have to be used:                                                                                                    |
|      | 0 = No request                                                                                                    |
|      | 1 = Request parameter value                                                                                                    |
|      | 2 = Change parameter value (8-bit and 16-bit word)                                                                                                    |
|      | 3 = Change parameter value (32-bit word)                                                                                                    |
|      | 415 = Reserved                                                                                                    |
| 2    | IND - Index                                                                                                    |
|      | The index word contains the DPI Port number of the DPI Peripheral that the request is addressed to. The drive always has Port number 0. The Port number of the 20-COMM-P module can be determined using <b>Parameter 01 - [DPI PORT]</b> . This is usually Port 5 on a PowerFlex 7-Class drive. |
| 3    | PVA - Parameter Value (32-bit high word)                                                                                                    |
|      | The parameter value; if the parameter is 32 bits, the most significant bytes are placed here.                                                                                                    |
| 4    | PVA - Parameter Value (32-bit low word or 8-bit and 16-bit word)                                                                                                    |
|      | The parameter value; if the parameter is 32 bits, the least significant bytes are placed here. If the parameter is 16-bit or lower, the entire result is placed in this word.                                                                                                    |
| Word | Description                                                                                                    |
|------|----------------------------------------------------------------------------------------------------|
| 1    | PNU - Parameter Number (Bit 010)                                                                                                    |
|      | Requested parameter number.                                                                                                    |
|      | <b>SPM</b> (Bit 11)                                                                                                    |
|      | Reserved - is always set to 0.                                                                                                    |
|      | RC - Response Code (Bit 1215)                                                                                                    |
|      | One of the following codes will be sent:                                                                                                    |
|      | 0 = No request                                                                                                    |
|      | 1 = Transfer parameter value (8-bit and 16-bit word)                                                                                                    |
|      | 2 = Transfer parameter value (32-bit word)                                                                                                    |
|      | 36 = Reserved                                                                                                    |
|      | 7 = Request rejected. Error message found in Word 3; see table below for fault number description.                                                                                                    |
|      | 8 = No parameter change rights                                                                                                    |
|      | 915 = Reserved                                                                                                    |
| 2    | IND - Index                                                                                                    |
|      | Port ID of requested parameter                                                                                                    |
| 3    | PVA - Parameter Value (32-bit high word)                                                                                                    |
|      | The parameter value; if the parameter is 32 bits, the most significant bytes are placed here. If a fault was requested (Parameter 10242048), this word contains the fault code, that identifies the fault. |
| 4    | PVA - Parameter value (32-bit low word or 8-bit and 16-bit word)                                                                                                    |
|      | The parameter value; if the parameter is 32-bits, the least significant bytes are placed here. If the parameter is 16-bit or lower, the entire result is placed in this word.                              |
|      | If a fault was requested (Parameter 10242048), the MSB contains the DPI Port number that caused the fault, and the LSB contains the DPI object instance that caused the fault.                             |

## Parameter Message Response

| Fault Number | Description                                                                                  |
|--------------|----------------------------------------------------------------------------------------------|
| 101          | Service not supported (that is, Set service to a read-only parameter)                        |
| 102          | Service not valid                                                                            |
| 104          | Parameter does not exist (parameter number is greater than the maximum number of parameters) |
| 106          | Data value out of range (Set value is out of range)                                          |
| 107          | State conflict (parameter is not changeable while the product is in an operating state)      |

## **Parameter Protocol Examples**

### Read Examples

#### Figure 6.3 Overview Parameter Message Format (Read Request)

|                                  |      | Request  |     |  |                       | Response                      |                         |
|----------------------------------|------|----------|-----|--|-----------------------|-------------------------------|-------------------------|
| Bit                              | 1512 | 11       | 100 |  | 1512                  | 11                            | 100                     |
| Parameter Access<br>Word 1 (PCA) | RC   | SPM      | PNU |  | RC                    | SPM                           | PNU                     |
| Parameter Access<br>Word 2 (IND) |      | Subindex |     |  |                       | Subindex                      | I                       |
| Parameter Access<br>Word 3 (PVA) |      | Not Used |     |  | Parai<br>(32          | meter value<br>bit high wor   | high<br><sup>.</sup> d) |
| Parameter Access<br>Word 4 (PVA) |      | Not Used |     |  | Para<br>(32-bit low w | meter value<br>ord, or 8-bit/ | low<br>16-bit value)    |

| Request                                                                       | Response                                                                                                    |
|-------------------------------------------------------------------------------|----------------------------------------------------------------------------------------------------|
| RC                                                                            | RC                                                                                                    |
| Set to '1' (0001 binary) to read.                                             | <ul> <li>'1' (0001 binary) Transferring 8-bit or 16-bit parameter value.</li> <li>'2' (0010 binary) Transferring a 32-bit parameter value.</li> <li>'7' (0111 binary) Request rejected (including fault code).</li> </ul> |
| SPM                                                                           | SPM                                                                                                    |
| Not used.                                                                     | Not used.                                                                                                    |
| PNU                                                                           | PNU                                                                                                    |
| Parameter number to read.                                                     | Confirms the Parameter number (if successful, equals the PNU from the request).                                                                                                    |
| Subindex                                                                      | Subindex                                                                                                    |
| Selects which DPI port to talk to ('0' = DPI Host, '5' = 20-COMM-P in drive). | Confirms the DPI port (if successful, equals the Subindex from the request).                                                                                                    |
|                                                                               | Parameter value high word                                                                                                    |
| Not Used                                                                      | Contains a '0' if returning a value from a 16-bit parameter and the high word from a 32-bit parameter.                                                                                                    |
|                                                                               | Parameter value low word                                                                                                    |
| Not Used                                                                      | Contains the value from an 8-bit or 16-bit parameter; the low word if reading from a 32-bit parameter, or the fault code (if $RC = (7')$ ).                                                                               |

Reading parameter 140 - [Accel Time 1] in a PowerFlex 7-Class drive (DPI Port 0).

| Message | SLC<br>Address | Par. Access<br>Word | Value<br>(Hex) | Description                                    |
|---------|----------------|---------------------|----------------|------------------------------------------------|
| Request | N20:10         | 1                   | 108C           | 1000 Hex = Read<br>8C Hex = 140 Dec (Par. 140) |
|         | N20:11         | 2                   | 0              | DPI Port 0 (DPI Host)                          |
|         | N20:12         | 3                   | 0              | Not Used                                       |
|         | N20:13         | 4                   | 0              | Not Used                                       |

| Message  | SLC<br>Address | Par. Access<br>Word | Value<br>(Hex) | Description                                                                               |
|----------|----------------|---------------------|----------------|-------------------------------------------------------------------------------------------|
| Response | N10:10         | 1                   | 108C           | Transferring 16-bit parameter value ('1').<br>Confirms Par. Number of the request ('8C'). |
|          | N10:11         | 2                   | 0              | Confirms Par. Access Word 2 of the request (DPI Port #).                                  |
|          | N10:12         | 3                   | 0              | Not Used                                                                                  |
|          | N10:13         | 4                   | 32             | 32 Hex = 50 Dec = 5.0 seconds                                                             |

Reading parameter 4 - [P-DP Addr Actual] in the 20-COMM-P adapter (DPI Port 5).

| Message  | SLC<br>Address | Par. Access<br>Word | Value<br>(Hex) | Description                                                                              |
|----------|----------------|---------------------|----------------|------------------------------------------------------------------------------------------|
| Request  | N20:10         | 1                   | 1004           | 1000 Hex = Read<br>4 Hex = 4 Dec (Par. 4)                                                |
|          | N20:11         | 2                   | 5              | DPI Port 5 (20-COMM-P)                                                                   |
|          | N20:12         | 3                   | 0              | Not Used                                                                                 |
|          | N20:13         | 4                   | 0              | Not Used                                                                                 |
| Response | N10:10         | 1                   | 1004           | Transferring 16-bit parameter value ('1').<br>Confirms Par. Number of the request ('4'). |
|          | N10:11         | 2                   | 5              | Confirms Par. Access Word 2 of the request (DPI Port #).                                 |
|          | N10:12         | 3                   | 0              | Not Used                                                                                 |
|          | N10:13         | 4                   | 1              | 1 Hex = 1 Dec = Station 1                                                                |

Reading parameter 244 - [Fault 1 Time] in a PowerFlex 7-Class drive (DPI Port 0).

| Message  | SLC<br>Address | Par. Access<br>Word | Value<br>(Hex) | Description                                                                               |
|----------|----------------|---------------------|----------------|-------------------------------------------------------------------------------------------|
| Request  | N20:10         | 1                   | 10F4           | 1000 Hex = Read<br>F4 Hex = 224 Dec (Par. 244)                                            |
|          | N20:11         | 2                   | 0              | DPI Port 0 (DPI Host)                                                                     |
|          | N20:12         | 3                   | 0              | Not Used                                                                                  |
|          | N20:13         | 4                   | 0              | Not Used                                                                                  |
| Response | N10:10         | 1                   | 10F4           | Transferring 16-bit parameter value ('1').<br>Confirms Par. Number of the request ('F4'). |
|          | N10:11         | 2                   | 0              | Confirms Par. Access Word 2 of the request (DPI Port #).                                  |
|          | N10:12         | 3                   | 1B             | Parameter value high word <sup>(1)</sup>                                                  |
|          | N10:13         | 4                   | 518E           | Parameter value low word (1)                                                              |

<sup>(1)</sup> The high and low word 1B518E Hex = 1,790,350 decimal, which equates to 179.0350 hours (fixed decimal point).

## Write Examples

|                                  |                                                                 | Request  |     |   |                       | Response                                   |                      |
|----------------------------------|-----------------------------------------------------------------|----------|-----|---|-----------------------|--------------------------------------------|----------------------|
| 5.                               | 15 10                                                           |          | ,   |   | 45 40                 |                                            | 10.0                 |
| Bit                              | 1512                                                            | 11       | 100 | _ | 1512                  | 11                                         | 100                  |
| Parameter Access<br>Word 1 (PCA) | RC                                                              | SPM      | PNU |   | RC                    | SPM                                        | PNU                  |
| Parameter Access<br>Word 2 (IND) |                                                                 | Subindex |     |   |                       | Subindex                                   |                      |
| Parameter Access<br>Word 3 (PVA) | Parameter value high (32 bit high word)                         |          |     |   | Parai<br>(32          | meter value                                | high<br>rd)          |
| Parameter Access<br>Word 4 (PVA) | Parameter value low<br>(32-bit low word, or 8-bit/16-bit value) |          |     |   | Para<br>(32-bit low w | meter value<br>ord, or 8-bit/ <sup>-</sup> | low<br>16-bit value) |

#### Figure 6.4 Overview Parameter Message Format (Write Request)

| Request                                                                                                    | Response                                                                                                    |
|----------------------------------------------------------------------------------------------------|----------------------------------------------------------------------------------------------------|
| RC                                                                                                    | RC                                                                                                    |
| '2' (0010 binary) to write an 8-bit or 16-bit parameter.                                                        | '1' (0001 binary) Transferring 8-bit or 16-bit parameter value.<br>'2' (0010 binary) Transferring a 32-bit parameter value.                   |
| '3' (0011 binary) to write a 32-bit parameter.                                                                  | '7' (0111 binary) Request rejected (including fault code).                                                                                    |
| SPM                                                                                                    | SPM                                                                                                    |
| Not used.                                                                                                    | Not used.                                                                                                    |
| PNU                                                                                                    | PNU                                                                                                    |
| Parameter number being written.                                                                                 | Confirms the Parameter number (if successful, equals the PNU from the request).                                                               |
| Subindex                                                                                                    | Subindex                                                                                                    |
| Selects which DPI port to talk to ('0' = DPI Host, '5' = 20-COMM-P in drive).                                   | Confirms the DPI port (if successful, equals the Subindex from the request).                                                                  |
| Parameter value high word                                                                                       | Parameter value high word                                                                                                    |
| Contains the high word if writing to a 32-bit parameter.                                                        | Confirms the high word if writing to a 32-bit parameter.                                                                                      |
| Parameter value low word                                                                                        | Parameter value low word                                                                                                    |
| Contains the write value for an 8-bit<br>or 16-bit parameter, or high word if<br>writing to a 32-bit parameter. | Confirms the write value for an 8-bit or 16-bit parameter; the low word if writing to a 32-bit parameter, or the fault code (if $RC = '7'$ ). |

# Writing to parameter 101 - [Preset Speed 1] in a PowerFlex 7-Class drive (DPI Port 0).

| Message | SLC<br>Address | Par. Access<br>Word | Value<br>(Hex) | Description                                                             |
|---------|----------------|---------------------|----------------|-------------------------------------------------------------------------|
| Request | N20:10         | 1                   | 2065           | 2000 Hex = Change parameter value (word)<br>65 Hex = 101 Dec (Par. 101) |
|         | N20:11         | 2                   | 0              | DPI Port 0 (DPI Host)                                                   |
|         | N20:12         | 3                   | 0              | Not Used                                                                |
|         | N20:13         | 4                   | 64             | 64 Hex = 100 Dec = 10.0 Hz                                              |

| Message  | SLC<br>Address | Par. Access<br>Word | Value<br>(Hex) | Description                                                                             |
|----------|----------------|---------------------|----------------|-----------------------------------------------------------------------------------------|
| Response | N10:10         | 1                   | 1065           | Transferring 16-bit parameter value ('1')<br>Confirms Par. Number of the request ('65') |
|          | N10:11         | 2                   | 0              | Confirms Par. Access Word 2 of the request                                              |
|          | N10:12         | 3                   | 0              | Not Used                                                                                |
|          | N10:13         | 4                   | 64             | Confirms Par. Access Word 4 of the request                                              |

| Writing to Parameter 9 - [Comm Flt Action] in the 20-CO | MM-P adapter |
|---------------------------------------------------------|--------------|
| (DPI Port 5).                                           |              |

| Message  | SLC<br>Address | Par. Access<br>Word | Value<br>(Hex) | Description                                                                                  |
|----------|----------------|---------------------|----------------|----------------------------------------------------------------------------------------------|
| Request  | N20:10         | 1                   | 2009           | 2000 Hex = Change param. value 8-bit/16-bit<br>9 Hex = 9 Dec (Par. 9)                        |
|          | N20:11         | 2                   | 5              | DPI Port 5 (20-COMM-P)                                                                       |
|          | N20:12         | 3                   | 0              | Not Used                                                                                     |
|          | N20:13         | 4                   | 2              | 2 Hex = 2 Dec = Zero Data                                                                    |
| Response | N10:10         | 1                   | 1009           | Transferring 8-bit/16-bit parameter value ('1')<br>Confirms Par. Number of the request ('9') |
|          | N10:11         | 2                   | 5              | Confirms Par. Access Word 2 of the request                                                   |
|          | N10:12         | 3                   | 0              | Not Used                                                                                     |
|          | N10:13         | 4                   | 2              | Confirms Par. Access Word 4 of the request                                                   |

# Writing to **Parameter 15 - [Flt Cfg A1 In]** in the 20-COMM-P adapter (DPI Port 5).

| Message  | SLC<br>Address | Par. Access<br>Word | Value<br>(Hex) | Description                                                                            |
|----------|----------------|---------------------|----------------|----------------------------------------------------------------------------------------|
| Request  | N20:10         | 1                   | 300F           | 3000 Hex = Change parameter value (32-bit)<br>F Hex = 15 Dec (Par. 15)                 |
|          | N20:11         | 2                   | 5              | DPI Port 5 (20-COMM-P)                                                                 |
|          | N20:12         | 3                   | 0              | Not Used                                                                               |
|          | N20:13         | 4                   | 64             | 64 Hex = 100 Dec = 10.0 Hz.                                                            |
| Response | N10:10         | 1                   | 200F           | Transferring 32-bit parameter value ('2')<br>Confirms Par. Number of the request ('F') |
|          | N10:11         | 2                   | 5              | Confirms Par. Access Word 2 of the request                                             |
|          | N10:12         | 3                   | 0              | Confirms Par. Access Word 3 of the request                                             |
|          | N10:13         | 4                   | 64             | Confirms Par. Access Word 4 of the request                                             |

## SLC Ladder Example Station 1 Parameter Protocol

This section of the routine is only needed if the application needs to perform Parameter Protocol Reads or Writes to Station 1. On power-up, initialize the Parameter Protocol routine. Station 1 Par Prot Messaging First Pass Request B3:19 0015 -(U) 15 This circuit utilizes the Parameter Protocol. A REQUEST to Station 1 is processed only one at a time, and after each RESPONSE from Station 1 a zero must be sent and received to 'handshake' before the next REQUEST/RESPONSE transaction can take place. For example: Send a parameter read request --> Receive a parameter read response --> Send a "0" --> Receive a "0" --> [Transaction complete] If the RESPONSE PCA Word 1 (N10:10) is "0", then a REQUEST can be initiated. Elsewhere in the user program these words must be loaded with message data prior to initiating the REQUEST: N7:10 = RC = the operation to be performed ("1"=Read, "2" = 16-bit Write, "3" = 32-bit Write) N7:11 = PNU = the parameter number to read or write N7:11 = PNU = the parameter number to read or write N7:12 = Subindex = the DPI port # ("0"= Host or PowerFlex drive, "5" = 20-COMM-P, etc.) N7:13 = PVA #1 = the parameter value (high word) - only used when writing parameters N7:14 = PVA #10 = the parameter value (high word) - only used when writing parameters N7:14 = PVA #2 = the parameter value (low word) - only used when writing parametersThe four Parameter Protocol Words set up in the scanner are used to perform the Parameter Protocol: N20:10 = contains RC (the operation to be performed) and PNU (the parameter number to read or write) combined N20:11 = Subindex (the DPI port #) N20:12 = PVA #1 (the parameter value (high word)) N10:13 = PVA #2 (the parameter value (low word)) B3:19/15 is turned ON elsewhere in the program after the REQUEST message (N7:10-14) is loaded. This causes one Parameter Protocol read or write to occur and B3:19/15 is turned OFF when the transaction is complete. Station 1 Par Prot Station 1 RESPONSE Messaging Station 1 Request PCA Word PCA Word -FOU B3:19 -MOV 0016 Equal Move 1 t 15 N10:10 Source A N7:11 Source 15< 0 N20:10 Source B Dest 0 0< 0< PCA Word RC bit 0 RC bit 0 N7:10 N20.10 (L) 12 PCA Word RC RC bit 1 bit 1 N7:10 N20.10 -(L) 13 IND Word (Subindex) -ĆOF Copy File Source #N7:12 Dest #N20:11 Length . 3

#### Figure 6.5 Example SLC Ladder Logic Station 1 Parameter Protocol

#### Figure 6.5 Example SLC Ladder Logic Station 1 Parameter Protocol (continued)

N10:10 is the Station 1 Response Parameter Access Word 1. It is < > 0 when a message has been received in response to a message request. If the response is >= 7000 hex (28672 decimal), then the adapter is responding that an error has occurred. In this case, the returned data in the response will contain a fault code and not parameter value data. The response message can be found at: N7:20 = PCA word = contains the RC and PNU N7:21 = Subindex = the DPI port # (°0"= Host or PowerFlex drive, "5" = 20-COMM-P, etc.) N7:22 = PVA #1 = the parameter value (high word) N7:23 = PVA #2 = the parameter value (low word) The PVA's will either contain parameter read data, echo the parameter write data, or contain an error code if unsuccessful. Station 1 Par Prot Station 1 RESPONSE PCA Word RESPONSE Message PCA Word Messaging Request -NEQ -COP Copy File Source Dest 0017 Not Equal #N10:10 #N7:20 Source A N10:10 0< 0 0< Source B Length 4 Station 1 PCA Word -MOV Move Source 0 0< N20:10 0< Dest Station 1 Par Prot Messaging Request B3:19 -(U) 15 0018 -< END >

## SLC Ladder Example Station 2 Parameter Protocol

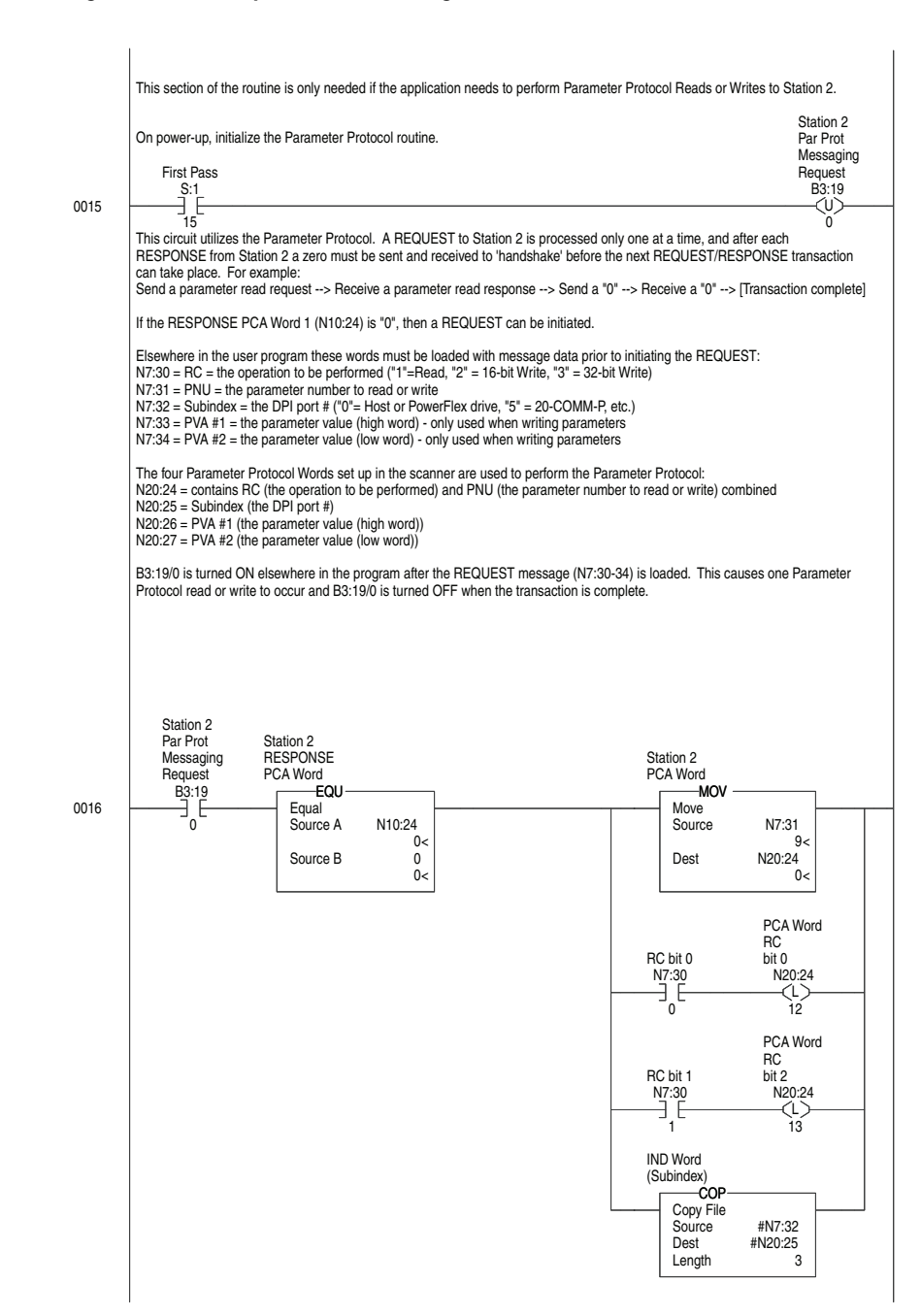

#### Figure 6.6 Example SLC Ladder Logic Station 2 Parameter Protocol

#### Figure 6.6 Example SLC Ladder Logic Station 2 Parameter Protocol (continued)

N10:24 is the Station 2 Response Parameter Access Word 1. It is < > 0 when a message has been received in response to a message request. If the response is >= 7000 hex (28672 decimal), then the adapter is responding that an error has occurred. In this case, the returned data in the response will contain a fault code and not parameter value data. The response message can be found at: N7:40 = PCA word = contains the RC and PNU N7:41 = Subindex = the DPI port # ( $^{0}$ " = Host or PowerFlex drive, "5" = 20-COMM-P, etc.) N7:42 = PVA #1 = the parameter value (high word) N7:43 = PVA #2 = the parameter value (low word) The PVA's will either contain parameter read data, echo the parameter write data, or contain an error code if unsuccessful. Station 2 Par Prot Messaging Request Station 2 RESPONSE RESPONSE Message PCA Word PCA Word B3:19 -NEQ -COP Copy File Source Dest 0017 Not Equal N10:24 #N10:24 Source A 0< 0 0< #N7:40 4 Source B Length Station 2 PCA Word -MOV Move 0 Source 0< Dest N20:24 0< Station 2 Par Prot Messaging Request 0 -< END >

0018

Notes:

## Troubleshooting

This chapter provides information for diagnosing and troubleshooting potential problems with the adapter and network.

| Торіс                               | Page       |
|-------------------------------------|------------|
| Understanding the Status Indicators | <u>7-1</u> |
| PORT Status Indicator               | <u>7-2</u> |
| MOD Status Indicator                | <u>7-2</u> |
| NET A Status Indicator              | <u>7-3</u> |
| Viewing Adapter Diagnostic Items    | <u>7-3</u> |
| Viewing and Clearing Events         | <u>7-5</u> |

# Understanding the Status Indicators

The adapter has three status indicators. They can be viewed on the adapter or through the drive cover.

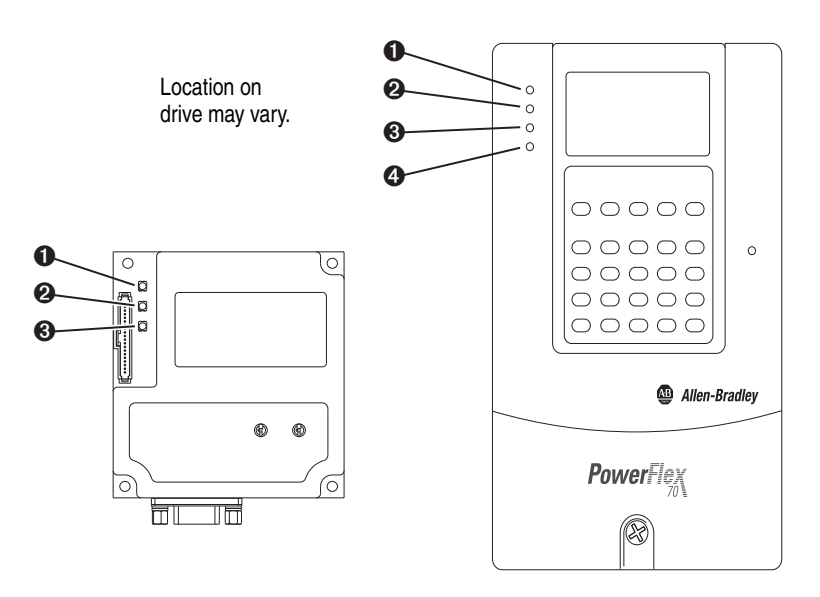

| Item | Status Indicator           | Description             | Page       |
|------|----------------------------|-------------------------|------------|
| 0    | PORT                       | DPI Connection Status   | <u>7-2</u> |
| 0    | MOD                        | Adapter Status          | <u>7-2</u> |
| 0    | NET A                      | Profibus Network Status | <u>7-3</u> |
| 4    | NET B (only on drive cover | Not used for Profibus   | —          |

## **PORT Status Indicator**

This red/green bicolor LED indicates the status of the adapter's connection to the drive as shown in the table below.

| Status         | Cause                                                                                         | Corrective Action                                                                                                    |
|----------------|-----------------------------------------------------------------------------------------------|----------------------------------------------------------------------------------------------------|
| Off            | The adapter is not powered or is not properly connected to the drive.                         | • Securely connect the adapter to the drive by using the Internal Interface (ribbon) cable.                                              |
|                |                                                                                               | Apply power to the drive.                                                                                                    |
| Flashing Red   | The adapter is not receiving a ping message from the drive.                                   | <ul> <li>Verify that cables are securely connected and not<br/>damaged. Replace cables if necessary.</li> </ul>                          |
|                |                                                                                               | Cycle power to the drive.                                                                                                    |
| Steady Red     | The drive has refused an I/O connection from the adapter.                                     | <b>Important:</b> Cycle power to the drive after making any of the following corrections:                                                |
|                | Another DPI peripheral is using the same DPI port as the adapter.                             | <ul> <li>Verify that all DPI cables on the drive are securely<br/>connected and not damaged. Replace cables if<br/>necessary.</li> </ul> |
|                |                                                                                               | • Verify that the PowerFlex drive supports Datalinks.                                                                                    |
|                |                                                                                               | <ul> <li>Configure the adapter to use a Datalink that is not<br/>already being used by another peripheral.</li> </ul>                    |
| Steady Orange  | The adapter is connected to a product that does not support Allen-Bradley DPI communications. | Connect the adapter to a product that supports<br>Allen-Bradley DPI communication (for example, a<br>PowerFlex 7-Class drive).           |
| Flashing Green | The adapter is establishing an I/O connection to the drive.                                   | No action required. Normal behavior if no DPI I/O is enabled.                                                                            |
| Steady Green   | The adapter is properly connected and is communicating with the drive.                        | No action required.                                                                                                    |

## **MOD Status Indicator**

This red/green bicolor LED indicates the status of the adapter as shown in the table below.

| Status         | Cause                                                                 | Corrective Action                                                                                                    |
|----------------|-----------------------------------------------------------------------|----------------------------------------------------------------------------------------------------|
| Off            | The adapter is not powered or is not properly connected to the drive. | • Securely connect the adapter to the drive by using the Internal Interface (ribbon) cable.                                                          |
|                |                                                                       | Apply power to the drive.                                                                                                    |
| Flashing Red   | The adapter has failed the firmware test.                             | Clear faults in the adapter.                                                                                                    |
|                | The adapter firmware is being updated.                                | <ul> <li>Cycle power to the drive. Parameter settings may<br/>have been changed.</li> </ul>                                                          |
|                |                                                                       | • If cycling power does not correct the problem, the adapter parameter settings may have been corrupted. Reset defaults and reconfigure the adapter. |
|                |                                                                       | • If resetting defaults does not correct the problem, update the adapter with the latest firmware revision.                                          |
| Steady Red     | The adapter has failed the hardware test.                             | Cycle power to the drive.                                                                                                    |
|                |                                                                       | Replace the adapter.                                                                                                    |
| Flashing Green | The adapter is operational, but is not                                | Place the scanner in RUN mode.                                                                                                    |
|                | transferring I/O data to a controller.                                | • Program the controller to recognize and transmit I/O to the adapter.                                                                               |
|                |                                                                       | <ul> <li>Configure the adapter for the program in the<br/>controller.</li> </ul>                                                                     |
|                |                                                                       | Normal behavior if no DPI I/O is enabled.                                                                                                    |
| Steady Green   | The adapter is operational and transferring I/O data to a controller. | No action required.                                                                                                    |

### **NET A Status Indicator**

This red/green bicolor LED indicates the status for the network connection as shown in the table below.

| Status       | Cause                                                                  | Corrective Actions                                                                                                    |
|--------------|------------------------------------------------------------------------|----------------------------------------------------------------------------------------------------|
| Off          | The adapter is not powered or is not properly connected to the drive.  | • Securely connect the adapter to the drive by using the Internal Interface (ribbon) cable, and to the network by using a Profibus cable. |
|              |                                                                        | • Correctly connect the Profibus cable to the Profibus connector.                                                                         |
|              |                                                                        | Apply power to the drive and network.                                                                                                    |
| Flashing Red | Error in Profibus configuration.                                       | Reconfigure the adapter.                                                                                                    |
| Steady Red   | Error in Profibus controller initialization.                           | Cycle power to the drive.                                                                                                    |
|              |                                                                        | Reconfigure the Profibus scanner.                                                                                                    |
| Steady Green | The adapter is properly connected and is communicating on the network. | No action required.                                                                                                    |

# Viewing Adapter Diagnostic Items

If you encounter unexpected communications problems, the adapter's diagnostic items can help you or Rockwell Automation personnel troubleshoot the problem. Adapter diagnostic items can be viewed with any of these drive configuration tools:

- LCD PowerFlex 7-Class HIM (Diagnostics/Device Items)
- Connected Components Workbench software, version 1.02 or later
- DriveExplorer software, version 2.01 or later
- DriveExecutive software, version 3.01 or later

#### Using the HIM to View Adapter Diagnostic Items

| Step                                                                                                    | Example Screen                                          |
|----------------------------------------------------------------------------------------------------|---------------------------------------------------------|
| <ol> <li>Access parameters in the adapter.<br/>See <u>Using the PowerFlex 7-Class HIM to Access Parameters on page 3-2</u>.</li> <li>Press the  or  key to scroll to <b>Diagnostics</b>.</li> <li>Press the  (-) (Enter) key to display the Diagnostics menu in</li> </ol> | Main Menu:<br>Diagnostics<br>Parameter<br>Device Select |
| <ul> <li>the adapter.</li> <li>4. Repeat steps 2 and 3 to enter the <b>Device Items</b> option.</li> <li>5. Press the  or  key to scroll through the items.</li> </ul>                                                                                                    | Device Item # 3<br>Reference                            |

#### Table 7.A Adapter Diagnostic Items

| No. | Name             | Description                                                                                                    |
|-----|------------------|----------------------------------------------------------------------------------------------------|
| 1   | Common Logic Cmd | The present value of the Common Logic Command being transmitted to the drive by this adapter.                                                                              |
| 2   | Prod Logic Cmd   | The present value of the Product Logic Command being transmitted to the drive by this adapter from the controller.                                                         |
| 3   | Reference        | The present value of the Reference being transmitted to the drive by this adapter. Note that a 16-bit value will be sent as the Most Significant Word of the 32-bit field. |
| 4   | Common Logic Sts | The present value of the Common Logic Status being received from the drive by this adapter.                                                                                |

| No. | Name            | Description                                                                                                    |
|-----|-----------------|----------------------------------------------------------------------------------------------------|
| 5   | Prod Logic Sts  | The present value of the Product Logic Status being received from the drive by this adapter from the controller.                                                         |
| 6   | Feedback        | The present value of the Feedback being received from the drive by this adapter. Note that a 16-bit value will be sent as the Most Significant Word of the 32-bit field. |
| 7   | Datalink A1 In  | The present value of respective Datalink In being transmitted to the                                                                                                    |
| 8   | Datalink A2 In  | drive by this adapter. (If not using a Datalink, this parameter should have a value of zero.)                                                                            |
| 9   | Datalink B1 In  |                                                                                                    |
| 10  | Datalink B2 In  | -                                                                                                    |
| 11  | Datalink C1 In  | -                                                                                                    |
| 12  | Datalink C2 In  | -                                                                                                    |
| 13  | Datalink D1 In  | -                                                                                                    |
| 14  | Datalink D2 In  | -                                                                                                    |
| 15  | Datalink A1 Out | The present value of respective Datalink Out being received from the                                                                                                    |
| 16  | Datalink A2 Out | value appears in the least significant 16 bits of this diagnostic item,<br>and the most significant 16 bits of this diagnostic item are zero.)                           |
| 17  | Datalink B1 Out |                                                                                                    |
| 18  | Datalink B2 Out | -                                                                                                    |
| 19  | Datalink C1 Out | -                                                                                                    |
| 20  | Datalink C2 Out | -                                                                                                    |
| 21  | Datalink D1 Out | -                                                                                                    |
| 22  | Datalink D2 Out | -                                                                                                    |
| 23  | Field Flash Cnt | The number of times the firmware in the adapter has been updated.                                                                                                    |
| 24  | DPI Rx Errors   | The present value of the DPI CAN Receive error counter.                                                                                                    |
| 25  | DPI Tx Errors   | The present value of the DPI CAN Transmit error counter.                                                                                                    |
| 26  | Pbuslmage Siz   | The buffer size of active I/O image (Profibus size) in bytes.                                                                                                    |
| 27  | Switch 0        | The present value of the adapter node address Switch 0 (ones digit).                                                                                                    |
| 28  | Switch 1        | The present value of the adapter node address Switch 1 (tens digit).                                                                                                    |

Table 7.A Adapter Diagnostic Items (Continued)

## Viewing and Clearing Events

The adapter has an event queue to record significant events that occur in the operation of the adapter. When such an event occurs, an entry is put into the event queue. You can view the event queue with any of these drive configuration tools:

- LCD PowerFlex 7-Class HIM
- Connected Components Workbench software, version 1.02 or later
- DriveExplorer software, version 2.01 or later
- DriveExecutive software, version 1.01 or later

The event queue can contain up to 32 entries. Eventually the event queue becomes full, because its contents are retained through adapter resets. At that point, a new entry replaces the oldest entry. Only an event queue clear operation or adapter power cycle clears the event queue contents.

Resetting the adapter to defaults has no effect on the event queue.

#### Step **Example Screen Viewing Events** 1. Access parameters in the adapter. Main Menu: See Using the PowerFlex 7-Class HIM to Access Parameters on Diagnostics page 3-2. Parameter 2. Press the **(**) or **(**) key to scroll to **Diagnostics**. **Device Select** 3. Press the <-- (Enter) key to display the Diagnostics menu in the adapter. Event Q: E3 1 4. Repeat steps 2 and 3 to enter the Events option and then View Ping Time Flt Event Queue option. 5. Press the or vertex or vertex to scroll through events. The most recent event is Event 1. **Clearing Events** 1. Access parameters in the adapter. See Using the PowerFlex 7-Class HIM to Access Parameters on page 3-2. 2. Press the **(** or **( v**) key to scroll to **Diagnostics**. Dgn: Events 3. Press the <-- (Enter) key to display the Diagnostics menu in the View Event Queue adapter. Clear Event 4. Repeat steps 2 and 3 to enter the Events option and then the Clr Event Queue Clear Event option or Clr Event Queue option. A message pops up to confirm that you want to clear the message or queue. 5. Press the 🔁 (Enter) key to confirm your request. If Cir Event Queue was selected, all event queue entries display 'No Event'.

#### Using the HIM to View and Clear Events

#### **Events**

Many events in the event queue occur under normal operation. If you encounter unexpected communication problems, the events can help you or Allen-Bradley personnel troubleshoot the problem. The following events can appear in the event queue.

#### Table 7.B Adapter Events

| Code | Event             | Description                                                                                                    |
|------|-------------------|----------------------------------------------------------------------------------------------------|
| 1    | No Event          | Empty event queue entry.                                                                                                    |
| 2    | DPI Bus Off Flt   | A bus-off condition was detected on DPI. This event may be caused by loose or broken cables, or by noise.                     |
| 3    | Ping Time Flt     | A ping message was not received on DPI within the specified time.                                                             |
| 4    | Port ID Flt       | The adapter is not connected to a correct port on a DPI product.                                                              |
| 5    | Port Change Flt   | The DPI port changed after start up.                                                                                          |
| 6    | Host Sent Reset   | The drive sent a reset event message.                                                                                         |
| 7    | EEPROM Sum Flt    | The EEPROM in the adapter is corrupt.                                                                                         |
| 8    | Online @ 125kbps  | The adapter detected that the drive is communicating at 125 kbps.                                                             |
| 9    | Online @ 500kbps  | The adapter detected that the drive is communicating at 500 kbps.                                                             |
| 10   | Bad Host Flt      | The adapter was connected to an incompatible product.                                                                         |
| 11   | Dup Port Flt      | Another peripheral with the same port number is already in use.                                                               |
| 12   | Type 0 Login      | The adapter has logged in for Type 0 control.                                                                                 |
| 13   | Type 0 Time Flt   | The adapter has not received a Type 0 status message within the specified time.                                               |
| 14   | DL Login          | The adapter has logged into a Datalink.                                                                                       |
| 15   | DL Reject Flt     | The drive rejected an attempt to log in to a Datalink because the Datalink is not supported or is used by another peripheral. |
| 16   | DL Time Flt       | The adapter has not received a Datalink message within the specified time.                                                    |
| 17   | Control Disabled  | The adapter has sent a 'Soft Control Disable' command to the drive.                                                           |
| 18   | Control Enabled   | The adapter has sent a 'Soft Control Enable' command to the drive.                                                            |
| 19   | Message Timeout   | A Client-Server message sent by the adapter was not completed within one second.                                              |
| 20   | DPI Fault Msg     | The host drive faulted.                                                                                                    |
| 21   | DPI Fault Clear   | The drive issued this because a fault was cleared.                                                                            |
| 22   | Normal Startup    | The adapter successfully started up.                                                                                          |
| 23   | NET Comm Flt      | The adapter detected a fault condition on the Profibus network.                                                               |
| 24   | Fault Cfg Error   | One of the Flt Cfg xx parameters is set to a value greater than 65535 and the drive requires a 16-bit value.                  |
| 25   | P-DP Online       | The adapter has gone online with the Profibus network.                                                                        |
| 26   | P-DP Offline      | The adapter has gone offline with the Profibus network.                                                                       |
| 27   | P-DP Idle         | The adapter received a network clear from the Profibus master.                                                                |
| 28   | Language CRC Decl | The language flash segment is corrupt; update the adapter with the latest firmware.                                           |

## Specifications

This appendix presents the specifications for the adapter.

| Торіс                 | Page       |
|-----------------------|------------|
| Communications        | <u>A-1</u> |
| Electrical            | <u>A-1</u> |
| Mechanical            | <u>A-1</u> |
| Environmental         | <u>A-1</u> |
| Regulatory Compliance | <u>A-2</u> |

## Communications

| Network<br>Protocol<br>Data Rates | Profibus<br>9.6 kbps, 19.2 kbps, 93.75 kbps, 187.5 kbps, 500 kbps,<br>1.5 Mbps, 3 Mbps, 6 Mbps, or 12 Mbps |
|-----------------------------------|----------------------------------------------------------------------------------------------------|
|                                   | The adapter has allo bald rate detection                                                                   |
| Drive<br>Protocol<br>Data Rates   | DPI<br>125 kbps or 500 kbps                                                                                |

## Electrical

| Consumption<br>Drive<br>Network | 350 mA at 5V DC supplied by the host drive None |
|---------------------------------|-------------------------------------------------|
|---------------------------------|-------------------------------------------------|

## Mechanical

| Dimensions<br>Height<br>Length<br>Width | 19 mm (0.75 inches)<br>86 mm (3.39 inches)<br>78.5 mm (3.09 inches) |
|-----------------------------------------|---------------------------------------------------------------------|
| Weight                                  | 57 g (2 oz.)                                                        |

## Environmental

| Temperature<br>Operating<br>Storage | -1050 °C (14122 °F)<br>-4085 °C (-40185 °F)                                                                                                    |  |
|-------------------------------------|----------------------------------------------------------------------------------------------------|--|
| Relative Humidity                   | 595% non-condensing                                                                                                    |  |
| Atmosphere                          | <b>Important:</b> The adapter <b>must not</b> be installed in an area where the ambient atmosphere contains volatile or corrosive gas, vapors or dust. If the adapter is not going to be installed for a period of time, it must be stored in an area where it is not exposed to a corrosive atmosphere. |  |

## **Regulatory Compliance**

| Certification | Specification              |
|---------------|----------------------------|
| UL            | UL508C                     |
| cUL           | CAN / CSA C22.2 No. 14-M91 |
| CE            | EN50178 and EN61800-3      |
| CTick         | EN61800-3                  |

**NOTE:** This is a product of category C3 according to IEC 61800-3. It is not intended for operation in a domestic environment.

## **Adapter Parameters**

This appendix provides information about the adapter parameters.

| Торіс                   | Page       |
|-------------------------|------------|
| About Parameter Numbers | <u>B-1</u> |
| Parameter List          | <u>B-1</u> |

## **About Parameter Numbers**

The parameters in the adapter are numbered consecutively. However, depending on which configuration tool you use, they can have different numbers.

| Configuration Tool                                                                                                    | Numbering Scheme                                                                                                    |  |
|----------------------------------------------------------------------------------------------------|----------------------------------------------------------------------------------------------------|--|
| <ul> <li>HIM</li> <li>Connected Components Workbench software</li> <li>DriveExplorer software</li> <li>DriveExecutive software</li> </ul> | The adapter parameters begin with parameter 01. For example, <b>Parameter 01 - [DPI Port]</b> is parameter 01 as indicated by this manual. |  |
| Explicit Messaging                                                                                                    | See <u>Chapter 6</u> , <u>Using Explicit Messaging</u> for details.                                                                        |  |

## **Parameter List**

| Parameter |                                                                                                    |                  |                                           |  |
|-----------|----------------------------------------------------------------------------------------------------|------------------|-------------------------------------------|--|
| No.       | Name and Description                                                                                                    | Details          |                                           |  |
| 01        | <b>[DPI Port]</b>                                                                                                    | Minimum:         | 0                                         |  |
|           | Displays the port to which the adapter is                                                                                      | Maximum:         | 7                                         |  |
|           | connected. This is usually port 5.                                                                                             | Type:            | Read Only                                 |  |
| 02        | [DPI Data Rate]<br>Displays the data rate used by the drive. This data<br>rate is set in the drive and the adapter detects it. | Values:<br>Type: | 0 = 125 kbps<br>1 = 500 kbps<br>Read Only |  |
| 03        | [P-DP Addr Cfg]                                                                                                    | Default:         | 1                                         |  |
|           | Sets the network node address used by the                                                                                      | Minimum:         | 00                                        |  |
|           | adapter if the Node Address switches are set to                                                                                | Maximum:         | 126                                       |  |
|           | '00'. (Updates Parameter 04 - [P-DP Addr Actual]                                                                               | Type:            | Read/Write                                |  |
|           | after reset).                                                                                                    | Reset Required:  | Yes                                       |  |
| 04        | [P-DP Addr Actual]                                                                                                    | Minimum:         | 00                                        |  |
|           | Displays the actual network node address used by                                                                               | Maximum:         | 126                                       |  |
|           | the adapter.                                                                                                    | Type:            | Read Only                                 |  |

| Para                                                                                                    | meter                                                                                                    |                                                                                                    |                                                                                                    |
|----------------------------------------------------------------------------------------------------|----------------------------------------------------------------------------------------------------|----------------------------------------------------------------------------------------------------|----------------------------------------------------------------------------------------------------|
| No.                                                                                                    | Name and Description                                                                                                    | Details                                                                                                    |                                                                                                    |
| 05                                                                                                    | <b>[P-DP Rate Actual]</b><br>Displays the actual network data rate used by the adapter.                                                                                                    | Values:<br>Type:                                                                                                    | 0 = 9.6 kbps<br>1 = 19.2 kbps<br>2 = 93.75 kbps<br>3 = 187.5 kbps<br>4 = 500 kbps<br>5 = 1.5 Mbps<br>6 = 3 Mbps<br>7 = 6 Mbps<br>8 = 12 Mbps<br>Read Only      |
| 06                                                                                                    | [Ref/Fdbk Size]                                                                                                    | Values:                                                                                                    | 0 = 16-bit                                                                                                    |
|                                                                                                    | Displays the size of the Reference/Feedback. The drive determines the size of the Reference/<br>Feedback.                                                                                                    | Туре:                                                                                                    | 1 = 32-bit<br>Read Only                                                                                                    |
| 07                                                                                                    | [Datalink Size]                                                                                                    | Values:                                                                                                    | 0 = 16-bit                                                                                                    |
|                                                                                                    | Displays the size of each Datalink word. The drive determines the size of Datalinks.                                                                                                    | Туре:                                                                                                    | 1 = 32-bit<br>Read Only                                                                                                    |
| 08                                                                                                    | [Reset Module]<br>No action if set to '0' (Ready). Resets the adapter if<br>set to '1' (Reset Module). Restores the adapter to<br>its factory default settings if set to '2' (Set Defaults).<br>This parameter is a command. It resets to '0'<br>(Ready) after the command has been performed.                                                                      | Values:<br>Type:<br>Reset Required:                                                                                                    | 0 = Ready<br>0 = Ready<br>1 = Reset Module<br>2 = Set Defaults<br>Read/Write<br>No                                                                             |
| ATTENTION: Risk of injury or equipment damage exists. If transmitting I/O that controls the drive, the drive can fault w adapter. Determine how your drive responds before resettir adapter. |                                                                                                    | f the adapter is<br>when you reset the<br>ing a connected                                                                                                    |                                                                                                    |
| 09                                                                                                    | [Comm Flt Action]<br>Sets the action that the adapter and drive takes if<br>the adapter detects that I/O communication has<br>been disrupted. This setting is effective only if I/O<br>that controls the drive is transmitted through the<br>adapter. When communication is re-established,<br>the drive automatically receives commands over<br>the network again. | Default:<br>Values:<br>Type:<br>Reset Required:                                                                                                    | 0 = Fault<br>0 = Fault<br>1 = Stop<br>2 = Zero Data<br>3 = Hold Last<br>4 = Send Flt Cfg<br>Read/Write<br>No                                                   |
|                                                                                                    | ATTENTION: Risk of injury or equipmen<br>Fit Action] lets you determine the action<br>I/O communication is disrupted. By defa<br>can set this parameter so that the drive<br>precautions to verify that the setting of th<br>injury or equipment damage. When com<br>system responds correctly to various site                                                      | t damage exists. <b>P</b><br>n of the adapter ar<br>ult, this parameter<br>continues to run, h<br>nis parameter does<br>missioning the driv<br>uations (for examp | arameter 9 - [Comm<br>ad connected drive if<br>faults the drive. You<br>lowever, take<br>is not create a risk of<br>ve, verify that your<br>le, a disconnected |

cable).

| Para | Parameter                                                                                                    |                                                                                                    |                                                                                                    |  |  |
|------|----------------------------------------------------------------------------------------------------|----------------------------------------------------------------------------------------------------|----------------------------------------------------------------------------------------------------|--|--|
| No.  | Name and Description                                                                                                    | Details                                                                                                    |                                                                                                    |  |  |
| 10   | <b>[Idle Fit Action]</b><br>Sets the action that the adapter and drive takes if<br>the adapter detects that the controller is in program<br>mode or faulted. This setting is effective only if I/O<br>that controls the drive is transmitted through the<br>adapter. When the controller is put back in Run<br>mode, the drive automatically receives commands<br>over the network again.                                                                                                    | Default: 0<br>Values: 0<br>1<br>2<br>3<br>4<br>Type: F<br>Reset Required: N                                                                                                    | 0 = Fault<br>0 = Fault<br>1 = Stop<br>2 = Zero Data<br>3 = Hold Last<br>4 = Send Flt Cfg<br>Read/Write<br>No                                                                                                    |  |  |
|      | ATTENTION: Risk of injury or equipmen<br>Flt Action] lets you determine the action<br>when the controller is idle. By default, this<br>this parameter so that the drive continue<br>verify that the setting of this parameter d<br>equipment damage. When commissionir<br>responds correctly to various situations (                                                                                                    | t damage exists. <b>Pa</b><br>of the adapter and<br>s parameter faults th<br>s to run, however, ta<br>oes not create a risk<br>og the drive, verify th<br>for example, a faulte | rameter 10 - [Idle<br>connected drive<br>e drive. You can set<br>ake precautions to<br>k of injury or<br>hat your system<br>ed controller).                                                                                                    |  |  |
| 11   | [DPI I/O Cfg]<br>Sets the I/O that is transferred through the adapter.                                                                                                    | Default:     x       Bit Values:     0       1     1       Type:     F       Reset Required:     Y       Bit     0       Default     x       X     X       Bit     7            | $\begin{array}{c} xx0 \ 0001 \\ 0 = I/O \ Disabled \\ I = I/O \ Enabled \\ Read/Write \\ fes \\ \hline \\ x \ 0 \ 0 \ 0 \ 0 \ 1 \\ \hline \\ x \ 0 \ 0 \ 0 \ 0 \ 1 \\ \hline \\ x \ 0 \ 0 \ 0 \ 0 \ 1 \\ \hline \\ x \ 0 \ 0 \ 0 \ 0 \ 1 \\ \hline \\ x \ 0 \ 0 \ 0 \ 0 \ 1 \\ \hline \\ x \ 0 \ 0 \ 0 \ 0 \ 0 \\ \hline \\ x \ 0 \ 0 \ 0 \ 0 \ 0 \\ \hline \\ x \ 0 \ 0 \ 0 \ 0 \ 0 \\ \hline \\ x \ 0 \ 0 \ 0 \ 0 \ 0 \\ \hline \\ x \ 0 \ 0 \ 0 \ 0 \ 0 \\ \hline \\ x \ 0 \ 0 \ 0 \ 0 \ 0 \\ \hline \\ x \ 0 \ 0 \ 0 \ 0 \ 0 \\ \hline \\ x \ 0 \ 0 \ 0 \ 0 \ 0 \ 0 \\ \hline \\ x \ 0 \ 0 \ 0 \ 0 \ 0 \ 0 \\ \hline \\ x \ 0 \ 0 \ 0 \ 0 \ 0 \ 0 \\ \hline \\ x \ 0 \ 0 \ 0 \ 0 \ 0 \ 0 \\ \hline \\ x \ 0 \ 0 \ 0 \ 0 \ 0 \ 0 \ 0 \\ \hline \\ x \ 0 \ 0 \ 0 \ 0 \ 0 \ 0 \ 0 \\ \hline \\ x \ 0 \ 0 \ 0 \ 0 \ 0 \ 0 \ 0 \ 0 \ 0 \$                                                                                                    |  |  |
| 12   | [DPI I/O Active]<br>Displays the I/O that the adapter is actively<br>transmitting. The value of this parameter is usually<br>equal to the value of Parameter 11 - [DPI I/O Cfg].                                                                                                    | Default:     x       Bit Values:     0       Type:     1       Bit     0       Definition     0       Default     x       N     0       Default     x       Bit     7           | $\begin{array}{c} xxx0 \ 0001 \\ \hline xxx0 \ 0001 \\ \hline xxx0 \ $ |  |  |
| 13   | <ul> <li>[Flt Cfg Logic]</li> <li>Sets the Logic Command data that is sent to the drive if any of the following is true:</li> <li>Parameter 9 - [Comm Flt Action] is set to '4' (Send Flt Cfg) and I/O communication is disrupted.</li> <li>Parameter 10 - [Idle Flt Action] is set to '4' (Send Flt Cfg) and the controller is idle.</li> <li>The bit definitions depend on the product to which the adapter is connected. See <u>Appendix C</u> or the documentation for the drive being used.</li> </ul> | Default: 0<br>Minimum: 0<br>Maximum: 1<br>Type: F<br>Reset Required: N                                                                                                    | 0000 0000 0000 0000<br>0000 0000 0000<br>1111 1111 1111<br>Read/Write<br>No                                                                                                    |  |  |

| Para                                         | Parameter                                                                                                    |                                                                                                    |  |  |  |
|----------------------------------------------|----------------------------------------------------------------------------------------------------|----------------------------------------------------------------------------------------------------|--|--|--|
| No.                                          | Name and Description                                                                                                    | Details                                                                                                    |  |  |  |
| 14                                           | <ul> <li>[Fit Cfg Ref]</li> <li>Sets the Reference data that is sent to the drive if any of the following is true:</li> <li>Parameter 9 - [Comm Fit Action] is set to '4' (Send Fit Cfg) and I/O communication is disrupted.</li> <li>Parameter 10 - [Idle Fit Action] is set to '4' (Send Fit Cfg) and the controller is idle.</li> </ul>                                                                                                    | Default:0Minimum:0Maximum:4294967295Type:Read/WriteReset Required:NoImportant:If the drive uses a 16-bitReference, the most significant word ofthis value must be set to zero (0) or afault occurs.                                                                           |  |  |  |
| 15<br>16<br>17<br>18<br>19<br>20<br>21<br>22 | <ul> <li>[Fit Cfg A1 In]</li> <li>[Fit Cfg A2 In]</li> <li>[Fit Cfg B1 In]</li> <li>[Fit Cfg B2 In]</li> <li>[Fit Cfg C1 In]</li> <li>[Fit Cfg C2 In]</li> <li>[Fit Cfg D1 In]</li> <li>[Fit Cfg D2 In]</li> <li>Sets the data that is sent to the Datalink in the drive if any of the following is true:</li> <li>Parameter 9 - [Comm Fit Action] is set to '4' (Send Fit Cfg) and I/O communication is disrupted.</li> <li>Parameter 10 - [Idle Fit Action] is set to '4' (Send Fit Cfg) and the controller is idle.</li> </ul> | Default:0Default:0Default:0Default:0Default:0Default:0Default:0Default:0Default:0Minimum:0Maximum:4294967295Type:Read/WriteReset Required:NoImportant:If the drive uses 16-bitDatalinks, the most significant word ofthis value must be set to zero (0) or afault will occur. |  |  |  |
| 23                                           | <ul> <li>[Parameter Mode]</li> <li>Sets the format for Parameter communication.</li> <li>Par Prot (Parameter Protocol) is used to read or write single parameters.</li> <li>DPI Par Prot is reserved for future use.</li> <li>Performing explicit messaging requires the 'Parameter Access' module to be added when configuring the node with a network software tool.</li> </ul>                                                                                                    | Default: 0 = Par Prot<br>Values: 0 = Par Prot<br>1 = DPI Par Prot<br>Type: Read/Write<br>Reset Required: No                                                                                                    |  |  |  |
| 24                                           | [P-DP State]<br>Displays the state of the Profibus controller.                                                                                                    | Values:<br>0 = WAIT_PRM<br>1 = WAIT CFG<br>2 = DATA_EX<br>3 = ERROR<br>Type:<br>Read Only                                                                                                    |  |  |  |

## Logic Command/Status Words

Logic Command Word

This appendix presents the definitions of the Logic Command and Logic Status words that are used for some products that can be connected to the adapter. If the Logic Command/Logic Status for the product that you are using is not listed, see your product documentation.

## PowerFlex 70/700/700H, and 700L (with 700 Control) Drives

| Log | ogic Bits |    |    |    |    |   |   |   |   |   |   |   |   |   |   |                                 |                                            |
|-----|-----------|----|----|----|----|---|---|---|---|---|---|---|---|---|---|---------------------------------|--------------------------------------------|
| 15  | 14        | 13 | 12 | 11 | 10 | 9 | 8 | 7 | 6 | 5 | 4 | 3 | 2 | 1 | 0 | Command                         | Description                                |
|     |           |    |    |    |    |   |   |   |   |   |   |   |   |   | Х | Stop (1)                        | 0 = Not Stop                               |
|     |           |    |    |    |    |   |   |   |   |   |   |   |   |   |   |                                 | 1 = Stop                                   |
|     |           |    |    |    |    |   |   |   |   |   |   |   |   | Х |   | Start (1)(2)                    | 0 = Not Start                              |
|     |           |    |    |    |    |   |   |   |   |   |   |   |   |   |   |                                 | 1 = Start                                  |
|     |           |    |    |    |    |   |   |   |   |   |   |   | Х |   |   | Jog                             | 0 = Not Jog (Par. 100)                     |
|     |           |    |    |    |    |   |   |   |   |   |   |   |   |   |   |                                 | 1 = Jog                                    |
|     |           |    |    |    |    |   |   |   |   |   |   | Х |   |   |   | Clear Faults                    | 0 = Not Clear Faults                       |
|     |           |    |    |    |    |   |   |   |   |   |   |   |   |   |   |                                 | 1 = Clear Faults                           |
|     |           |    |    |    |    |   |   |   |   | х | х |   |   |   |   | Direction                       | 00 = No Command                            |
|     |           |    |    |    |    |   |   |   |   |   |   |   |   |   |   |                                 | 01 = Forward Command                       |
|     |           |    |    |    |    |   |   |   |   |   |   |   |   |   |   |                                 | 10 = Reverse Command                       |
|     |           |    |    |    |    |   |   |   |   |   |   |   |   |   |   |                                 | 11 = Hold Direction Control                |
|     |           |    |    |    |    |   |   |   | х |   |   |   |   |   |   | Local Control                   | 0 = No Local Control                       |
|     |           |    |    |    |    |   |   |   |   |   |   |   |   |   |   |                                 | 1 = Local Control                          |
|     |           |    |    |    |    |   |   | Х |   |   |   |   |   |   |   | MOP Increment                   | 0 = Not Increment                          |
|     |           |    |    |    |    |   |   |   |   |   |   |   |   |   |   |                                 | 1 = Increment                              |
|     |           |    |    |    |    | Х | Х |   |   |   |   |   |   |   |   | Accel Rate                      | 00 = No Command                            |
|     |           |    |    |    |    |   |   |   |   |   |   |   |   |   |   |                                 | 01 = Accel Rate 1 Command (Par. 140)       |
|     |           |    |    |    |    |   |   |   |   |   |   |   |   |   |   |                                 | 10 = Accel Rate 2 Command (Par. 141)       |
|     |           |    |    |    |    |   |   |   |   |   |   |   |   |   |   | Devel Dete                      |                                            |
|     |           |    |    | х  | х  |   |   |   |   |   |   |   |   |   |   | Decel Rate                      | 00 = No Command                            |
|     |           |    |    |    |    |   |   |   |   |   |   |   |   |   |   |                                 | 10 = Decel Rate 1 Command (Par. 142)       |
|     |           |    |    |    |    |   |   |   |   |   |   |   |   |   |   |                                 | 11 - Hold Decel Bate                       |
|     | v         | v  | v  |    |    |   |   |   |   |   |   |   |   |   |   | Beference Select <sup>(3)</sup> | 000 - No Command                           |
|     | ^         | ^  | ^  |    |    |   |   |   |   |   |   |   |   |   |   |                                 | 001 - Ref & Select (Par 90)                |
|     |           |    |    |    |    |   |   |   |   |   |   |   |   |   |   |                                 | 010 - Bef B Select (Par. 93)               |
|     |           |    |    |    |    |   |   |   |   |   |   |   |   |   |   |                                 | 011 = Preset 3 (Par, 103)                  |
|     |           |    |    |    |    |   |   |   |   |   |   |   |   |   |   |                                 | $100 = \text{Preset 4} (\text{Par} \ 104)$ |
|     |           |    |    |    |    |   |   |   |   |   |   |   |   |   |   |                                 | 101 = Preset 5 (Par. 105)                  |
|     |           |    |    |    |    |   |   |   |   |   |   |   |   |   |   |                                 | 110 = Preset 6 (Par. 106)                  |
|     |           |    |    |    |    |   |   |   |   |   |   |   |   |   |   |                                 | 111 = Preset 7 (Par. 107)                  |
| Х   |           |    |    |    |    |   |   |   |   |   |   |   |   |   |   | MOP Decrement                   | 0 = Not Decrement                          |
|     |           |    |    |    |    |   |   |   |   |   |   |   |   |   |   |                                 | 1 = Decrement                              |

(1) A '0 = Not Stop' condition (logic 0) must first be present before a '1 = Start' condition starts the drive. The Start command acts as a momentary Start command. A '1' starts the drive, but returning to '0' does not stop the drive.

(2) This Start does not function if a digital input (parameters 361...366) is programmed for 2-Wire Control (option 7, 8, or 9).

(3) This Reference Select does not function if a digital input (parameters 361...366) is programmed for 'Speed Sel 1, 2, or 3' (option 15, 16, or 17). Note that Reference Select is 'Exclusive Ownership' – see drive User Manual for more information.

| Log |    |    |    |    |    |   |   |   |   |   |   |   |   |   |   |                              |                                                                                                    |
|-----|----|----|----|----|----|---|---|---|---|---|---|---|---|---|---|------------------------------|----------------------------------------------------------------------------------------------------|
| 15  | 14 | 13 | 12 | 11 | 10 | 9 | 8 | 7 | 6 | 5 | 4 | 3 | 2 | 1 | 0 | Status                       | Description                                                                                                    |
|     |    |    |    |    |    |   |   |   |   |   |   |   |   |   | х | Ready                        | 0 = Not Ready (Par. 214)<br>1 = Ready                                                                                                    |
|     |    |    |    |    |    |   |   |   |   |   |   |   |   | х |   | Active                       | 0 = Not Active (Running)<br>1 = Active                                                                                                    |
|     |    |    |    |    |    |   |   |   |   |   |   |   | х |   |   | Command<br>Direction         | 0 = Reverse<br>1 = Forward                                                                                                    |
|     |    |    |    |    |    |   |   |   |   |   |   | х |   |   |   | Actual Direction             | 0 = Reverse<br>1 = Forward                                                                                                    |
|     |    |    |    |    |    |   |   |   |   |   | х |   |   |   |   | Accel                        | 0 = Not Accelerating<br>1 = Accelerating                                                                                                    |
|     |    |    |    |    |    |   |   |   |   | х |   |   |   |   |   | Decel                        | 0 = Not Decelerating<br>1 = Decelerating                                                                                                    |
|     |    |    |    |    |    |   |   |   | х |   |   |   |   |   |   | Alarm                        | 0 = No Alarm (Par. 211 and 212)<br>1 = Alarm                                                                                                    |
|     |    |    |    |    |    |   |   | х |   |   |   |   |   |   |   | Fault                        | 0 = No Fault (Par. 243)<br>1 = Fault                                                                                                    |
|     |    |    |    |    |    |   | х |   |   |   |   |   |   |   |   | At Speed                     | 0 = Not At Reference<br>1 = At Reference                                                                                                    |
|     |    |    |    | x  | X  | x |   |   |   |   |   |   |   |   |   | Local Control <sup>(1)</sup> | 000 = Port 0 (TB)<br>001 = Port 1<br>010 = Port 2<br>011 = Port 3<br>100 = Port 4<br>101 = Port 5<br>110 = Port 6<br>111 = No Local                                                                                                    |
| X   | X  | X  | X  |    |    |   |   |   |   |   |   |   |   |   |   | Reference                    | 0000 = Ref A Auto (Par. 90)           0001 = Ref B Auto (Par. 93)           0010 = Preset 2 Auto           0011 = Preset 3 Auto           0100 = Preset 4 Auto           0101 = Preset 5 Auto           0101 = Preset 6 Auto           0111 = Preset 7 Auto           0100 = Term Blk Manual           1000 = Term Blk Manual           1001 = DPI 1 Manual           1010 = DPI 2 Manual           1011 = DPI 3 Manual           1100 = DPI 4 Manual           1101 = DPI 5 Manual           1101 = DPI 6 Manual           1111 = Jog Ref |

## Logic Status Word

 $^{(1)}\,$  See 'Owners' in drive User Manual for more information.

## PowerFlex 700S (Phase II Control) and 700L (with 700S Control) Drives

## Logic Command Word

| Log | ogic Bits |    |    |    |    |   |   |   |   |   |   |   |   |   |   |                            |                                                                                                |
|-----|-----------|----|----|----|----|---|---|---|---|---|---|---|---|---|---|----------------------------|------------------------------------------------------------------------------------------------|
| 15  | 14        | 13 | 12 | 11 | 10 | 9 | 8 | 7 | 6 | 5 | 4 | 3 | 2 | 1 | 0 | Command                    | Description                                                                                    |
|     |           |    |    |    |    |   |   |   |   |   |   |   |   |   | x | Normal Stop                | 0 = Not Normal Stop<br>1 = Normal Stop                                                         |
|     |           |    |    |    |    |   |   |   |   |   |   |   |   | х |   | Start <sup>(1)</sup>       | 0 = Not Start<br>1 = Start                                                                     |
|     |           |    |    |    |    |   |   |   |   |   |   |   | х |   |   | Jog 1                      | 0 = Not Jog using [Jog Speed 1] (Par. 29)<br>1 = Jog using [Jog Speed 1] (Par. 29)             |
|     |           |    |    |    |    |   |   |   |   |   |   | х |   |   |   | Clear Fault <sup>(2)</sup> | 0 = Not Clear Fault<br>1 = Clear Fault                                                         |
|     |           |    |    |    |    |   |   |   |   | x | x |   |   |   |   | Unipolar Direction         | 00 = No Command<br>01 = Forward Command<br>10 = Reverse Command<br>11 = Hold Direction Control |
|     |           |    |    |    |    |   |   |   | х |   |   |   |   |   |   | Reserved                   |                                                                                                |
|     |           |    |    |    |    |   |   | х |   |   |   |   |   |   |   | Jog 2                      | 0 = Not Jog using [Jog Speed 2] (Par. 39)<br>1 = Jog using [Jog Speed 2] (Par. 39)             |
|     |           |    |    |    |    |   | х |   |   |   |   |   |   |   |   | Current Limit Stop         | 0 = Not Current Limit Stop<br>1 = Current Limit Stop                                           |
|     |           |    |    |    |    | х |   |   |   |   |   |   |   |   |   | Coast Stop                 | 0 = Not Coast to Stop<br>1 = Coast to Stop                                                     |
|     |           |    |    |    | х  |   |   |   |   |   |   |   |   |   |   | Reserved                   |                                                                                                |
|     |           |    |    | х  |    |   |   |   |   |   |   |   |   |   |   | Reserved                   |                                                                                                |
|     |           |    | х  |    |    |   |   |   |   |   |   |   |   |   |   | Spd Ref Sel0               | Dite                                                                                           |
|     |           | х  |    |    |    |   |   |   |   |   |   |   |   |   |   | Spd Ref Sel1               |                                                                                                |
|     | х         |    |    |    |    |   |   |   |   |   |   |   |   |   |   | Spd Ref Sel2               | - 14 13 12<br>0 0 0 - Spd Ref A (Par 27)                                                       |
|     |           |    |    |    |    |   |   |   |   |   |   |   |   |   |   |                            | 0 0 1 = Spd Her  (14.27)                                                                       |
|     |           |    |    |    |    |   |   |   |   |   |   |   |   |   |   |                            | $\frac{1}{0}$ $\frac{1}{1}$ $\frac{1}{0}$ = Preset 2 (Par. 15)                                 |
|     |           |    |    |    |    |   |   |   |   |   |   |   |   |   |   |                            | 0 1 1 = Preset 3 (Par. 16)                                                                     |
|     |           |    |    |    |    |   |   |   |   |   |   |   |   |   |   |                            | 1 0 0 = Preset 4 (Par. 17)                                                                     |
|     |           |    |    |    |    |   |   |   |   |   |   |   |   |   |   |                            | 1 0 1 = Preset 5 (Par. 18)                                                                     |
|     |           |    |    |    |    |   |   |   |   |   |   |   |   |   |   |                            | 1 1 0 = Preset 6 (Par. 19)                                                                     |
|     |           |    |    |    |    |   |   |   |   |   |   |   |   |   |   |                            | 1 1 1 = Preset 7 (Par. 20)                                                                     |
| Х   |           |    |    |    |    |   |   |   |   |   |   |   |   |   |   | Reserved                   |                                                                                                |

(1) A Not Stop condition (logic bit 0 = 0, logic bit 8 = 0, and logic bit 9 = 0) must first be present before a 1 = Start condition starts the drive.

 $^{(2)}\,$  To perform this command, the value must switch from '0' to '1'.

| Log |    |    |    |    |    |   |   |   |   |   |   |   |   |   |   |                         |                                                     |
|-----|----|----|----|----|----|---|---|---|---|---|---|---|---|---|---|-------------------------|-----------------------------------------------------|
| 15  | 14 | 13 | 12 | 11 | 10 | 9 | 8 | 7 | 6 | 5 | 4 | 3 | 2 | 1 | 0 | Status                  | Description                                         |
|     |    |    |    |    |    |   |   |   |   |   |   |   |   |   | х | Active                  | 0 = Not Active<br>1 = Active                        |
|     |    |    |    |    |    |   |   |   |   |   |   |   |   | х |   | Running                 | 0 = Not Running<br>1 = Running                      |
|     |    |    |    |    |    |   |   |   |   |   |   |   | х |   |   | Command<br>Direction    | 0 = Reverse<br>1 = Forward                          |
|     |    |    |    |    |    |   |   |   |   |   |   | х |   |   |   | Actual Direction        | 0 = Reverse<br>1 = Forward                          |
|     |    |    |    |    |    |   |   |   |   |   | х |   |   |   |   | Accel                   | 0 = Not Accelerating<br>1 = Accelerating            |
|     |    |    |    |    |    |   |   |   |   | х |   |   |   |   |   | Decel                   | 0 = Not Decelerating<br>1 = Decelerating            |
|     |    |    |    |    |    |   |   |   | х |   |   |   |   |   |   | Jogging                 | 0 = Not Jogging<br>1 = Jogging                      |
|     |    |    |    |    |    |   |   | х |   |   |   |   |   |   |   | Fault                   | 0 = No Fault (Par. 323, 324, 325)<br>1 = Fault      |
|     |    |    |    |    |    |   | х |   |   |   |   |   |   |   |   | Alarm                   | 0 = No Alarm (Par. 326, 327, 328)<br>1 = Alarm      |
|     |    |    |    |    |    | х |   |   |   |   |   |   |   |   |   | Flash Mode              | 0 = Not in Flash Mode<br>1 = In Flash Mode          |
|     |    |    |    |    | х  |   |   |   |   |   |   |   |   |   |   | Run Ready               | 0 = Not Ready to Run (Par. 156)<br>1 = Ready to Run |
|     |    |    |    | х  |    |   |   |   |   |   |   |   |   |   |   | At Limit <sup>(1)</sup> | 0 = Not At Limit (Par. 304)<br>1 = At Limit         |
|     |    |    | х  |    |    |   |   |   |   |   |   |   |   |   |   | Tach Loss Sw            | 0 = Not Tach Loss Sw<br>1 = Tach Loss Sw            |
|     |    | х  |    |    |    |   |   |   |   |   |   |   |   |   |   | At Zero Spd             | 0 = Not At Zero Speed<br>1 = At Zero Speed          |
|     | х  |    |    |    |    |   |   |   |   |   |   |   |   |   |   | At Setpt Spd            | 0 = Not At Setpoint Speed<br>1= At Setpoint Speed   |
| Х   |    |    |    |    |    |   |   |   |   |   |   |   |   |   |   | Enable                  | 0 = Not Enabled<br>1 = Enabled                      |

## Logic Status Word

(1) See Parameter 304 - [Limit Status] in the PowerFlex 700S drive User Manual for a description of the limit status conditions.

| Loc | ogic Bits |    |    |    |    |   |   |   |   |   |   |   |   |   |   |                                 |                                                                                                    |
|-----|-----------|----|----|----|----|---|---|---|---|---|---|---|---|---|---|---------------------------------|----------------------------------------------------------------------------------------------------|
| 15  | 14        | 13 | 12 | 11 | 10 | 9 | 8 | 7 | 6 | 5 | 4 | 3 | 2 | 1 | 0 | Command                         | Description                                                                                                    |
|     |           |    |    |    |    |   |   |   |   |   |   |   |   |   | Х | Stop (1)                        | 0 = Not Stop<br>1 = Stop                                                                                                    |
|     |           |    |    |    |    |   |   |   |   |   |   |   |   | X |   | Start (1)(2)                    | 0 = Not Start<br>1 = Start                                                                                                    |
|     |           |    |    |    |    |   |   |   |   |   |   |   | х |   |   | Jog                             | 0 = Not Jog (Par. 266)<br>1 = Jog                                                                                                    |
|     |           |    |    |    |    |   |   |   |   |   |   | Х |   |   |   | Clear Faults                    | 0 = Not Clear Faults<br>1 = Clear Faults                                                                                                    |
|     |           |    |    |    |    |   |   |   |   | x | x |   |   |   |   | Direction                       | 00 = No Command<br>01 = Forward Command<br>10 = Reverse Command<br>11 = Hold Direction Control                                                                                                    |
|     |           |    |    |    |    |   |   |   | х |   |   |   |   |   |   | Local Control                   | 0 = No Local Control<br>1 = Local Control                                                                                                    |
|     |           |    |    |    |    |   |   | Х |   |   |   |   |   |   |   | MOP Increment                   | 0 = Not Increment<br>1 = Increment                                                                                                    |
|     |           |    |    |    |    | X | x |   |   |   |   |   |   |   |   | Accel Rate                      | 00 = No Command<br>01 = Use Accel Rate 1 (Par. 660)<br>10 = Use Accel Rate 2 (Par. 24)<br>11 = Use Present Time                                                                                                    |
|     |           |    |    | х  | X  |   |   |   |   |   |   |   |   |   |   | Decel Rate                      | 00 = No Command<br>01 = Use Decel Rate 1 (Par. 662)<br>10 = Use Decel Rate 2 (Par. 32)<br>11 = Use Present Time                                                                                                    |
|     | x         | x  | x  |    |    |   |   |   |   |   |   |   |   |   |   | Reference Select <sup>(3)</sup> | 000 = No Command<br>001 = Ref. 1 (Spd Ref A, Par. 44)<br>010 = Ref. 2 (Spd Ref B, Par. 48)<br>011 = Ref. 3 (Preset Spd 3, Par. 156)<br>100 = Ref. 4 (Preset Spd 4, Par. 157)<br>101 = Ref. 5 (Preset Spd 5, Par. 158)<br>110 = Ref. 6 (Preset Spd 6, Par. 159)<br>111 = Ref. 7 (Preset Spd 7, Par. 160) |
| Х   |           |    |    |    |    |   |   |   |   |   |   |   |   |   |   | MOP Decrement                   | 0 = Not Decrement<br>1 = Decrement                                                                                                    |

## PowerFlex Digital DC Drives Logic Command Word

(1) A '0 = Not Stop' condition (logic 0) must first be present before a '1 = Start' condition starts the drive. The Start command acts as a momentary Start command. A '1' starts the drive, but returning to '0' does not stop the drive.

(2) This Start does not function if a digital input (parameters 133...144) is programmed for 2-Wire Control (option 5 'Run', 6 'Run Forward', or 7 'Run Reverse').

(3) This Reference Select does not function if a digital input (parameters 133...144) is programmed for 'Speed Sel 1, 2, or 3' (option 17, 18, or 19). Note that Reference Select is 'Exclusive Ownership' – see drive User Manual for more information.

| Log |    |    |    |    |    |   |   |   |   |   |   |   |   |   |   |                              |                                                                                                    |
|-----|----|----|----|----|----|---|---|---|---|---|---|---|---|---|---|------------------------------|----------------------------------------------------------------------------------------------------|
| 15  | 14 | 13 | 12 | 11 | 10 | 9 | 8 | 7 | 6 | 5 | 4 | 3 | 2 | 1 | 0 | Status                       | Description                                                                                                    |
|     |    |    |    |    |    |   |   |   |   |   |   |   |   |   | х | Ready                        | 0 = Not Ready (Par. 1403)<br>1 = Ready                                                                                                    |
|     |    |    |    |    |    |   |   |   |   |   |   |   |   | x |   | Active                       | 0 = Not Active (Running)<br>1 = Active                                                                                                    |
|     |    |    |    |    |    |   |   |   |   |   |   |   | х |   |   | Command<br>Direction         | 0 = Reverse<br>1 = Forward                                                                                                    |
|     |    |    |    |    |    |   |   |   |   |   |   | х |   |   |   | Actual Direction             | 0 = Reverse<br>1 = Forward                                                                                                    |
|     |    |    |    |    |    |   |   |   |   |   | х |   |   |   |   | Accel                        | 0 = Not Accelerating<br>1 = Accelerating                                                                                                    |
|     |    |    |    |    |    |   |   |   |   | х |   |   |   |   |   | Decel                        | 0 = Not Decelerating<br>1 = Decelerating                                                                                                    |
|     |    |    |    |    |    |   |   |   | х |   |   |   |   |   |   | Alarm                        | 0 = No Alarm (Par. 1380)<br>1 = Alarm                                                                                                    |
|     |    |    |    |    |    |   |   | х |   |   |   |   |   |   |   | Fault                        | 0 = No Fault (Par. 1351)<br>1 = Fault                                                                                                    |
|     |    |    |    |    |    |   | х |   |   |   |   |   |   |   |   | At Speed                     | 0 = Not At Reference<br>1 = At Reference                                                                                                    |
|     |    |    |    | x  | x  | x |   |   |   |   |   |   |   |   |   | Local Control <sup>(1)</sup> | 000 = Port 0 (TB)<br>001 = Port 1<br>010 = Port 2<br>011 = Port 3<br>100 = Port 4<br>101 = Port 5<br>110 = Reserved<br>111 = No Local                                                                                                    |
| x   | x  | x  | x  |    |    |   |   |   |   |   |   |   |   |   |   | Reference Source             | $\begin{array}{l} 0000 = \operatorname{Spd} \operatorname{Ref} A \operatorname{Auto} (\operatorname{Par.} 44) \\ 0001 = \operatorname{Spd} \operatorname{Ref} B \operatorname{Auto} (\operatorname{Par.} 48) \\ 0010 = \operatorname{Preset} \operatorname{Spd} 2 \operatorname{Auto} \\ 0011 = \operatorname{Preset} \operatorname{Spd} 3 \operatorname{Auto} \\ 0100 = \operatorname{Preset} \operatorname{Spd} 4 \operatorname{Auto} \\ 0101 = \operatorname{Preset} \operatorname{Spd} 5 \operatorname{Auto} \\ 0101 = \operatorname{Preset} \operatorname{Spd} 6 \operatorname{Auto} \\ 0111 = \operatorname{Preset} \operatorname{Spd} 7 \operatorname{Auto} \\ 0100 = \operatorname{Term} \operatorname{Blk} \operatorname{Manual} \\ 1001 = \operatorname{DPI} 1 \operatorname{Manual} \\ 1001 = \operatorname{DPI} 2 \operatorname{Manual} \\ 1011 = \operatorname{DPI} 3 \operatorname{Manual} \\ 1101 = \operatorname{DPI} 4 \operatorname{Manual} \\ 1101 = \operatorname{DPI} 5 \operatorname{Manual} \\ 1110 = \operatorname{Reserved} \\ 1111 = \operatorname{Jog} \operatorname{Ref} \end{array}$ |

## Logic Status Word

 $^{(1)}\,$  See 'Owners' in drive User Manual for more information.

#### **A** Adapter

Devices such as drives, controllers, and computers usually require a network communication adapter to provide a communication interface between them and a network such as Profibus. An adapter reads data on the network and transmits it to the connected device. It also reads data in the device and transmits it to the network.

The 20-COMM-P Profibus adapter connects PowerFlex 7-Class drives to a Profibus network. Adapters are also called 'cards', 'embedded communication options', 'gateways', 'modules', or 'peripherals'.

### **B** Bus Off

A bus off condition occurs when an abnormal rate of errors is detected on the Control Area Network (CAN) bus in a device. The bus-off device cannot receive or transmit messages on the network. This condition is often caused by corruption of the network data signals due to noise or data rate mismatch.

## **C** CAN (Controller Area Network)

CAN is a serial bus protocol on which DPI is based.

#### **Connected Components Workbench Software**

The recommended tool for monitoring and configuring Allen-Bradley products and network communication adapters. It can be used on computers running various Microsoft operating systems. You can obtain a **free copy** of Connect Components Workbench software at <u>http://www.ab.com/support/abdrives/webupdate/software.html</u>.

#### ControlFLASH

A free software tool used to electronically update firmware of Allen-Bradley products and network communication adapters. ControlFLASH software is downloaded automatically when the firmware revision file for the product being updated is downloaded from the Allen-Bradley updates website to your computer.

#### Controller

A controller, also called programmable logic controller, is a solid-state control system that has a user-programmable memory for storage of instructions to implement specific functions such as I/O control, logic, timing, counting, report generation, communication, arithmetic, and data file manipulation. A controller consists of a central processor, input/output interface, and memory. See also Scanner.

#### **D** Data Rate

The speed at which data is transferred on the Profibus network. The available data rates depend on the type of cable and total cable length used on the network.

| Data Rate  | Maximum Cable Length |
|------------|----------------------|
| 9.6 kbps   | 1000 m (3280.8 ft.)  |
| 19.2 kbps  | 1000 m (3280.8 ft.)  |
| 93.75 kbps | 1000 m (3280.8 ft.)  |
| 187.5 kbps | 1000 m (3280.8 ft.)  |
| 500 kbps   | 400 m (1312.3 ft.)   |
| 1.5 Mbps   | 200 m (656.2 ft.)    |
| 3 Mbps     | 100 m (328 ft.)      |
| 6 Mbps     | 100 m (328 ft.)      |
| 12 Mbps    | 100 m (328 ft.)      |

#### **Datalinks**

A Datalink is a type of pointer used by PowerFlex 7-Class drives to transfer data to and from the controller. Datalinks enable specified parameters to be read or written to without using explicit messages. When enabled, each Datalink consumes either four bytes or eight bytes in both the input and output image table of the controller. The drive determines the size of Datalinks.

#### **DPI (Drive Peripheral Interface)**

A second generation peripheral communication interface used by various Allen-Bradley drives and power products, such as PowerFlex 7-Class drives. It is a functional enhancement to SCANport.

#### **DPI Peripheral**

A device that provides an interface between DPI and a network or user. Peripheral devices are also referred to as 'adapters' or 'modules'. The 20-COMM-P adapter, 1203-USB or 1203-SSS converter, and PowerFlex 7-Class HIMs (20-HIM-xxx) are examples of DPI peripherals.

#### **DPI Product**

A device that uses the DPI communication interface to communicate with one or more peripheral devices. For example, a motor drive such as a PowerFlex 7-Class drive is a DPI product. In this manual, a DPI product is also referred to as 'drive' or 'host'.

#### **DriveExplorer Software**

A tool for monitoring and configuring Allen-Bradley products and network communication adapters. It can be used on computers running various Microsoft Windows operating systems. DriveExplorer software, version 3.xx or later, can be used to configure this adapter and connected drive. This software tool has been discontinued and is now available as **freeware** at <a href="http://www.ab.com/support/abdrives/webupdate/software.html">http://www.ab.com/support/abdrives/webupdate/software.html</a>. There are no plans to provide future updates to this tool and the download is being

provided 'as-is' for users that lost their DriveExplorer CD, or need to configure legacy products not supported by Connected Components Workbench software.

#### **DriveTools SP Software**

A software suite designed for running on various Microsoft Windows operating systems. This software suite provides a family of tools, including DriveExecutive software (version 3.01 or later), that you can use to program, monitor, control, troubleshoot, and maintain Allen-Bradley products. DriveTools SP software can be used with PowerFlex 750-Series, PowerFlex 7-Class, and PowerFlex 4-Class drives, and also legacy drives that implement the SCANport communication interface. Information about DriveTools SP software can be obtained at <u>http://www.ab.com/drives/drives/drivetools</u>.

#### **E** Explicit Messaging

Explicit Messages are used to transfer data that does not require continuous updates. They are typically used to configure, monitor, and diagnose devices over the network.

#### **F** Fault Action

A fault action determines how the adapter and connected drive act when a communication fault (for example, a disconnected cable) occurs or when the controller is switched out of run mode. The former uses a communication fault action, and the latter uses an idle fault action.

#### **Fault Configuration**

When communication is disrupted (for example, a cable is disconnected), the adapter and connected drive can respond with a user-defined fault configuration. The user sets the data that is sent to the drive using specific fault configuration parameters in the adapter. When a fault action parameter is set to use the fault configuration data and a fault occurs, the data from these parameters is sent as the Logic Command, Reference, and/or Datalink(s).

#### **G** GSD File

A file used by the network configuration tool to identify the type of adapter and its capabilities, so that it can configure the adapter for the network. This file is normally supplied on digital media as a text file.

#### **H** HIM (Human Interface Module)

A device that can be used to configure and control a drive. PowerFlex 7-Class HIMs (catalog number 20-HIM-xx) can be used to configure PowerFlex 7-Class drives and their connected peripherals.

#### **Hold Last**

When communication is disrupted (for example, a cable is disconnected), the adapter and connected drive can respond by holding last. Hold last results in the drive receiving the last data received via the network connection before the disruption. If the drive was running and using the Reference from the adapter, it continues to run at the same Reference.

#### I Idle Action

An idle action determines how the adapter and connected drive act when the controller is switched out of run mode.

#### I/O Data

I/O data, sometimes called 'implicit messages' or 'input/output', is time-critical data such as a Logic Command and Reference. The terms 'input' and 'output' are defined from the controller's point of view. Output is produced by the controller and consumed by the adapter. Input is produced by the adapter and consumed by the controller.

## L Logic Command/Logic Status

The Logic Command is used to control the PowerFlex 7-Class drive (for example, start, stop, and direction). It consists of one 16-bit word of output to the adapter from the network. The definitions of the bits in this word depend on the drive, and are shown in <u>Appendix C</u>.

The Logic Status is used to monitor the PowerFlex 7-Class drive (for example, operating state and motor direction). It consists of one 16-bit word of input from the adapter to the network. The definitions of the bits in this word depend on the drive, and are shown in <u>Appendix C</u>.

#### M Master

See scanner.

#### N Node Address

A Profibus network can have as many as 126 devices connected to it. Each device on the network must have a unique node address between 0 and 126.

#### **NVS (Nonvolatile Storage)**

NVS is the permanent memory of a device. Devices such as the adapter and drive store parameters and other information in NVS so that they are not lost when the device loses power. NVS is sometimes called 'EEPROM'.

#### **P** Parameter Messaging

Parameter Messaging is used to configure, monitor, and diagnose devices over the Profibus network.

#### **PCCC (Programmable Controller Communications Command)**

PCCC is the protocol used by some controllers to communicate with devices on a network. Some software products (for example, DriveExplorer and DriveExecutive software) also use PCCC to communicate.

#### Ping

A message that is sent by a DPI product to its peripheral devices. They use the ping to gather data about the product, including whether it can receive messages and whether they can log in for control.

#### PowerFlex 7-Class (Architecture Class) Drives

The Allen-Bradley PowerFlex 7-Class family of drives supports DPI and, at the time of publication, includes the PowerFlex 70, PowerFlex 700, PowerFlex 700H, PowerFlex 700S, PowerFlex 700L, and PowerFlex 7000.

#### **Profibus Network**

A Profibus network uses RS-485 to connect devices (for example, controllers, drives, and motor starters). A Profibus network can support a maximum of 126 devices. Each device is assigned a unique node address and transmits data on the network at the same data rate.

Cable is used to connect devices on the network. It contains the bus signal. Devices can be connected to the network in a daisy-chain connection.

General information about Profibus and the Profibus specification is maintained by the Profibus Trade Organization (PTO) available online at <u>http://www.profibus.com</u>.

#### **R** Reference/Feedback

The Reference is used to send a setpoint (for example, speed, frequency, or torque) to the drive. It consists of one word of output to the adapter from the network. The size of the word (either a 16-bit word or 32-bit word) is determined by the drive.

Feedback is used to monitor the speed of the drive. It consists of one word of input from the adapter to the network. The size of the word (either a 16-bit word or 32-bit word) is determined by the drive.

#### S Scanner

A scanner is a separate module (of a multi-module controller) or a built-in component (of a single-module controller) that provides communication with adapters connected to a network. See also Controller.

A scanner is often called a Master.

#### **Status Indicators**

LEDs that are used to report the status of the adapter, network, and drive. The status indicators are on the adapter and can be viewed on the front cover of the drive when the drive is powered.

### **U** Update

The process of updating firmware in a device. The adapter and its connected PowerFlex 7-Class host drive and its peripherals can be updated using various Allen-Bradley software tools. See <u>Updating the Adapter</u> Firmware on page 3-6 for more information.

## Z Zero Data

When communication is disrupted (for example, a cable is disconnected), the adapter and drive can respond with zero data. Zero data results in the drive receiving zero as values for Logic Command, Reference, and Datalink data. If the drive was running and using the Reference from the adapter, it will stay running but at zero Reference.

## Α

adapter applying power, 2-8 commissioning, 2-1 compatible products, **1-2** components, 1-1 configuration tools, 3-1 connecting to the drive, 2-3 network, 2-6 definition, G-1 features, 1-2 firmware updating, 3-6 grounding, 2-5 installation, 2-1 to 2-10 mounting on the drive, 2-5 node address, 2-2 parameters, B-1 to B-4 resetting, 3-5 setting the I/O, 3-3 specifications, A-1 viewing its status, 3-6 adding GSD files, 4-2 applying power to the adapter, 2-8 attentions, 1-5

## В

baud rate, see data rates
bit definitions of Logic Command/Status word for PowerFlex 70/700/700H, and 700L (with 700 Control) drives, C-1
PowerFlex 700S (Phase II Control) and 700L (with 700S Control) drives, C-3
PowerFlex Digital DC drives, C-5
bus off, G-1

## С

cables DPI Internal Interface, **2-3**, **2-4** Profibus, **2-6** CAN (Controller Area Network), **G-1** Comm Flt Action parameter, **B-2** commissioning the adapter, **2-1** communications module, *see adapter* compatible products, **1-2** components of the adapter, **1-1**  configuration tools, **3-1** Connected Components Workbench software adapter configuration tool, **1-3**, **3-1** definition/website, **G-1** connecting adapter to the drive, **2-3** network, **2-6** ControlFLASH software, **G-1** controller definition, **G-1** explicit messaging, **6-3** 

## D

data rate definition. G-2 specification, A-1 Datalink Size parameter, B-2 Datalinks definition, G-2 in I/O image, 5-2 using, 5-6 diagnostic items, 7-3 dimensions, A-1 DPI connector on adapter, 1-1 data rates, A-1 definition. G-2 Internal Interface cable, 2-3, 2-4 peripheral, G-2 products, 1-2, G-2 DPI Data Rate parameter, B-1 DPI I/O Active parameter, B-3 DPI I/O Cfg parameter, B-3 DPI Port parameter, B-1 DriveExecutive software adapter configuration tool, 1-4, 3-1 definition/website, G-3 DriveExplorer software adapter configuration tool, 1-4, 3-1 definition/website, G-2 drives, see PowerFlex drives DriveTools SP software, G-3

## Ε

EEPROM, *see Nonvolatile Storage (NVS)* environmental specifications, **A-1** 

equipment required, 1-3 events clearing/viewing, 7-5 list of, 7-6 example network, 4-1 explicit messaging about, 6-2 definition, G-3 formatting, 6-3 performing, 6-2

## F

fault action configuring the adapter for, **3-4** definition, **G-3** fault configuration configuring the adapter for, **3-5** definition, **G-3** faults, *see events* features, **1-2** firmware revision, **P-1** update guidelines, **3-6** Flt Cfg A1-D2 In parameters, **B-4** Flt Cfg Logic parameter, **B-3** Flt Cfg Ref parameter, **B-4** formatting explicit messages, **6-3** 

## G

grounding the adapter, **2-5** GSD file definition, **G-3** diagnostic messages, **4-13** installing, **4-2** 

## Η

HIM (Human Interface Module) accessing parameters with, **3-2** definition, **G-3** LCD model, **3-2** LED model, **3-2** hold last configuring the adapter for, **3-4** definition, **G-4** 

## I

I/O about, 5-1 configuring the adapter for, 3-3 configuring the scanner for, 4-4 definition, G-4 mapping in the scanner, 4-9 understanding the I/O image, 5-2 idle action, G-4 Idle Flt Action parameter, B-3 installation applying power to the adapter, 2-8 commissioning the adapter, 2-1 connecting to the drive, 2-3 network. 2-6 preparing for, 2-1 Internal Interface cables connecting to the adapter, 2-4 drive, 2-4 illustration, 2-4

## L

LCD HIM, **3-2** LED HIM, **3-2** LEDs, *see status indicators or name of indicator* Logic Command/Status bit definitions for PowerFlex 70/700/700H, and 700L (with 700 Control) drives, **C-1** PowerFlex 700S (Phase II Control) and 700L (with 700S Control) drives, **C-3** PowerFlex Digital DC drives, **C-5** definition, **G-4** using, **5-4** 

#### М

manual conventions, P-1 related documentation, P-2 website, P-2 Master, G-4 mechanical dimensions, A-1 messages, *see explicit messaging or I/O*
MOD status indicator locating, **7-1** troubleshooting with, **7-2** mounting the adapter, **2-5** 

## Ν

NET A status indicator locating, **7-1** troubleshooting with, **7-3** network cable, **2-6** node address definition, **G-4** setting with parameter, **3-3** setting with switches, **2-2** Nonvolatile Storage (NVS) definition, **G-4** in adapter, **3-1** 

### Ρ

Parameter Messaging definition, G-4 format, 6-3 Parameter Mode parameter, B-4 parameters accessing, 3-1 convention, P-1 list of, B-1 to B-4 numbering scheme, B-1 restoring to factory-default settings, 3-5 PCCC (Programmable Controller Communications Command), G-5 P-DP Addr Actual parameter, B-1 P-DP Addr Cfg parameter, B-1 P-DP Rate Actual parameter, B-2 P-DP State parameter, B-4 ping, **G-5** PORT status indicator locating, 7-1 troubleshooting with, 7-2 power consumption, A-1 PowerFlex drives compatible with adapter, 1-2 definition, G-5 HIM, 3-2 installing adapter on, 2-3 preparing for an installation, 2-1 processor, see controller

Profibus cable, **2-6** connector on adapter, **1-1** network definition, **G-5** specification, **G-5** programmable logic controller, *see controller* 

## Q

quick start, 1-6

## R

Ref/Fdbk Size parameter, **B-2** Reference/Feedback definition, **G-5** using, **5-4** regulatory compliance, **A-2** related documentation, **P-2** Reset Module parameter, **B-2** ribbon cable, *see Internal Interface cable* 

## S

safety precautions, 1-5 scanner configuring the I/O, 4-4 definition, G-5 mapping the I/O, 4-9 SLC controller example for I/O, 5-10 example ladder program for explicit messaging, 6-10 formatting explicit messages, 6-3 specifications for adapter, A-1 status indicators definition, G-5 locating, 7-1 MOD, 7-1, 7-2 NET A, 7-1, 7-3 NET B (not used), 7-1 normal operation, 2-8 PORT, 7-1, 7-2 troubleshooting with, 7-2 to 7-3 understanding, 7-1 switches to set node address, 2-2

#### Т

technical support, P-2

tools required, **1-3** troubleshooting, **7-1 to 7-6** 

#### U

update definition, **G-6** guidelines, **3-6** 

#### W

website for Connected Components Workbench software, **G-1** DriveExecutive software, **G-3** DriveExplorer software, **G-2** DriveTools SP software, **G-3** Profibus network, **G-5** related documentation, **P-2** wiring, *see cables* 

## Ζ

zero data configuring the adapter for, **3-4** definition, **G-6** 

# **Rockwell Automation Support**

Rockwell Automation provides technical information on the Web to assist you in using its products. At <u>http://www.rockwellautomation.com/support</u> you can find technical and application notes, sample code, and links to software service packs. You can also visit our Support Center at <u>https://rockwellautomation.custhelp.com/</u> for software updates, support chats and forums, technical information, FAQs, and to sign up for product notification updates.

In addition, we offer multiple support programs for installation, configuration, and troubleshooting. For more information, contact your local distributor or Rockwell Automation representative, or visit <a href="http://www.rockwellautomation.com/services/online-phone">http://www.rockwellautomation.com/services/online-phone</a>.

### **Installation Assistance**

If you experience a problem within the first 24 hours of installation, review the information that is contained in this manual. You can contact Customer Support for initial help in getting your product up and running.

| United States or Canada         | 1.440.646.3434                                                                                                    |
|---------------------------------|----------------------------------------------------------------------------------------------------|
| Outside United States or Canada | Use the <u>Worldwide Locator</u> at <u>http://www.rockwellautomation.com/rockwellautomation/support/overview.page</u> , or contact your local Rockwell Automation representative. |

#### **New Product Satisfaction Return**

Rockwell Automation tests all of its products to help ensure that they are fully operational when shipped from the manufacturing facility. However, if your product is not functioning and needs to be returned, follow these procedures.

| United States         | Contact your distributor. You must provide a Customer Support case number (call the phone number above to obtain one) to your distributor to complete the return process. |
|-----------------------|----------------------------------------------------------------------------------------------------|
| Outside United States | Please contact your local Rockwell Automation representative for the return procedure.                                                                                    |

# **Documentation Feedback**

Your comments will help us serve your documentation needs better. If you have any suggestions on how to improve this document, complete this form, publication <u>RA-DU002</u>, available at <u>http://www.rockwellautomation.com/literature/</u>.

Rockwell Otomasyon Ticaret A.Ş., Kar Plaza İş Merkezi E Blok Kat:6 34752 İçerenköy, İstanbul, Tel: +90 (216) 5698400

#### www.rockwellautomation.com

#### Power, Control and Information Solutions Headquarters

Americas: Rockwell Automation, 1201 South Second Street, Milwaukee, WI 53204-2496 USA, Tel: (1) 414.382.2000, Fax: (1) 414.382.4444 Europe/Middle East/Africa: Rockwell Automation NV, Pegasus Park, De Kleetlaan 12a, 1831 Diegem, Belgium, Tel: (32) 2 663 0600, Fax: (32) 2 663 0640 Asia Pacific: Rockwell Automation, Level 14, Core F, Cyberport 3, 100 Cyberport Road, Hong Kong, Tel: (852) 2887 4788, Fax: (852) 2508 1846